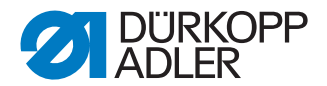

# 667 PREMIUM

Betriebsanleitung

#### WICHTIG

# VOR GEBRAUCH SORGFÄLTIG LESEN AUFBEWAHREN FÜR SPÄTERES NACHSCHLAGEN

Alle Rechte vorbehalten.

Eigentum der Dürkopp Adler AG und urheberrechtlich geschützt. Jede Wiederverwendung dieser Inhalte, auch in Form von Auszügen, ist ohne vorheriges schriftliches Einverständnis der Dürkopp Adler AG verboten.

Copyright © Dürkopp Adler AG 2018

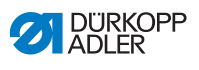

| 1      | Über diese Anleitung                                   | 5  |
|--------|--------------------------------------------------------|----|
| 1.1    | Für wen ist diese Anleitung?                           | 5  |
| 1.2    | Darstellungskonventionen – Symbole und Zeichen         | 6  |
| 1.3    | Weitere Unterlagen                                     | 7  |
| 1.4    | Haftung                                                | 8  |
| 2      | Sicherheit                                             | 9  |
| 2.1    | Grundlegende Sicherheitshinweise                       | 9  |
| 2.2    | Signalwörter und Symbole in Warnhinweisen              | 10 |
| 3      | Gerätebeschreibung                                     | 15 |
| 3.1    | Komponenten der Maschine                               | 15 |
| 3.2    | Bestimmungsgemäße Verwendung                           | 16 |
| 3.3    | Konformitätserklärung                                  | 17 |
| 4      | Bedienung                                              | 19 |
| 4.1    | Maschine für den Betrieb vorbereiten                   | 19 |
| 4.2    | Maschine ein- und ausschalten                          | 20 |
| 4.3    | Nähleuchte ein- und ausschalten                        | 21 |
| 4.4    | Nadel einsetzen oder wechseln                          | 22 |
| 4.5    | Nadelfaden einfädeln                                   | 24 |
| 4.6    | Greiferfaden aufspulen                                 | 28 |
| 4.7    | Spule wechseln                                         | 31 |
| 4.8    | Fadenspannung                                          | 32 |
| 4.8.1  | Nadelfaden-Spannung einstellen                         | 33 |
| 4.8.2  | Greiferfaden-Spannung einstellen                       | 33 |
| 4.9    | Nadelfaden-Regulator einstellen                        | 35 |
| 4.10   | Nähfüße lüften                                         | 36 |
| 4.11   | Rückwärtsnähen mit Stichstellerhebel (optional)        | 37 |
| 4.12   | Hubschnellverstellung einstellen                       | 38 |
| 4.13   | Schnellfunktionen am Tastenblock                       | 39 |
| 4.13.1 | Funktionstasten aktivieren                             | 39 |
| 4.13.2 | Favoritentaste mit Funktion belegen                    | 41 |
| 4.14   | Nahen                                                  | 42 |
| 5      | Programmierung                                         | 45 |
| 5.1    | Bedienfeld OP3000                                      | 45 |
| 5.2    | Maschine einschalten                                   | 47 |
| 5.3    | Betriebsmodi der Software                              | 49 |
| 5.4    | Manuellen Modus nutzen                                 | 50 |
| 5.4.1  | Schnellzugriffsfunktion (Softkey-Menü) wählen          | 54 |
| 5.4.2  | Parameter Drehzahl (Max. Drehz.) einstellen            | 57 |
| 5.4.3  | Parameter Fadenabschneider (Fadenschneider) einstellen | 57 |
| 5.4.4  | Parameter Fadenklemme (Fadenklemme) einstellen         | 58 |

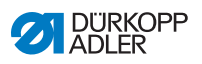

| 5.4.5                                                                                                    | Parameter Peilstich (Peilstich °) einstellen                                                                                                    | 58                                                                                                    |
|----------------------------------------------------------------------------------------------------|----------------------------------------------------------------------------------------------------|----------------------------------------------------------------------------------------------------|
| 5.4.6                                                                                                    | Parameter Anfangsriegel (Anfangsriegel) einstellen                                                                                                    | 58                                                                                                    |
| 5.4.7                                                                                                    | Parameter Endriegel (Endriegel) einstellen                                                                                                    | 62                                                                                                    |
| 5.4.8                                                                                                    | Parameter Nähfußlüftung (Nähfüße) einstellen                                                                                                    | 64                                                                                                    |
| 5.4.9                                                                                                    | Parameter Spulenüberwachung (Spule RFW) einstellen                                                                                                    | 65                                                                                                    |
| 5.4.10                                                                                                    | Parameter Information (Info Anzeige) einstellen                                                                                                    | 67                                                                                                    |
| 5.4.11                                                                                                    | Parameter Puller (Puller) einstellen                                                                                                    | 68                                                                                                    |
| 5.4.12                                                                                                    | Parameter Kantenanschlag (Mot.K.Anschlag) einstellen                                                                                                    | 68                                                                                                    |
| 5.4.13                                                                                                    | Parameter Korrektur von Einflüssen durch hohe Drehzahl                                                                                                    |                                                                                                    |
|                                                                                                    | (Einfluss Drehz.) einstellen                                                                                                    | 69                                                                                                    |
| 5.4.14                                                                                                    | Parameter Materialdicken-Erkennung (Materialdicke) einstellen.                                                                                                    | 73                                                                                                    |
| 5.4.15                                                                                                    | Parameter Lichtschranke (Lichtschranke) einstellen                                                                                                    | 78                                                                                                    |
| 5.4.16                                                                                                    | Parameter Ausgänge (Ausgang) einstellen                                                                                                    | 79                                                                                                    |
| 5.5                                                                                                    | Automatikmodus nutzen                                                                                                    | 80                                                                                                    |
| 5.5.1                                                                                                    | Im Automatikmodus nähen                                                                                                    | 81                                                                                                    |
| 5.5.2                                                                                                    | Programm im Automatikmodus abbrechen                                                                                                    | 83                                                                                                    |
| 5.6                                                                                                    | Programmiermodus/Editiermodus nutzen                                                                                                    | 84                                                                                                    |
| 5.6.1                                                                                                    | Neues Programm anlegen                                                                                                    | 84                                                                                                    |
| 5.6.2                                                                                                    | Programme durch Tastatureingabe anlegen                                                                                                    | 85                                                                                                    |
| 5.6.3                                                                                                    | Programme durch Teach-In anlegen                                                                                                    | 87                                                                                                    |
| 5.6.4                                                                                                    | Parameter für den aktuellen Nahtabschnitt anpassen                                                                                                    | 89                                                                                                    |
| 565                                                                                                    | Parameter für angewähltes Programm anpassen                                                                                                    | 91                                                                                                    |
| 0.0.0                                                                                                    | r aranteter far angestanteer regrammanpaceerin                                                                                                    | ~~                                                                                                    |
| 566                                                                                                    | Programme editieren                                                                                                    | 9.3                                                                                                    |
| 5.6.6<br>5.6.7                                                                                                    | Programme editieren                                                                                                    | 93<br>94                                                                                                    |
| 5.6.6<br>5.6.7<br>5.6.8                                                                                                    | Programme editieren<br>Programm kopieren<br>Programm löschen                                                                                                    | 93<br>94<br>96                                                                                                    |
| 5.6.6<br>5.6.7<br>5.6.8                                                                                                    | Programme editieren<br>Programm kopieren<br>Programm löschen                                                                                                    | 93<br>94<br>96                                                                                                    |
| 5.6.6<br>5.6.7<br>5.6.8<br><b>6</b>                                                                                                    | Programme editieren<br>Programm kopieren<br>Programm löschen<br>Wartung                                                                                                    | 93<br>94<br>96<br><b>97</b>                                                                                                    |
| 5.6.6<br>5.6.7<br>5.6.8<br><b>6</b><br>6.1                                                                                                    | Programme editieren<br>Programm kopieren<br>Programm löschen<br>Wartung<br>Reinigen                                                                                                    | 93<br>94<br>96<br><b>97</b><br>98                                                                                                    |
| 5.6.6<br>5.6.7<br>5.6.8<br><b>6</b><br>6.1<br>6.2                                                                                                    | Programme editieren<br>Programm kopieren<br>Programm löschen<br>Wartung<br>Reinigen<br>Schmieren                                                                                                    | 93<br>94<br>96<br><b>97</b><br>98<br>00                                                                                                    |
| 5.6.6<br>5.6.7<br>5.6.8<br><b>6</b><br>6.1<br>6.2<br>6.2.1                                                                                                    | Programme editieren<br>Programm kopieren<br>Programm löschen<br><b>Wartung</b><br>Reinigen<br>Schmieren                                                                                                    | <ul> <li>93</li> <li>94</li> <li>96</li> <li>97</li> <li>98</li> <li>00</li> <li>01</li> </ul>                                                                                                    |
| 5.6.6<br>5.6.7<br>5.6.8<br><b>6</b><br>6.1<br>6.2<br>6.2.1<br>6.2.2                                                                                                  | Programme editieren<br>Programm kopieren<br>Programm löschen<br><b>Wartung</b><br>Reinigen<br>Schmieren                                                                                                    | <ul> <li>93</li> <li>94</li> <li>96</li> <li>97</li> <li>98</li> <li>00</li> <li>01</li> <li>02</li> </ul>                                                                                                    |
| 5.6.6<br>5.6.7<br>5.6.8<br><b>6</b><br>6.1<br>6.2<br>6.2.1<br>6.2.2<br>6.3                                                                                           | Programme editieren<br>Programm kopieren<br>Programm löschen<br>Wartung<br>Reinigen<br>Schmieren                                                                                                    | <ul> <li>93</li> <li>94</li> <li>96</li> <li>97</li> <li>98</li> <li>00</li> <li>01</li> <li>02</li> <li>03</li> </ul>                                                                                                    |
| 5.6.6<br>5.6.7<br>5.6.8<br><b>6</b><br>6.1<br>6.2<br>6.2.1<br>6.2.2<br>6.3.<br>6.3.1                                                                                 | Programme editieren         Programm kopieren         Programm löschen         Wartung         Reinigen         Schmieren         1         Maschinenoberteil-Schmierung prüfen         1         Greiferschmierung prüfen         1         Pneumatisches System warten         1         Betriebsdruck einstellen                                                                                                    | <ul> <li>93</li> <li>94</li> <li>96</li> <li>97</li> <li>98</li> <li>00</li> <li>01</li> <li>02</li> <li>03</li> <li>03</li> <li>03</li> </ul>                                                                                                 |
| 5.6.6<br>5.6.7<br>5.6.8<br><b>6</b><br>6.1<br>6.2<br>6.2.1<br>6.2.2<br>6.3.1<br>6.3.2                                                                                | Programme editieren         Programm kopieren         Programm löschen         Wartung         Reinigen         Schmieren         1         Maschinenoberteil-Schmierung prüfen         1         Greiferschmierung prüfen         1         Pneumatisches System warten         1         Betriebsdruck einstellen         1         Kondenswasser ablassen                                                                                                    | <ul> <li>93</li> <li>94</li> <li>96</li> <li>97</li> <li>98</li> <li>00</li> <li>01</li> <li>02</li> <li>03</li> <li>03</li> <li>05</li> </ul>                                                                                                 |
| 5.6.6<br>5.6.7<br>5.6.8<br><b>6</b><br>6.1<br>6.2<br>6.2.1<br>6.2.2<br>6.3<br>6.3.1<br>6.3.2<br>6.3.3                                                                | Programme editieren         Programm kopieren         Programm löschen         Wartung         Reinigen         Schmieren         Maschinenoberteil-Schmierung prüfen         1         Greiferschmierung prüfen         1         Pneumatisches System warten         1         Betriebsdruck einstellen         1         Filtereinsatz reinigen                                                                                                    | <ul> <li>93</li> <li>94</li> <li>96</li> <li>97</li> <li>98</li> <li>00</li> <li>01</li> <li>02</li> <li>03</li> <li>03</li> <li>05</li> <li>06</li> </ul>                                                                                     |
| 5.6.6<br>5.6.7<br>5.6.8<br>6<br>6.1<br>6.2<br>6.2.1<br>6.2.2<br>6.3<br>6.3.1<br>6.3.2<br>6.3.3<br>6.4                                                                | Programme editieren         Programm kopieren         Programm löschen         Wartung         Reinigen         Schmieren         1         Maschinenoberteil-Schmierung prüfen         1         Greiferschmierung prüfen         1         Pneumatisches System warten         1         Betriebsdruck einstellen         1         Filtereinsatz reinigen         1         Teileliste                                                                                                    | <ul> <li>93</li> <li>94</li> <li>96</li> <li>97</li> <li>98</li> <li>00</li> <li>01</li> <li>02</li> <li>03</li> <li>03</li> <li>05</li> <li>06</li> <li>07</li> </ul>                                                                         |
| 5.6.6<br>5.6.7<br>5.6.8<br>6<br>6.1<br>6.2<br>6.2.1<br>6.2.2<br>6.3<br>6.3.1<br>6.3.2<br>6.3.3<br>6.4                                                                | Programme editieren         Programm kopieren         Programm löschen         Wartung         Reinigen         Schmieren         Maschinenoberteil-Schmierung prüfen         1         Greiferschmierung prüfen         1         Pneumatisches System warten         1         Betriebsdruck einstellen         1         Filtereinsatz reinigen         1         Teileliste                                                                                                    | 93<br>94<br>96<br>97<br>98<br>00<br>01<br>02<br>03<br>03<br>05<br>06<br>07                                                                                                    |
| 5.6.6<br>5.6.7<br>5.6.8<br>6<br>6.1<br>6.2<br>6.2.1<br>6.2.2<br>6.3<br>6.3.1<br>6.3.2<br>6.3.3<br>6.4<br>7                                                           | Programme editieren         Programm kopieren         Programm löschen         Wartung         Reinigen         Schmieren         Maschinenoberteil-Schmierung prüfen         1         Maschinenoberteil-Schmierung prüfen         1         Greiferschmierung prüfen         1         Pneumatisches System warten         1         Betriebsdruck einstellen         1         Kondenswasser ablassen         1         Filtereinsatz reinigen         1         Aufstellung                                                                                                    | <ul> <li>93</li> <li>94</li> <li>96</li> <li>97</li> <li>98</li> <li>00</li> <li>01</li> <li>02</li> <li>03</li> <li>05</li> <li>06</li> <li>07</li> <li>09</li> </ul>                                                                         |
| 5.6.6<br>5.6.7<br>5.6.8<br><b>6</b><br>6.1<br>6.2<br>6.2.1<br>6.2.2<br>6.3.1<br>6.3.2<br>6.3.3<br>6.4<br><b>7</b><br>7.1                                             | Programme editieren   Programm kopieren   Programm löschen   Wartung   Reinigen   Schmieren   1   Maschinenoberteil-Schmierung prüfen   1   Greiferschmierung prüfen   1   Pneumatisches System warten   1   Betriebsdruck einstellen   1   Kondenswasser ablassen   1   Filtereinsatz reinigen   1   Aufstellung   1                                                                                                    | <ul> <li>93</li> <li>94</li> <li>96</li> <li>97</li> <li>98</li> <li>00</li> <li>01</li> <li>02</li> <li>03</li> <li>03</li> <li>05</li> <li>06</li> <li>07</li> <li>09</li> <li>09</li> </ul>                                                 |
| 5.6.6<br>5.6.7<br>5.6.8<br><b>6</b><br>6.1<br>6.2<br>6.2.1<br>6.2.2<br>6.3.1<br>6.3.2<br>6.3.3<br>6.4<br><b>7</b><br>7.1<br>7.2                                      | Programme editieren         Programm kopieren         Programm löschen         Wartung         Reinigen         Schmieren         Maschinenoberteil-Schmierung prüfen         1         Greiferschmierung prüfen         1         Pneumatisches System warten         1         Betriebsdruck einstellen         1         Filtereinsatz reinigen         1         Teileliste         1         Lieferumfang prüfen         1         Transportsicherungen entfernen                                                                                                    | <ul> <li>93</li> <li>94</li> <li>96</li> <li>97</li> <li>98</li> <li>00</li> <li>01</li> <li>02</li> <li>03</li> <li>03</li> <li>05</li> <li>06</li> <li>07</li> <li>09</li> <li>09</li> <li>09</li> </ul>                                     |
| 5.6.6<br>5.6.7<br>5.6.8<br><b>6</b><br>6.1<br>6.2<br>6.2.1<br>6.2.2<br>6.3<br>6.3.1<br>6.3.2<br>6.3.3<br>6.4<br><b>7</b><br>7.1<br>7.2<br>7.3                        | Programme editieren         Programm kopieren         Programm löschen         Wartung         Reinigen         Schmieren         Maschinenoberteil-Schmierung prüfen         1         Maschinenoberteil-Schmierung prüfen         1         Greiferschmierung prüfen         1         Pneumatisches System warten         1         Betriebsdruck einstellen         1         Kondenswasser ablassen         1         Filtereinsatz reinigen         1         Aufstellung         1         Lieferumfang prüfen         1         Gestell montieren         1                                                                               | <ul> <li>93</li> <li>94</li> <li>96</li> <li>97</li> <li>98</li> <li>00</li> <li>01</li> <li>02</li> <li>03</li> <li>05</li> <li>06</li> <li>07</li> <li>09</li> <li>09</li> <li>10</li> </ul>                                                 |
| 5.6.6<br>5.6.7<br>5.6.8<br><b>6</b><br>6.1<br>6.2<br>6.2.1<br>6.2.2<br>6.3<br>6.3.1<br>6.3.2<br>6.3.3<br>6.4<br><b>7</b><br>7.1<br>7.2<br>7.3<br>7.4                 | Programme editieren         Programm kopieren         Programm löschen         Wartung         Reinigen         Schmieren         Maschinenoberteil-Schmierung prüfen         1         Maschinenoberteil-Schmierung prüfen         1         Greiferschmierung prüfen         1         Pneumatisches System warten         1         Betriebsdruck einstellen         1         Kondenswasser ablassen         1         Filtereinsatz reinigen         1         Teileliste         1         Lieferumfang prüfen         1         Gestell montieren         1         Pedal und Sollwertgeber montieren                                      | 93<br>94<br>96<br>97<br>98<br>00<br>01<br>02<br>03<br>03<br>05<br>06<br>07<br>09<br>09<br>09<br>10<br>11                                                                                                    |
| 5.6.6<br>5.6.7<br>5.6.8<br><b>6</b><br>6.1<br>6.2<br>6.2.1<br>6.2.2<br>6.3<br>6.3.1<br>6.3.2<br>6.3.3<br>6.4<br><b>7</b><br>7.1<br>7.2<br>7.3<br>7.4<br>7.5          | Programme editieren         Programm kopieren         Programm löschen         Wartung         Reinigen         Schmieren         Maschinenoberteil-Schmierung prüfen         1         Maschinenoberteil-Schmierung prüfen         1         Greiferschmierung prüfen         1         Betriebsdruck einstellen         1         Kondenswasser ablassen         1         Filtereinsatz reinigen         1         Lieferumfang prüfen         1         Lieferumfang prüfen         1         Pedal und Sollwertgeber montieren                                                                                                    | <ul> <li>93</li> <li>94</li> <li>96</li> <li>97</li> <li>98</li> <li>00</li> <li>01</li> <li>02</li> <li>03</li> <li>03</li> <li>05</li> <li>06</li> <li>07</li> <li>09</li> <li>09</li> <li>09</li> <li>10</li> <li>11</li> <li>12</li> </ul> |
| 5.6.6<br>5.6.7<br>5.6.8<br><b>6</b><br>6.1<br>6.2<br>6.2.1<br>6.2.2<br>6.3<br>6.3.1<br>6.3.2<br>6.3.3<br>6.4<br><b>7</b><br>7.1<br>7.2<br>7.3<br>7.4<br>7.5<br>7.5.1 | Programme editieren         Programm kopieren         Programm löschen         Wartung         Reinigen         Schmieren         Maschinenoberteil-Schmierung prüfen         1         Maschinenoberteil-Schmierung prüfen         1         Greiferschmierung prüfen         1         Betriebsdruck einstellen         1         Kondenswasser ablassen         1         Filtereinsatz reinigen         1         Lieferumfang prüfen         1         Lieferumfang prüfen         1         Gestell montieren         1         Pedal und Sollwertgeber montieren         1         Tischplatte         1         Tischplatte komplettieren | 93<br>94<br>96<br>97<br>98<br>00<br>01<br>02<br>03<br>03<br>05<br>06<br>07<br>09<br>09<br>09<br>10<br>11<br>12<br>12                                                                                                    |

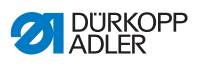

| 7.6                                                | Arbeitshöhe einstellen                                                                                                    |                   |
|----------------------------------------------------|----------------------------------------------------------------------------------------------------|-------------------|
| 7.7                                                | Steuerung montieren                                                                                                    |                   |
| 7.8                                                | Maschinenoberteil einsetzen                                                                                                    |                   |
| 7.9                                                | Bedienfeld montieren                                                                                                    |                   |
| 7.10                                               | Knietaster montieren                                                                                                    |                   |
| 7.11                                               | Elektrischer Anschluss                                                                                                    |                   |
| 7.11.1                                             | Nählicht-Transformator anschließen                                                                                                    |                   |
| 7.11.2                                             | Potentialausgleich herstellen                                                                                                    |                   |
| 7.11.3                                             | Steuerung anschließen                                                                                                    |                   |
| 7.12                                               | Pneumatischer Anschluss (optional)                                                                                                    |                   |
| 7.12.1                                             | Druckluft-Wartungseinheit montieren                                                                                                    |                   |
| 7.12.2                                             | Betriebsdruck einstellen                                                                                                    |                   |
| 7.13                                               | Schmierung prüfen                                                                                                    |                   |
|                                                    |                                                                                                    |                   |
| 7.14                                               | Testlauf durchführen                                                                                                    |                   |
| 7.14<br><b>8</b>                                   | Testlauf durchführen                                                                                                    | 129<br><b>131</b> |
| 7.14<br>8<br>9                                     | Testlauf durchführen<br>Außerbetriebnahme<br>Entsorgung                                                                                                    |                   |
| 7.14<br>8<br>9<br>10                               | Testlauf durchführen<br>Außerbetriebnahme<br>Entsorgung<br>Störungsabhilfe                                                                                      |                   |
| 7.14<br>8<br>9<br>10<br>10.1                       | Testlauf durchführen<br>Außerbetriebnahme<br>Entsorgung<br>Störungsabhilfe<br>Kundendienst                                                                      |                   |
| 7.14<br>8<br>9<br>10<br>10.1<br>10.2               | Testlauf durchführen<br>Außerbetriebnahme<br>Entsorgung<br>Störungsabhilfe<br>Kundendienst<br>Meldungen der Software                                            |                   |
| 7.14<br>8<br>9<br>10<br>10.1<br>10.2<br>10.3       | Testlauf durchführen<br>Außerbetriebnahme<br>Entsorgung<br>Störungsabhilfe<br>Kundendienst<br>Meldungen der Software<br>Fehler im Nähablauf                     |                   |
| 7.14<br>8<br>9<br>10<br>10.1<br>10.2<br>10.3<br>11 | Testlauf durchführen<br>Außerbetriebnahme<br>Entsorgung<br>Störungsabhilfe<br>Kundendienst<br>Meldungen der Software<br>Fehler im Nähablauf<br>Technische Daten |                   |

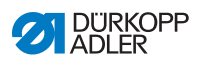

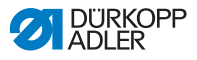

# 1 Über diese Anleitung

Diese Anleitung wurde mit größter Sorgfalt erstellt. Sie enthält Informationen und Hinweise, um einen sicheren und langjährigen Betrieb zu ermöglichen.

Sollten Sie Unstimmigkeiten feststellen oder Verbesserungswünsche haben, bitten wir um Ihre Rückmeldung über den **Kundendienst** ( *S. 135*).

Betrachten Sie die Anleitung als Teil des Produkts und bewahren Sie diese gut erreichbar auf.

# 1.1 Für wen ist diese Anleitung?

Diese Anleitung richtet sich an:

• Bedienungspersonal:

Die Personengruppe ist an der Maschine eingewiesen und hat Zugriff auf die Anleitung. Speziell das Kapitel **Bedienung** ( *S. 19*) ist für das Bedienungspersonal wichtig.

 Fachpersonal: Die Personengruppe besitzt eine entsprechende fachliche Ausbildung, die sie zur Wartung oder zur Behebung von Fehlern befähigt. Speziell das Kapitel Aufstellung ( S. 109) ist für das Fachpersonal wichtig.

Eine Serviceanleitung wird gesondert ausgeliefert.

Beachten Sie in Bezug auf die Mindestqualifikationen und weitere Voraussetzungen des Personals auch das Kapitel **Sicherheit** ( *S. 9*).

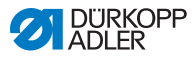

# 1.2 Darstellungskonventionen – Symbole und Zeichen

Zum einfachen und schnellen Verständnis werden unterschiedliche Informationen in dieser Anleitung durch folgende Zeichen dargestellt oder hervorgehoben:

| $\checkmark$ |  |
|--------------|--|
|--------------|--|

#### **Richtige Einstellung**

Gibt an, wie die richtige Einstellung aussieht.

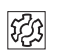

#### Störungen

Gibt Störungen an, die bei falscher Einstellung auftreten können.

| 1 |  |
|---|--|

#### Abdeckung

Gibt an, welche Abdeckungen Sie demontieren müssen, um an die einzustellenden Bauteile zu gelangen.

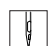

Handlungsschritte beim Bedienen (Nähen und Rüsten)

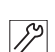

Handlungsschritte bei Service, Wartung und Montage

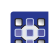

#### Handlungsschritte über das Bedienfeld der Software

#### Die einzelnen Handlungsschritte sind nummeriert:

- 1. Erster Handlungsschritt
- 2. Zweiter Handlungsschritt
- ... Die Reihenfolge der Schritte müssen Sie unbedingt einhalten.
- Aufzählungen sind mit einem Punkt gekennzeichnet.

#### 🗞 Resultat einer Handlung

Veränderung an der Maschine oder auf Anzeige/Bedienfeld.

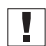

#### Wichtig

Hierauf müssen Sie bei einem Handlungsschritt besonders achten.

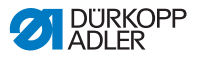

#### Information

Zusätzliche Informationen, z. B. über alternative Bedienmöglichkeiten.

| 6    | L |
|------|---|
| 1205 |   |
| ~~~  |   |
|      |   |

i

#### Reihenfolge

Gibt an, welche Arbeiten Sie vor oder nach einer Einstellung durchführen müssen.

#### Verweise

- Es folgt ein Verweis auf eine andere Textstelle.
- Sicherheit Wichtige Warnhinweise für die Benutzer der Maschine werden speziell gekennzeichnet. Da die Sicherheit einen besonderen Stellenwert einnimmt, werden Gefahrensymbole, Gefahrenstufen und deren Signalwörter im Kapitel Sicherheit ( S. 9) gesondert beschrieben.
- Ortsangaben Wenn aus einer Abbildung keine andere klare Ortsbestimmung hervorgeht, sind Ortsangaben durch die Begriffe rechts oder links stets vom Standpunkt des Bedieners aus zu sehen.

#### 1.3 Weitere Unterlagen

Die Maschine enthält eingebaute Komponenten anderer Hersteller. Für diese Zukaufteile haben die jeweiligen Hersteller eine Risikobeurteilung durchgeführt und die Übereinstimmung der Konstruktion mit den geltenden europäischen und nationalen Vorschriften erklärt. Die bestimmungsgemäße Verwendung der eingebauten Komponenten ist in den jeweiligen Anleitungen der Hersteller beschrieben.

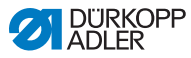

# 1.4 Haftung

Alle Angaben und Hinweise in dieser Anleitung wurden unter Berücksichtigung des Stands der Technik und der geltenden Normen und Vorschriften zusammengestellt.

Dürkopp Adler übernimmt keine Haftung für Schäden aufgrund von:

- Bruch- und Transportschäden
- Nichtbeachtung der Anleitung
- nicht autorisierten Veränderungen an der Maschine
- Einsatz von nicht ausgebildetem Personal
- Verwendung von nicht freigegebenen Ersatzteilen

#### Transport

Dürkopp Adler haftet nicht für Bruch- und Transportschäden. Kontrollieren Sie die Lieferung direkt nach dem Erhalt. Reklamieren Sie Schäden beim letzten Transportführer. Dies gilt auch, wenn die Verpackung nicht beschädigt ist.

Lassen Sie Maschinen, Geräte und Verpackungsmaterial in dem Zustand, in dem sie waren, als der Schaden festgestellt wurde. So sichern Sie Ihre Ansprüche gegenüber dem Transportunternehmen.

Melden Sie alle anderen Beanstandungen unverzüglich nach dem Erhalt der Lieferung bei Dürkopp Adler.

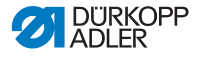

# 2 Sicherheit

Dieses Kapitel enthält grundlegende Hinweise zu Ihrer Sicherheit. Lesen Sie die Hinweise sorgfältig, bevor Sie die Maschine aufstellen oder bedienen. Befolgen Sie unbedingt die Angaben in den Sicherheitshinweisen. Nichtbeachtung kann zu schweren Verletzungen und Sachschäden führen.

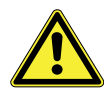

# 2.1 Grundlegende Sicherheitshinweise

Die Maschine nur so benutzen, wie in dieser Anleitung beschrieben.

Die Anleitung muss ständig am Einsatzort der Maschine verfügbar sein.

Arbeiten an unter Spannung stehenden Teilen und Einrichtungen sind verboten. Ausnahmen regelt die DIN VDE 0105.

Bei folgenden Arbeiten die Maschine am Hauptschalter ausschalten oder den Netzstecker ziehen:

- Austauschen der Nadel oder anderer Nähwerkzeuge
- Verlassen des Arbeitsplatzes
- Durchführen von Wartungsarbeiten und Reparaturen
- Einfädeln

Falsche oder fehlerhafte Ersatzteile können die Sicherheit beeinträchtigen und die Maschine beschädigen. Nur Original-Ersatzteile des Herstellers verwenden.

- **Transport** Beim Transport der Maschine einen Hubwagen oder Stapler benutzen. Maschine maximal 20 mm anheben und gegen Verrutschen sichern.
- Aufstellung Das Anschlusskabel muss einen landesspezifisch zugelassenen Netzstecker haben. Nur qualifiziertes Fachpersonal darf den Netzstecker am Anschlusskabel montieren.
- Pflichten Landesspezifische Sicherheits- und Unfallverhütungsvorschriften und die gesetzlichen Regelungen zum Arbeits- und Umweltschutz beachten.

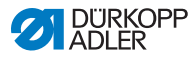

| Alle Warnhinweise und Sicherheitszeichen an der Maschine müs-<br>sen immer in lesbarem Zustand sein. Nicht entfernen!<br>Fehlende oder beschädigte Warnhinweise und Sicherheitszei-<br>chen sofort erneuern.                                                             |
|----------------------------------------------------------------------------------------------------|
| Nur qualifiziertes Fachpersonal darf:                                                                                                    |
| die Maschine aufstellen                                                                                                    |
| <ul> <li>Wartungsarbeiten und Reparaturen durchführen</li> </ul>                                                                                                    |
| <ul> <li>Arbeiten an elektrischen Ausr üstungen durchf ühren</li> </ul>                                                                                                    |
| Nur autorisierte Personen dürfen an der Maschine arbeiten und müssen vorher diese Anleitung verstanden haben.                                                                                                    |
| Maschine während des Betriebs auf äußerlich erkennbare Schä-<br>den prüfen. Arbeit unterbrechen, wenn Sie Veränderungen an der<br>Maschine bemerken. Alle Veränderungen dem verantwortlichen<br>Vorgesetzten melden. Eine beschädigte Maschine nicht weiter<br>benutzen. |
| Sicherheitseinrichtungen nicht entfernen oder außer Betrieb neh-<br>men. Wenn dies für eine Reparatur unumgänglich ist, die Sicher-<br>heitseinrichtungen sofort danach wieder montieren und in Betrieb<br>nehmen.                                                       |
|                                                                                                    |

#### 2.2 Signalwörter und Symbole in Warnhinweisen

Warnhinweise im Text sind durch farbige Balken abgegrenzt. Die Farbgebung orientiert sich an der Schwere der Gefahr. Signalwörter nennen die Schwere der Gefahr.

Signalwörter Signalwörter und die Gefährdung, die sie beschreiben:

| Signalwort | Bedeutung                                                                                |
|------------|------------------------------------------------------------------------------------------|
| GEFAHR     | (mit Gefahrenzeichen)<br>Nichtbeachtung führt zu Tod oder schwerer Verlet-<br>zung       |
| WARNUNG    | (mit Gefahrenzeichen)<br>Nichtbeachtung kann zu Tod oder schwerer Verlet-<br>zung führen |

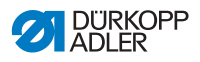

| VORSICHT | (mit Gefahrenzeichen)<br>Nichtbeachtung kann zu mittlerer oder leichter Verlet-<br>zung führen |
|----------|------------------------------------------------------------------------------------------------|
| ACHTUNG  | (mit Gefahrenzeichen)<br>Nichtbeachtung kann zu Umweltschäden führen                           |
| HINWEIS  | (ohne Gefahrenzeichen)<br>Nichtbeachtung kann zu Sachschäden führen                            |

Symbole Bei Gefahren für Personen zeigen diese Symbole die Art der Gefahr an:

| Symbol | Art der Gefahr |
|--------|----------------|
|        | Allgemein      |
|        | Stromschlag    |
|        | Einstich       |
|        | Quetschen      |
|        | Umweltschäden  |

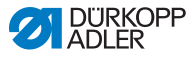

#### Beispiele Beispiele für die Gestaltung der Warnhinweise im Text:

#### GEFAHR

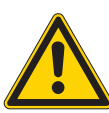

Art und Quelle der Gefahr! Folgen bei Nichtbeachtung.

Maßnahmen zur Abwehr der Gefahr.

So sieht ein Warnhinweis aus, dessen Nichtbeachtung zu Tod oder schwerer Verletzung führt.

#### WARNUNG

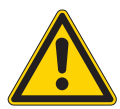

Art und Quelle der Gefahr! Folgen bei Nichtbeachtung. Maßnahmen zur Abwehr der Gefahr.

So sieht ein Warnhinweis aus, dessen Nichtbeachtung zu Tod oder schwerer Verletzung führen kann.

#### VORSICHT

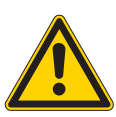

Art und Quelle der Gefahr! Folgen bei Nichtbeachtung. Maßnahmen zur Abwehr der Gefahr.

So sieht ein Warnhinweis aus, dessen Nichtbeachtung zu mittelschwerer oder leichter Verletzung führen kann.

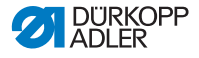

#### HINWEIS

Art und Quelle der Gefahr! Folgen bei Nichtbeachtung.

Maßnahmen zur Abwehr der Gefahr.

So sieht ein Warnhinweis aus, dessen Nichtbeachtung zu Sachschäden führen kann.

#### ACHTUNG

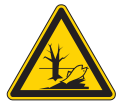

Art und Quelle der Gefahr! Folgen bei Nichtbeachtung. Maßnahmen zur Abwehr der Gefahr.

So sieht ein Warnhinweis aus, dessen Nichtbeachtung zu Umweltschäden führen kann.

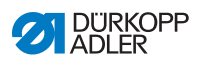

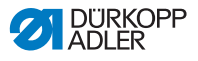

# 3 Gerätebeschreibung

#### 3.1 Komponenten der Maschine

Abb. 1: Komponenten der Maschine

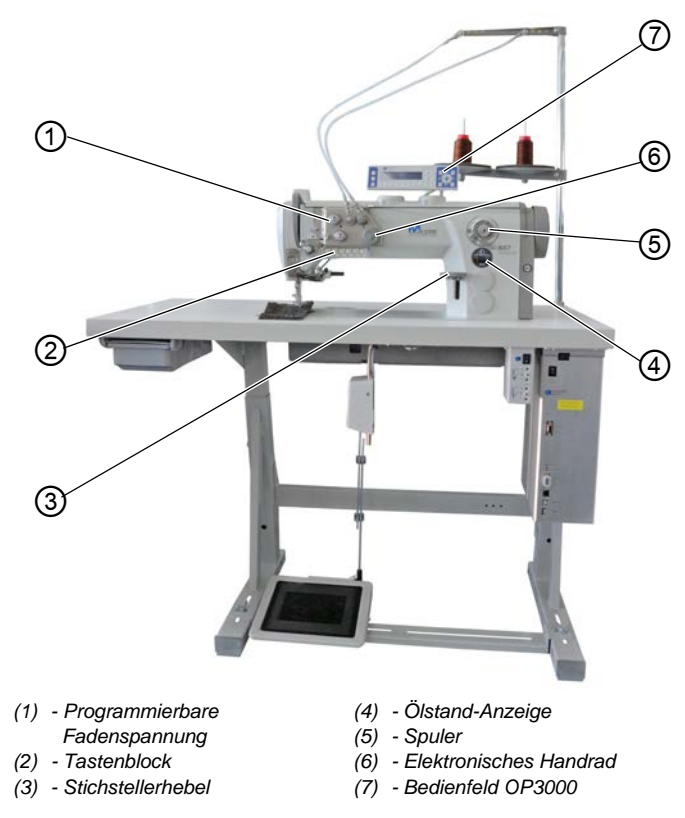

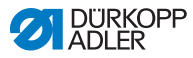

# 3.2 Bestimmungsgemäße Verwendung

#### WARNUNG

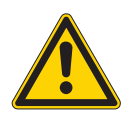

Verletzungsgefahr durch spannungsführende, sich bewegende, schneidende und spitze Teile!

Nicht bestimmungsgemäße Verwendung kann zu Stromschlag, Quetschen, Schneiden und Einstich führen.

Alle Anweisungen der Anleitung befolgen.

#### HINWEIS

#### Sachschäden durch Nichtbeachtung!

Nicht bestimmungsgemäße Verwendung kann zu Schäden an der Maschine führen.

Alle Anweisungen der Anleitung befolgen.

Die Maschine darf nur mit Nähgut verwendet werden, dessen Anforderungsprofil dem geplanten Anwendungszweck entspricht.

Die Maschine ist nur zur Verarbeitung von trockenem Nähgut bestimmt. Das Nähgut darf keine harten Gegenstände beinhalten.

Die für die Maschine zulässigen Nadelstärken sind im Kapitel **Technische Daten** ( *S. 139*) angegeben.

Die Naht muss mit einem Faden erstellt werden, dessen Anforderungsprofil dem jeweiligen Anwendungszweck entspricht.

Die Maschine ist für den industriellen Gebrauch bestimmt.

Die Maschine darf nur in trockenen und gepflegten Räumen aufgestellt und betrieben werden. Wird die Maschine in Räumen betrieben, die nicht trocken und gepflegt sind, können weitere Maßnahmen erforderlich sein, die mit DIN EN 60204-31 vereinbar sind.

Nur autorisierte Personen dürfen an der Maschine arbeiten.

Für Schäden bei nicht bestimmungsgemäßer Verwendung übernimmt Dürkopp Adler keine Haftung.

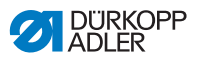

# 3.3 Konformitätserklärung

Die Maschine entspricht den europäischen Vorschriften zur Gewährleistung von Gesundheitsschutz, Sicherheit und Umweltschutz, die in der Konformitäts- bzw. Einbau-Erklärung angegeben sind.

# CE

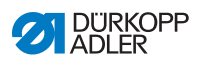

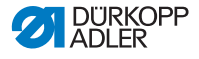

# 4 Bedienung

Der Arbeitsablauf setzt sich aus verschiedenen Ablaufschritten zusammen. Um ein gutes Nähergebnis zu erhalten, ist eine fehlerfreie Bedienung notwendig.

# 4.1 Maschine für den Betrieb vorbereiten

#### WARNUNG

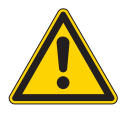

Verletzungsgefahr durch sich bewegende, schneidende und spitze Teile!

Quetschen, Schneiden und Einstich möglich.

Vorbereitungen möglichst nur bei ausgeschalteter Maschine vornehmen.

Treffen Sie vor dem Nähen mit der Maschine folgende Vorbereitungen:

- Nadel einsetzen oder wechseln
- Nadelfaden einfädeln
- Greiferfaden einfädeln oder aufspulen
- Fadenspannungen einstellen

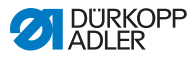

# 4.2 Maschine ein- und ausschalten

#### Abb. 2: Maschine ein- und ausschalten

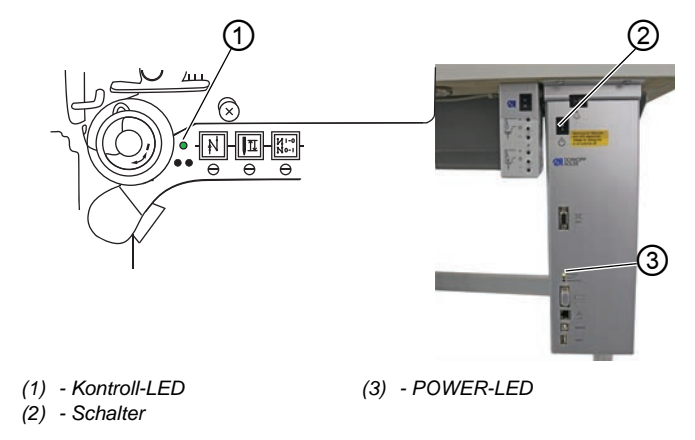

#### Maschine einschalten

ģ

So schalten Sie die Maschine ein:

- 1. Schalter (2) in Stellung I drücken.
- ✤ Die Kontroll-LED (1) und die POWER-LED (3) leuchten.

#### Maschine ausschalten

ç

So schalten Sie die Maschine aus:

- 1. Schalter (2) in Stellung O drücken.
- bie Kontroll-LED (1) und die POWER-LED (3) gehen aus.

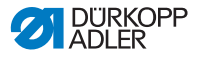

#### 4.3 Nähleuchte ein- und ausschalten

Die Nähleuchte schalten Sie unabhängig vom Hauptschalter ein und aus.

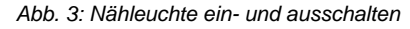

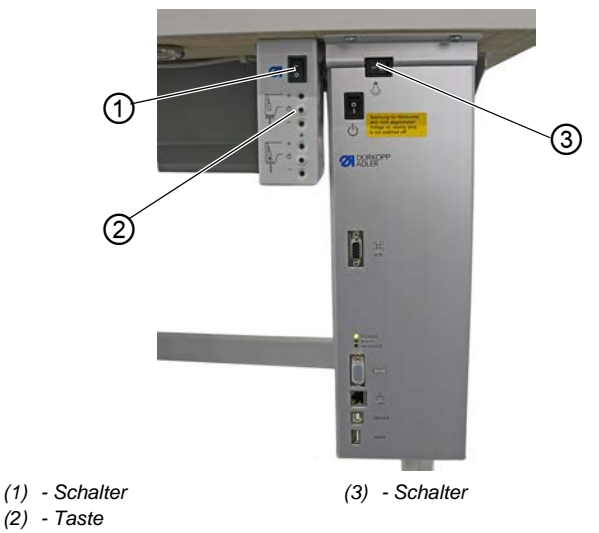

#### Dimmbare Nähleuchte einschalten

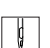

So schalten Sie die dimmbare Nähleuchte ein:

- 1. Schalter (3) in Stellung I drücken.
- 2. Schalter (1) in Stellung I drücken.
- ✤ Die dimmbare Nähleuchte leuchtet.

Sollte die Nähleuchte noch nicht leuchten, Taste (2) drücken.

#### Dimmbare Nähleuchte ausschalten

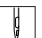

So schalten Sie die dimmbare Nähleuchte aus:

- 1. Schalter (1) oder (3) in Stellung O drücken.
- ✤ Die dimmbare Nähleuchte erlischt.

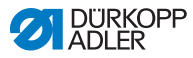

# 4.4 Nadel einsetzen oder wechseln

#### VORSICHT

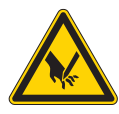

Verletzungsgefahr durch spitze Teile! Einstich möglich.

Maschine ausschalten, bevor Sie die Nadel einsetzen oder wechseln.

#### HINWEIS

#### Sachschaden möglich!

Beschädigung der Maschine, Nadelbruch oder Fadenriss durch falschen Abstand zwischen Nadel und Greiferspitze möglich.

Nach dem Einsetzen einer anderen Nadelstärke den Abstand zur Greiferspitze einstellen.

#### Abb. 4: Nadel einsetzen oder wechseln

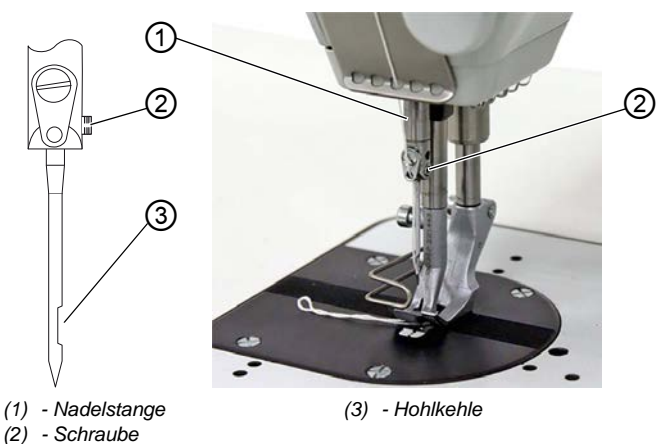

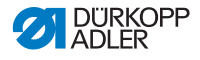

d

So wechseln Sie die Nadel:

- 1. Handrad drehen, bis die Nadelstange (1) die obere Endposition erreicht hat.
- 2. Schraube (2) lösen.
- 3. Nadel nach unten herausziehen.
- Neue Nadel bis zum Anschlag in die Bohrung der Nadelstange (1) einschieben.

# Wichtig

Nadel so ausrichten, dass die Hohlkehle (3) zum Greifer zeigt.

5. Schraube (2) festschrauben.

| £63       |  |
|-----------|--|
| <b>~~</b> |  |

#### Reihenfolge

Nach dem Wechsel auf eine andere Nadelstärke muss der Abstand des Greifers zur Nadel korrigiert werden (D Serviceanleitung).

| £}; |  |
|-----|--|

#### Störung

Falscher Greiferabstand kann folgende Störungen verursachen:

- Wechsel auf dünnere Nadel:
  - Fehlstiche
  - Beschädigung des Fadens
- Wechsel auf stärkere Nadel:
  - Beschädigung der Greiferspitze
  - Beschädigung der Nadel

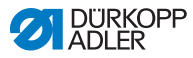

# 4.5 Nadelfaden einfädeln

# WARNUNG

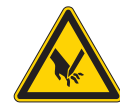

#### Verletzungsgefahr durch die Nadelspitze und sich bewegende Teile!

Einstich, Schneiden und Quetschen möglich.

Schalten Sie die Maschine aus, bevor Sie den Faden einfädeln.

Abb. 5: Nadelfaden einfädeln (1)

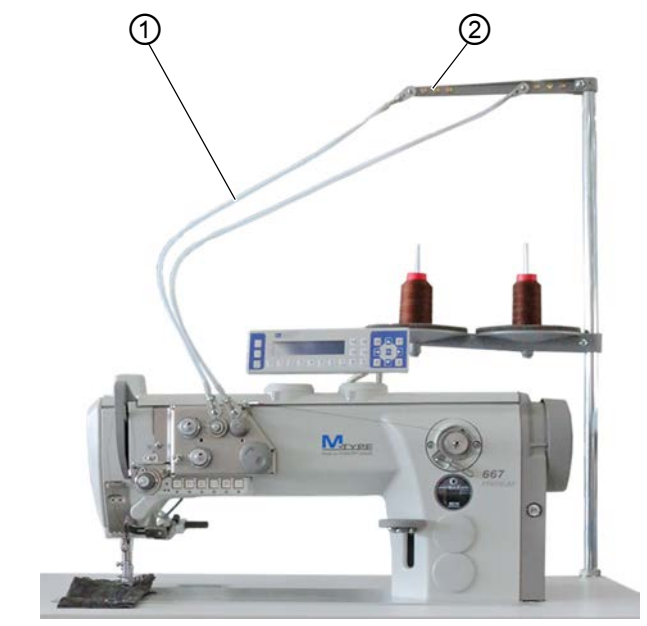

(1) - Schlauchführung

(2) - Fadenführung

ç

So fädeln Sie den Nadelfaden ein:

Garnrolle auf den Garnständer stecken.
 Der Abwickelarm muss dabei direkt über der Gar

Der Abwickelarm muss dabei direkt über der Garnrolle stehen.

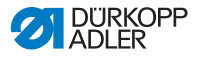

- 2. Faden von hinten nach vorne durch die Fadenführung (2) am Abwickelarm fädeln.
- 3. Faden mit Hilfe von Druckluft durch die Schlauchführung (1) fädeln.

#### Information i

Um den Faden mit Hilfe von Druckluft durch die Schlauchführung (1) zu pusten, die Druckluftpistole zusammen mit dem Ende des Fadens am oberen Ende der Schlauchführung (1) ansetzen. Einmal kurz den Abzug drücken.

#### Abb. 6: Nadelfaden einfädeln (2)

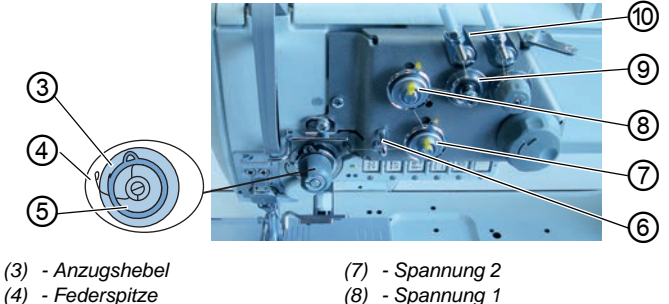

- (5) Fadenanzugsfeder
- (6) Fadenführung
- (8) Spannung 1
- (9) Vorspannung
- (10) Schlauchführung
- Faden aus der Schlauchführung (10) im Uhrzeigersinn um 4. die Vorspannung (9) führen.
  - 5. Faden gegen den Uhrzeigersinn um die Spannung 1 (8) führen.
  - Faden im Uhrzeigersinn um die Spannung 2 (7) führen. 6.
  - 7. Faden unter der Fadenführung (6) zur Fadenanzugsfeder (5) führen.
  - 8. Mit dem Faden den Anzugshebel (3) anheben.
  - 9. Faden unter die Federspitze (4) ziehen.

ģ

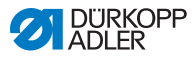

Abb. 7: Nadelfaden einfädeln (3)

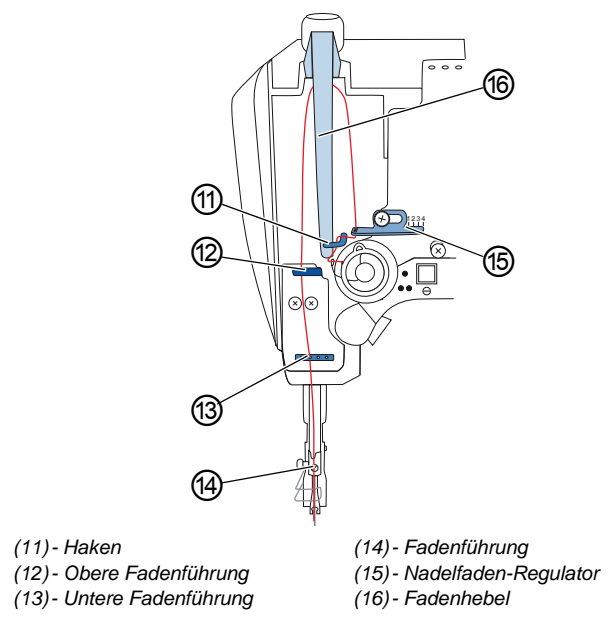

Ç

- 10. Faden unter den Haken (11) führen.
- 11. Faden von unten nach oben durch das Loch am Nadelfaden-Regulator (15) fädeln.
- 12. Faden von rechts nach links durch den Fadenhebel (16) fädeln.
- 13. Faden durch die obere Fadenführung (12) fädeln.
- 14. Faden durch ein Loch der unteren Fadenführung (13) fädeln.

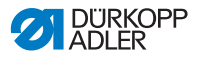

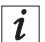

#### Bei Maschinen mit Fadenklemme (optional)

- 15. Faden durch das linke Loch der Führung oberhalb der Fadenklemme fädeln.
- 16. Faden durch das linke Loch der Führung unterhalb der Fadenklemme fädeln.

Abb. 8: Fadenklemme

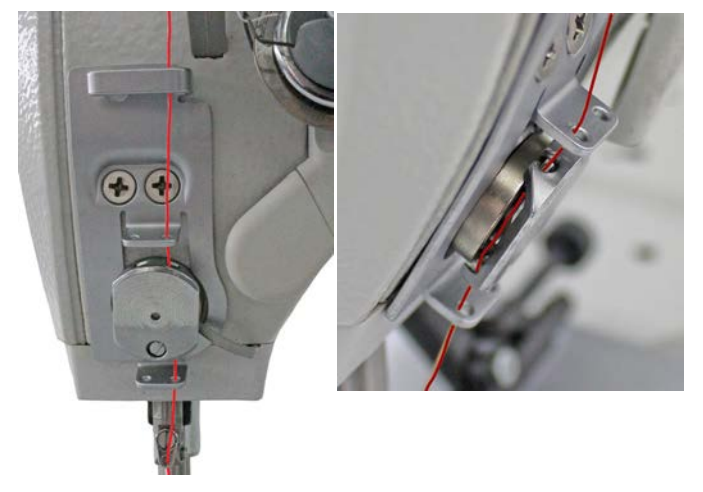

17. Faden von links in die Fadenklemme schieben, so dass der Faden im Haken der Klemme gehalten wird.

Der Faden soll nahezu berührungslos durch die Klemme laufen und nur mit den Führungen ober- und unterhalb der Fadenklemme Kontakt haben.

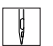

- 18. Faden durch die Fadenführung (14) an der Nadelstange fädeln.
- 19. Faden so durch das Nadelöhr fädeln, dass das lose Fadenende zum Greifer zeigt.

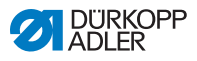

i

#### Bei Maschinen mit Fadenabschneider

20. Faden so weit durch das Nadelöhr ziehen, dass beim Fadenhebel (16) in der höchsten Position das lose Fadenende ca. 4 cm lang ist.

#### Wichtig:

Prüfen Sie die Fadenlänge.

Wenn das lose Fadenende zu lang ist, kann der Faden vom Greifer erfasst werden und eine Störung verursachen. Wenn das lose Fadenende zu kurz ist, kann nicht angenäht werden.

# 4.6 Greiferfaden aufspulen

#### WARNUNG

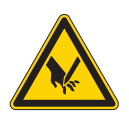

Verletzungsgefahr durch die Nadelspitze und sich bewegende Teile!

Einstich, Schneiden und Quetschen möglich.

Schalten Sie die Maschine aus, bevor Sie den Faden einfädeln.

Abb. 9: Greiferfaden aufspulen (1)

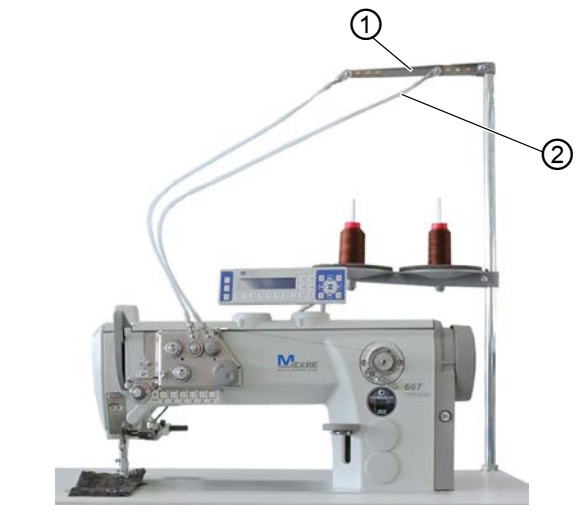

(1) - Fadenführung

(2) - Schlauchführung

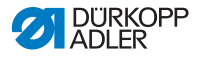

ģ

So spulen Sie den Greiferfaden auf:

- Garnrolle auf den Garnständer stecken. Der Abwickelarm muss dabei direkt über der Garnrolle stehen.
- 2. Faden von hinten nach vorne durch die Fadenführung (1) am Abwickelarm fädeln.
- 3. Faden mit Hilfe einer Druckluftpistole durch die Schlauchführung (2) fädeln.

Abb. 10: Greiferfaden aufspulen (2)

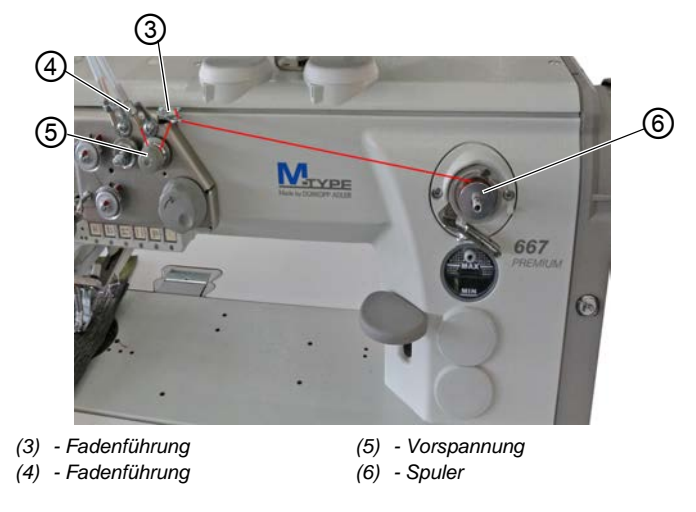

- 4. Faden aus der Fadenführung (4) gegen den Uhrzeigersinn um die Vorspannung (5) führen.
  - Faden wellenförmig durch die 2 Löcher der Fadenführung (3) fädeln: von unten nach oben durch das linke Loch und von oben nach unten durch das rechte Loch.
  - 6. Faden zum Spuler (6) führen.

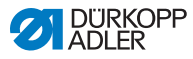

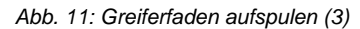

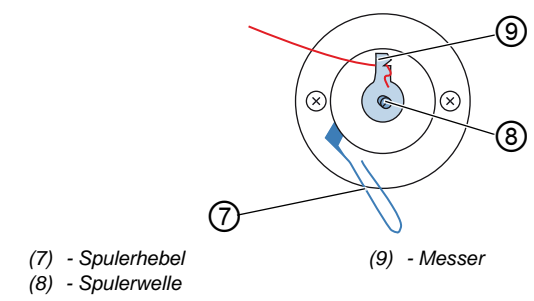

- 7. Faden hinter das Messer (9) klemmen und das lose Ende dahinter abreißen.
  - 8. Spule auf die Spulerwelle (8) stecken.
  - 9. Spule im Uhrzeigersinn drehen, bis es klickt.
  - 10. Spulerhebel (7) nach oben ziehen.

# *i* Information

Der Greiferfaden wird normalerweise während des Nähvorgangs aufgespult. Sie können den Greiferfaden aber auch aufspulen, ohne dabei zu nähen, z. B. wenn Sie eine volle Spule benötigen, um mit dem Nähen anzufangen. Nutzen Sie dazu den Spulermodus im Softkey-Menü ( *S. 54*).

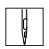

- 11. Maschine einschalten.
- 12. Pedal nach vorne treten.
- Maschine n\u00e4ht und spult dabei den Greiferfaden von der Garnrolle auf die Spule. Wenn die Spule voll ist, stoppt der Aufspulvorgang. Der Spulerhebel bewegt sich nach unten. Das Messer wird automatisch in die senkrechte Ausgangsstellung gestellt.
- 13. Volle Spule abziehen.
- 14. Faden hinter dem Messer (9) abreißen.
- 15. Volle Spule in den Greifer einsetzen ( S. 31).

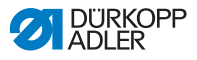

#### 4.7 Spule wechseln

#### WARNUNG

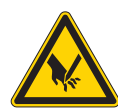

#### Verletzungsgefahr durch die Nadelspitze und sich bewegende Teile!

Einstich, Schneiden und Quetschen möglich.

Schalten Sie die Maschine aus, bevor Sie die Spule wechseln.

Abb. 12: Spule wechseln

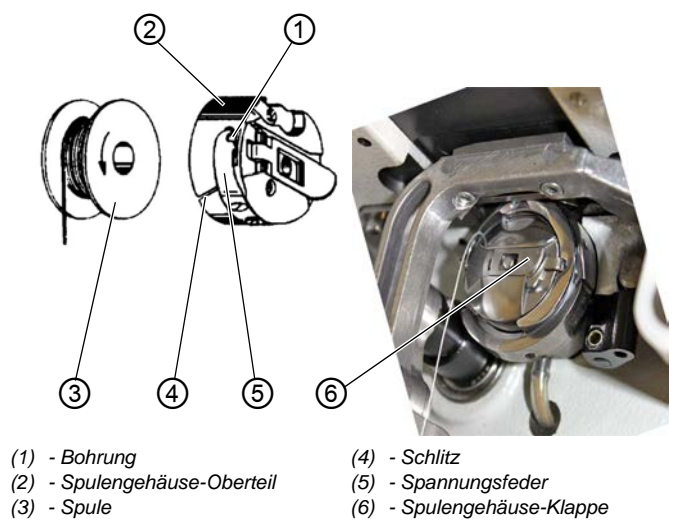

ģ

So wechseln Sie die Spule:

#### Leere Spule entnehmen

- 1. Nadel in Hochstellung bringen.
- 2. Spulengehäuse-Klappe (6) anheben.
- 3. Spulengehäuse-Oberteil (2) mit der leeren Spule entnehmen.
- 4. Leere Spule herausnehmen.

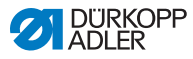

#### Volle Spule einlegen

- 5. Eine volle Spule (3) in das Spulengehäuse-Oberteil (2) einlegen.
- 6. Greiferfaden durch den Schlitz (4) unter der Spannungsfeder (5) bis in die Bohrung (1) ziehen.
- 7. Greiferfaden ca. 5 cm aus dem Spulengehäuse-Oberteil (2) herausziehen.
- Beim Abziehen des Fadens muss sich die Spule in Pfeilrichtung drehen.
- 8. Spulengehäuse-Oberteil (2) wieder einsetzen.

# 4.8 Fadenspannung

Die Nadelfaden-Spannung beeinflusst zusammen mit der Greiferfaden-Spannung das Nahtbild. Zu starke Fadenspannungen können bei dünnem Nähgut zu unerwünschtem Kräuseln und Fadenbruch führen.

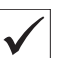

#### **Richtige Einstellung**

Bei gleich starker Spannung von Nadelfaden und Greiferfaden liegt die Fadenverschlingung in der Mitte des Nähguts. Die Nadelfaden-Spannung so einstellen, dass das gewünschte Nahtbild mit der geringstmöglichen Spannung erreicht wird.

Abb. 13: Fadenspannung

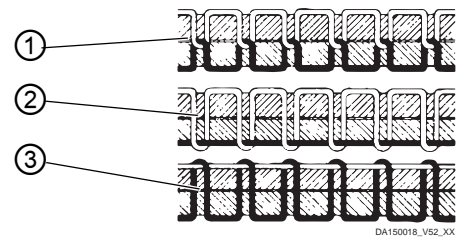

- (1) Spannung von Nadelfaden und Greiferfaden gleich stark
- (2) Greiferfaden-Spannung stärker als Nadelfaden-Spannung
- (3) Nadelfaden-Spannung stärker als Greiferfaden-Spannung

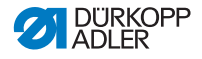

#### 4.8.1 Nadelfaden-Spannung einstellen

Die Nadelfaden-Spannung kann nur über die Software des OP3000 eingestellt werden, genaueres ist im Kapitel Programmierung beschrieben ( *S. 45*).

#### 4.8.2 Greiferfaden-Spannung einstellen

# WARNUNG Verletzungsgefahr durch die Nadelspitze und sich bewegende Teile! Einstich, Schneiden und Quetschen möglich. Schalten Sie die Maschine aus, bevor Sie die Greiferfaden-Spannung einstellen.

Abb. 14: Greiferfaden-Spannung einstellen (1)

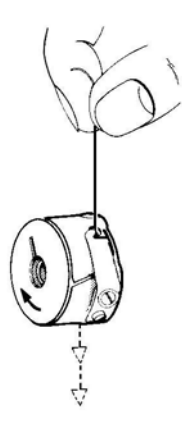

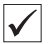

#### **Richtige Einstellung**

Die Greiferfaden-Spannung muss so eingestellt sein, dass sich ein gleichmäßiges Nahtbild ergibt.

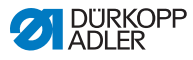

Als Grundeinstellung für die Spannungsfeder gilt:

• Das Spulengehäuse muss mit voller Spule durch sein Eigengewicht langsam absinken

Die Bremsfeder (1) verhindert beim Fadenschneidvorgang das Nachlaufen der Spule.

Abb. 15: Greiferfaden-Spannung einstellen (2)

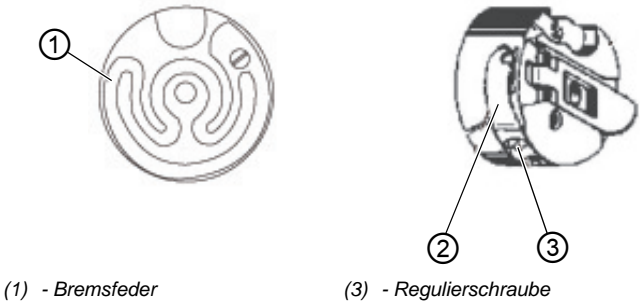

- (2) Spannungsfeder
- ģ

So stellen Sie die Greiferfaden-Spannung ein:

- 1. Spannungsfeder (2) mit der Regulierschraube (3) einstellen.
  - **Spannung erhöhen**: Regulierschraube (3) im Uhrzeigersinn drehen
  - **Spannung verringern**: Regulierschraube (3) gegen den Uhrzeigersinn drehen
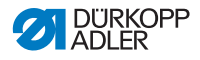

### 4.9 Nadelfaden-Regulator einstellen

#### WARNUNG

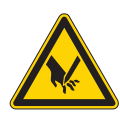

Verletzungsgefahr durch die Nadelspitze und sich bewegende Teile!

Einstich, Schneiden und Quetschen möglich.

Schalten Sie die Maschine aus, bevor Sie den Nadelfaden-Regulator einstellen.

Der Nadelfaden-Regulator bestimmt, mit welcher Spannung der Nadelfaden um den Greifer geführt wird.

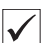

ţ

#### **Richtige Einstellung**

Die Schlinge des Nadelfadens gleitet mit geringer Spannung über die dickste Stelle des Greifers.

Abb. 16: Nadelfaden-Regulator einstellen

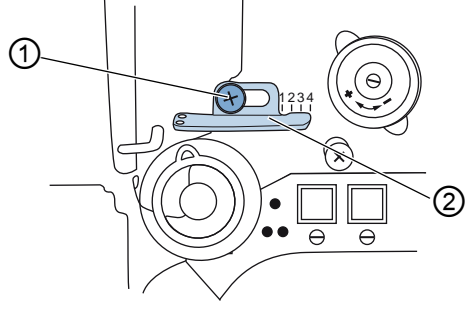

(1) - Schraube

(2) - Nadelfaden-Regulator

So stellen Sie den Nadelfaden-Regulator ein:

- 1. Schraube (1) lösen.
  - Spannung erhöhen: Nadelfaden-Regulator (2) nach rechts schieben
  - Spannung verringern: Nadelfaden-Regulator nach (2) links schieben
- 2. Schraube (1) festschrauben.

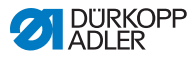

## 4.10 Nähfüße lüften

#### Abb. 17: Nähfüße lüften

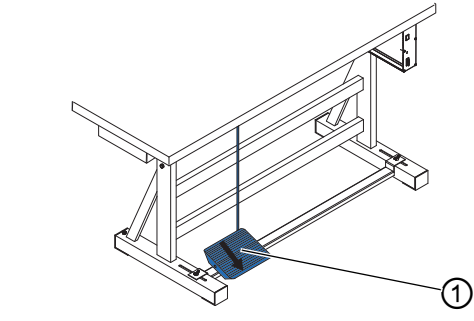

(1) - Pedal

¢

So lüften Sie die Nähfüße:

- 1. Pedal (1) halb rückwärts treten.
- Die Maschine stoppt und lüftet die Nähfüße. Die Nähfüße bleiben oben, solange das Pedal halb rückwärts getreten ist.

oder

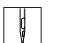

- 1. Pedal (1) vollständig rückwärts treten.
- Das Fadenabschneiden wird aktiviert und die N\u00e4hf\u00e4\u00fc\u00e4 werden gel\u00fcftet.

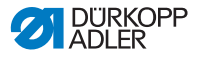

# 4.11 Rückwärtsnähen mit Stichstellerhebel (optional)

Der elektronische Stichstellerhebel am Maschinenarm verkleinert die Stichlänge bis zum Rückwärtsnähen in der unteren Endstellung.

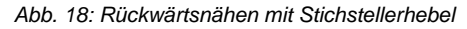

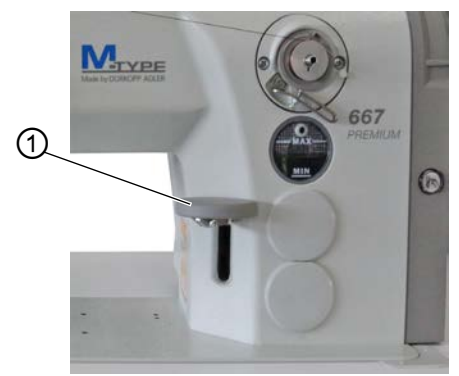

(1) - Stichstellerhebel

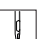

So nähen Sie mit dem Stichstellerhebel rückwärts:

- 1. Stichstellerhebel (1) langsam nach unten drücken.
- Die Stichlänge wird immer kleiner. In der unteren Endstellung näht die Maschine rückwärts mit der eingestellten Stichlänge.

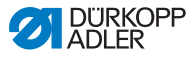

## 4.12 Hubschnellverstellung einstellen

Bei Maschinen mit Hubschnellverstellung über Knieschalter wird der erhöhte Nähfuß-Hub mit dem Knieschalter zugeschaltet. Der Kippschalter auf der Rückseite des Knieschalters bestimmt, ob der erhöhte Nähfuß-Hub dauerhaft zugeschaltet wird, oder nur solange der Knieschalter gedrückt bleibt.

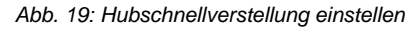

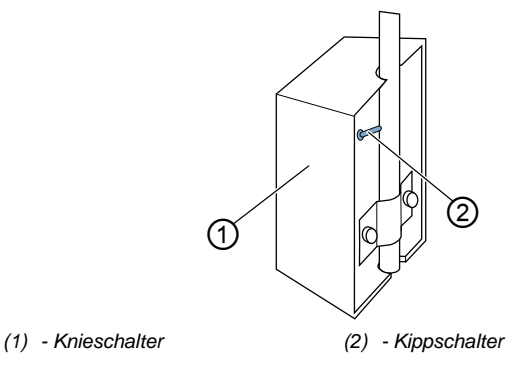

So stellen Sie die Hubschnellverstellung ein:

### Für dauerhafte Umstellung

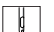

- 1. Kippschalter (2) nach oben stellen.
  - Einschalten des erhöhten Nähfuß-Hubs: Knieschalter (1) nach rechts drücken.
  - Ausschalten des erhöhten Nähfuß-Hubs: Knieschalter (1) erneut nach rechts drücken.

#### Für kurzzeitige Umstellung

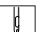

- 1. Kippschalter (2) nach unten stellen.
  - Einschalten des erhöhten Nähfuß-Hubs: Knieschalter (1) nach rechts drücken und gedrückt halten.
- Der erhöhte Nähfuß-Hub bleibt erhalten, solange der Knieschalter nach rechts gedrückt wird.
  - Ausschalten des erhöhten Nähfuß-Hubs: Knieschalter (1) loslassen.

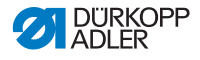

### 4.13 Schnellfunktionen am Tastenblock

Die Maschine hat einen Tastenblock am Maschinenarm, mit dem bestimmte Funktionen während des Nähens aktiviert werden können.

### 4.13.1 Funktionstasten aktivieren

Abb. 20: Funktionstasten aktivieren

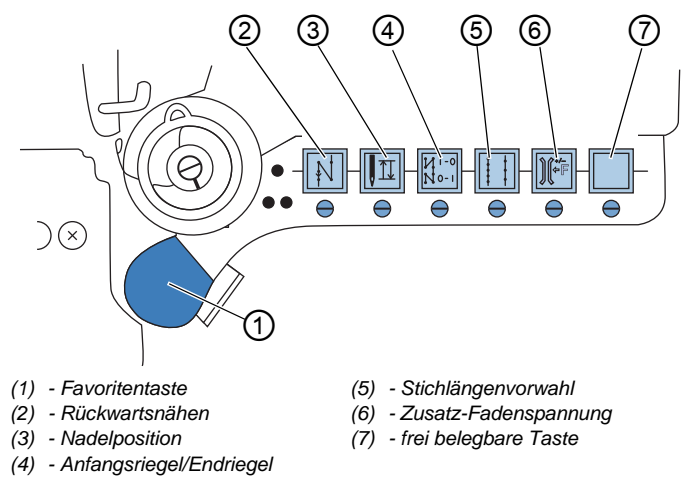

So aktivieren/deaktivieren Sie eine Funktionstaste:

### **Funktion aktivieren**

- ¢
- 1. Gewünschte Taste drücken.
- ✤ Funktion ist aktiviert. Die Taste leuchtet.

#### Funktion deaktivieren

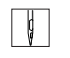

- 1. Gewünschte Taste erneut drücken.
- Sunktion ist deaktiviert. Die Taste leuchtet nicht mehr.

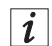

#### Information

Die Funktionstasten können um einen Zusatztaster ergänzt werden. Dieser kann mit 2 zusätzlichen Funktionen belegt werden.

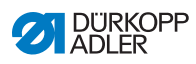

### Funktionen der Tasten

| Taste  | Funktion                                                                                                    |
|--------|----------------------------------------------------------------------------------------------------|
|        | Rückwärtsnähen<br>Bei aktivierter Taste näht die Maschine rückwärts.                                                                                                    |
|        | NadelpositionBei aktivierter Taste fährt die Nadel in eine bestimmtePosition.Diese Position wird individuell über die Parameterein-<br>stellungen bestimmt. Lesen Sie dazu die I Service-<br>anleitung.Bei Auslieferung ist die Maschine so eingestellt, dass<br>die Nadel bei aktivierter Taste in Hochstellung ist.        |
| N 0- 1 | Anfangsriegel/Endriegel<br>Die Taste hebt die generelle Einstellung zum Nähen<br>von Anfangs- und Endriegeln auf. Wenn Riegel einge-<br>schaltet sind, wird durch Drücken der Taste der<br>nächste Riegel unterdrückt. Wenn keine Riegel einge-<br>schaltet sind, wird durch Drücken der Taste der<br>nächste Riegel genäht. |
|        | Stichlänge<br>Bei aktivierter Taste näht die Maschine mit der größe-<br>ren Stichlänge, die am Bedienfeld für diese Stichlänge<br>programmiert wurde.                                                                                                    |
|        | Zusatz-Fadenspannung<br>Bei aktivierter Taste wird mit programmierter Zusatz-<br>Fadenspannung genäht.                                                                                                    |
|        | Frei belegbar<br>Die Taste ist frei belegbar.<br>Bei der Auslieferung ist die Maschine so eingestellt,<br>dass die Maschine durch Drücken der Taste zum<br>nächsten Nahtabschnitt wechselt.                                                                                                    |

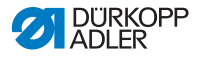

### 4.13.2 Favoritentaste mit Funktion belegen

Sie können eine der Tastenfunktionen auf die Favoritentaste übertragen. Wählen Sie eine Funktion, die Sie oft benötigen, damit Sie diese während des Nähens schnell einschalten können.

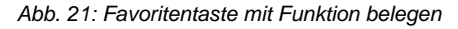

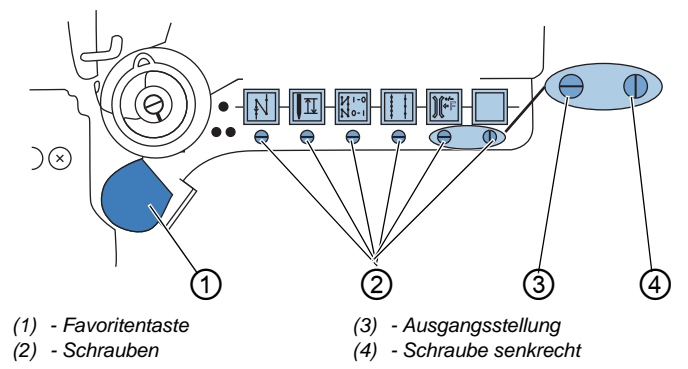

Die Tastenfunktion wird übertragen, indem die Schraube (2) unter der Taste senkrecht gestellt wird. Es kann jeweils nur eine Funktion auf die Favoritentaste (1) übertragen werden. Es darf also nur eine der Schrauben (2) senkrecht (4) gestellt sein.

Vor Übertragung einer neuen Funktion müssen alle Schrauben wieder in die waagerechte Ausgangsstellung (3) gebracht werden.

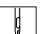

So belegen Sie die Favoritentaste mit einer Funktion:

- 1. Alle Schrauben in Ausgangsstellung (3) bringen, so dass die Schlitze der Schrauben waagerecht stehen.
- 2. Schraube (2) unter der gewünschten Taste um 90° drehen, so dass der Schlitz senkrecht (4) steht.

## 4.14 Nähen

### WARNUNG

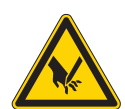

Verletzungsgefahr durch die Nadel bei unbeabsichtigtem Nähstart!

Einstich möglich.

Pedal nicht betätigen, wenn sich die Finger im Bereich der Nadelspitze befinden.

Abb. 22: Nähen

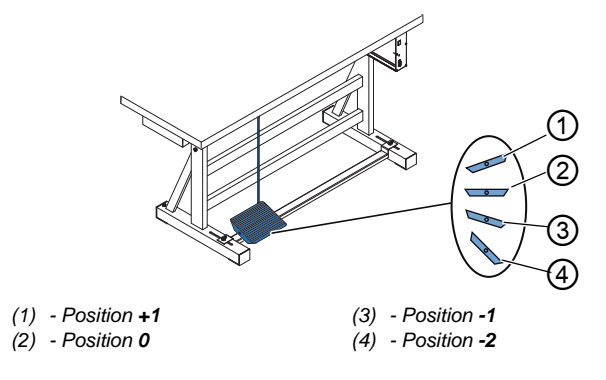

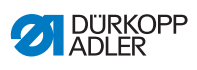

Das Pedal startet und steuert den Nähvorgang.

| Zustand                                                         | Vorgänge                                                                                                    |  |  |
|-----------------------------------------------------------------|----------------------------------------------------------------------------------------------------|--|--|
| Vor dem Nähs                                                    | Vor dem Nähstart                                                                                                    |  |  |
| Ausgangslage                                                    | • Pedal in Ruhestellung (Position <b>0</b> )<br>∜Maschine steht still<br>∜Nadel oben. Nähfüße unten.                                                                                                    |  |  |
| Nähgut positi-<br>onieren                                       | <ul> <li>Pedal halb nach hinten treten (Position -1)</li> <li>Nähfüße werden angehoben.</li> <li>Nähgut positionieren.</li> <li>Pedal loslassen.</li> <li>Nähfüße werden auf das Nähgut abgesenkt.</li> </ul>                                     |  |  |
| Am Nahtanfan                                                    | Am Nahtanfang                                                                                                    |  |  |
| Anfangsriegel<br>und Nähen                                      | <ul> <li>Pedal nach vorne treten (Position +1) und halten.</li> <li>Maschine näht (wenn vorgegeben) einen Anfangsriegel.</li> <li>Anschließend näht die Maschine weiter - je mehr das Pedal nach vorne getreten wird, desto schneller.</li> </ul> |  |  |
| In der Nahtmitte                                                |                                                                                                    |  |  |
| Nähvorgang<br>unterbrechen                                      | <ul> <li>Pedal entlasten (Position 0).</li> <li>Maschine stoppt. Je nach Einstellung sind Nähfüße<br/>und Nadel oben bzw. unten.</li> </ul>                                                                                                    |  |  |
| Nähvorgang<br>fortsetzen<br>(nach Entlas-<br>ten des<br>Pedals) | <ul> <li>Pedal noch vorne treten (Position +1)</li> <li>Maschine näht mit weiter - je mehr das Pedal nach vorne getreten wird, desto schneller.</li> </ul>                                                                                        |  |  |
| Nähgutverdi-<br>ckungen über-<br>nähen                          | • Erhöhten Nähfuß-Hub mit dem Knieschalter zuschalter ten ( S. 38).                                                                                                    |  |  |
| Stichlänge<br>ändern                                            | • 2. Stichlänge über die Taste im Tastenblock aktivieren (III S. 39).                                                                                                    |  |  |
| Fadenspan-<br>nung erhöhen                                      | • Zusatz-Fadenspannung über die Taste am Tasten-<br>block aktivieren ( <i>S. 39</i> ).                                                                                                    |  |  |

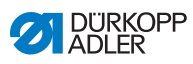

| Zustand                                 | Vorgänge                                                                                                    |  |
|-----------------------------------------|----------------------------------------------------------------------------------------------------|--|
| Zwischenrie-<br>gel nähen               | • Rückwärtsnähen mit dem Stichstellerhebel ( S. 37)<br>oder Rückwärtsnähen über die Taste am Tastenblock<br>aktivieren ( S. 39).                                                                                                    |  |
| Am Nahtende                             |                                                                                                    |  |
| Naht beenden<br>und Nähgut<br>entnehmen | <ul> <li>Pedal vollständig nach hinten treten (Position -2) und getreten halten.</li> <li>Endriegel wird genäht und Faden wird geschnitten (wenn eingestellt).</li> <li>Maschine stoppt.</li> <li>Nadel oben. Nähfüße oben.</li> <li>Nähgut entnehmen.</li> </ul> |  |

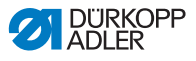

## 5 Programmierung

## 5.1 Bedienfeld OP3000

Abb. 23: Bedienfeld

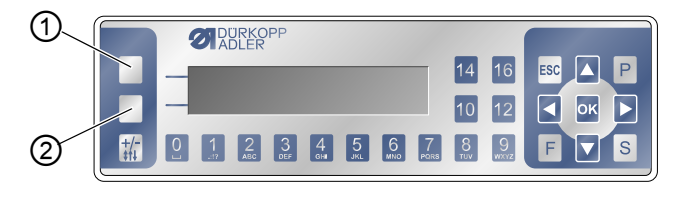

(1) - Taste Softkey

(2) - Taste Softkey-Menü

Alle Einstellungen in der Software der Maschine erfolgen über das Bedienfeld OP3000.

| Taste                    | Funktion                                                                                                    |
|--------------------------|----------------------------------------------------------------------------------------------------|
| Zifferntasten<br>0 bis 9 | <ul> <li>Eingabe des Parameterwerts<br/>(falls das Feld für die Parameter aktiviert ist)</li> <li>Anwahl des Parameters, der auf dem Bedienfeld<br/>angezeigt wird</li> <li>Taste unter dem gewünschten Symbol drücken, um<br/>die Funktion zu wählen</li> <li>Eingabe eines Programmnamens</li> </ul> |
| ESC                      | <ul> <li>Funktion beenden</li> <li>Menü verlassen (Änderungen bleiben erhalten) um<br/>auf die Ausgangsebene zu kommen</li> </ul>                                                                                                    |
| ОК                       | <ul><li>Einstellungen bestätigen</li><li>Eingabe aktivieren</li></ul>                                                                                                    |
| Ρ                        | Je nach Menü unterschiedliche Funktion.                                                                                                    |
| S                        | Je nach Menü unterschiedliche Funktion.                                                                                                    |

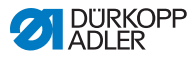

| Taste             | Funktion                                                                                                    |
|-------------------|----------------------------------------------------------------------------------------------------|
| F                 | Je nach Menü unterschiedliche Funktion.                                                                         |
|                   | Auswahl nach rechts                                                                                             |
|                   | <ul> <li>Auswahl nach links</li> <li>eine Menüebene zurückgehen</li> </ul>                                      |
|                   | <ul> <li>Wert erhöhen</li> <li>blättern in Liste (nach oben)</li> </ul>                                         |
|                   | <ul> <li>Wert verringern</li> <li>blättern in Liste (nach unten)</li> </ul>                                     |
|                   | Taste <b>Softkey</b><br>Je nach Wunsch kann die Taste mit unterschiedlichen<br>Funktionen belegt sein, D S. 54. |
|                   | Taste <b>Softkey-Menü</b><br>Schnellzugriffsfunktion, 🚇 <i>S. 54</i> .                                          |
| <b>+/-</b><br>¢↑↓ | Keine Funktion                                                                                                  |

### Darstellung auf dem Bedienfeld

Die Anzeige stellt die Menüpunkte dar, die ausgewählt werden können. Der jeweils aktivierte Menüpunkt ist invertiert dargestellt.

Abb. 24: Aktivierter Eintrag ist invertiert dargestellt (Beispiel)

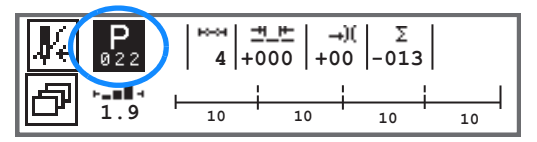

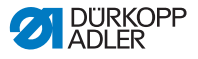

#### Werte eingeben

Werte können über die Tasten ▲/▼ oder über die Zifferntasten eingegeben werden.

| _ |  |
|---|--|
| • |  |
| 1 |  |
|   |  |
|   |  |

### Information

Wenn ein Wert eingegeben wird, der nicht im vorgegebenen Wertebereich liegt, übernimmt die Software automatisch den Grenzwert aus dem Wertebereich, welcher der Eingabe am nächsten liegt.

## 5.2 Maschine einschalten

Abb. 25: Maschine einschalten

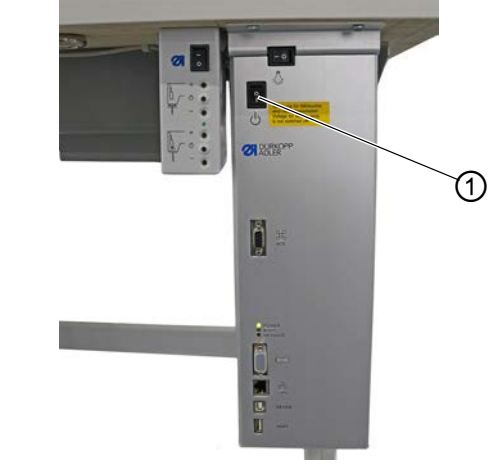

(1) - Hauptschalter

ç

So schalten Sie die Maschine ein:

- 1. Hauptschalter (1) einschalten.
- ✤ Auf der Anzeige erscheinen kurz die Software-Versionen:

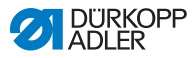

Abb. 26: Anzeige von Software-Version der Steuerung/des Bedienfelds

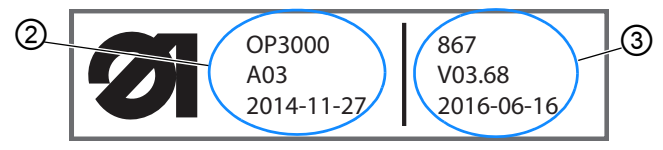

- (2) Software-Version des OP3000 (3) Software der Steuerung
- Die Maschine referenziert: Auf der Anzeige erscheint das zuletzt verwendete Programm bzw. der manuelle Modus.
- Abb. 27: Anzeige zuletzt verwendetes Programm (Automatikmodus)

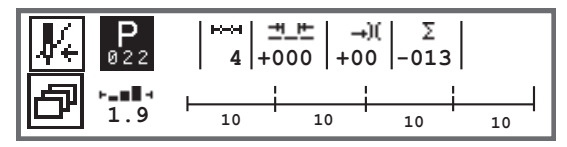

Abb. 28: Anzeige manueller Modus

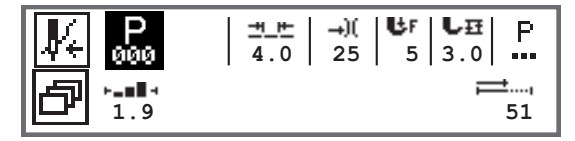

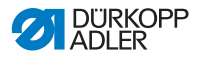

### 5.3 Betriebsmodi der Software

Die Software der 867-M PREMIUM ermöglicht 3 verschiedene Betriebsarten:

### • Manueller Modus (Programm 000) ( S. 50)

Der manuelle Betrieb ist der einfachste Betriebsmodus. Es existieren keine Nahtprogramme/Programme und keine Eingaben für einzelne Nahtabschnitte.

Änderungen an Nähfußdruck, Hubhöhe, Stichlänge, Nadelfaden-Spannung sowie das Schalten anderer Funktionen werden immer sofort umgesetzt.

Alle wesentlichen Nähparameter können während des Nähens manuell geändert werden.

### • Automatikmodus (Programm 001 - 999) ( S. 80)

Im Automatikmodus werden Setups (Nahtprogramm bestehend aus nur einem Nahtabschnitt) oder komplexe Nahtprogramme (bestehend aus 2 oder mehr Nahtabschnitten) abgenäht.

Nahtprogramme sind in einzelne Nahtabschnitte unterteilt, denen individuelle Nähparameter wie Stichlänge, Nadelfaden-Spannung etc. zugewiesen sind.

#### • Programmiermodus/Editiermodus (III S. 84)

Der Programmiermodus erlaubt ein schnelles und einfaches Erstellen von neuen Nahtprogrammen.

Im Editiermodus können Nahtprogramme angepasst, gelöscht und kopiert werden.

Im weiteren Verlauf werden die einzelnen Modi und deren Nutzung ausführlich erläutert.

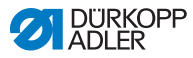

## 5.4 Manuellen Modus nutzen

Abb. 29: Parameter im manuellen Modus

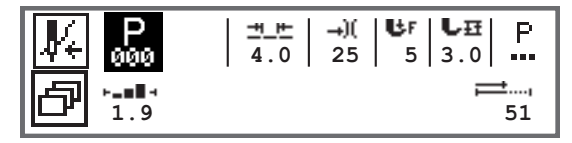

Die folgende Tabelle erklärt die einzelnen Symbole der Parameter in der Anzeige und die Funktionen der Tasten am Bedienfeld. Für einige Parameter wird die genaue Einstellung im weiteren Verlauf des Kapitels näher beschrieben.

Der angewählte Parameter wird auf der Anzeige des Bedienfelds invertiert dargestellt. Wird ein Parameter geändert, so wird der neue Wert sofort übernommen.

| Symbol     | Bedeutung                                                                                                    |
|------------|----------------------------------------------------------------------------------------------------|
|            | Je nach Wunsch kann die Taste mit unterschiedlichen Funk-<br>tionen belegt sein, D S. 54.<br>• Taste <b>Softkey</b> drücken                                                                                                    |
| ð          | Schnellzugriffsfunktion (Softkey-Menü)<br>Taste <b>Softkey-Menü</b> drücken, 🖽 <i>S. 54</i> .                                                                                                    |
| P<br>000   | <ul> <li>Programmnummer</li> <li>Wertebereich: 000 - 999</li> <li>Programm 000 zeigt an, dass man im Manuellen Modus ist.</li> <li>mit ◄/▶ den Parameter Programm wählen</li> <li>mit ▲/▼ die Programmnummer ändern oder Programmnummer über Zifferntasten 0 - 9 eingeben und mit Taste OK bestätigen</li> </ul> |
| <u>+</u> + | <ul> <li>Stichlänge</li> <li>Wertebereich: 00.0 - 12.0 [mm] (in Abhängigkeit der Näheinrichtung und der Unterklasse)</li> <li>mit ◄/▶ den Parameter Stichlänge wählen</li> <li>mit ▲/▼ die Stichlänge ändern</li> </ul>                                                                                          |

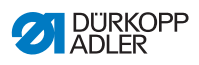

| Symbol      | Bedeutung                                                                                                    |
|-------------|----------------------------------------------------------------------------------------------------|
| <b>→</b> )( | <ul> <li>Nadelfaden-Spannung</li> <li>Wertebereich: 01 - 99</li> <li>mit ◄/► den Parameter Nadelfaden-Spannung wählen</li> <li>mit ▲/▼ die Nadelfaden-Spannung ändern</li> <li>Information</li> <li>Wenn die Werte der Nadelfaden-Spannung von rechtem und linkem Nadelfaden nicht gleich sind und zusammen geändert werden, bleibt die Differenz bestehen.</li> <li>2-Nadel-Maschinen</li> <li>mit ◄/► den Parameter Nadelfaden-Spannung wählen</li> <li>mit Taste OK das Untermenü öffnen</li> <li>mit Taste OK bestätigen</li> <li>mit ▲/▼ die Nadelfaden-Spannung ändern</li> <li>mit Taste OK bestätigen</li> <li>mit Taste OK bestätigen</li> </ul> |
| ₿F          | Nähfußdruck<br>Wertebereich: 01 - 20<br>• mit ◀/► den Parameter Nähfußdruck wählen<br>• mit ▲/▼ die Nähfußdruck ändern                                                                                                    |
| ₽₽          | Nähfuß-Hub<br>Wertebereich: 00.0 - 09.0 [mm] (0,5-mm-Schritte)<br>• mit ◀/▶ den Parameter Hubhöhe wählen<br>• mit ▲/▼ die Hubhöhe ändern                                                                                                    |

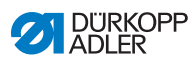

| Symbol       | Bedeutung                                                                                                    |
|--------------|----------------------------------------------------------------------------------------------------|
| P<br>        | Weitere Parameter<br>• mit Taste <b>OK</b> in die Liste gelangen<br>• mit ▲/▼ den Parameter wählen<br>• mit Taste <b>OK</b> in die Einstellung des Parameters                                                                                                    |
|              | Genauere Erläuterung der Parameter:<br>• Drehzahl ( $Max.Drehz.$ ) ( $\square$ S. 57)<br>• Fadenabschneider ( $Fadenschneider$ ) ( $\square$ S. 57)<br>• Fadenklemme ( $Fadenklemme$ ) ( $\square$ S. 58)<br>• Peilstich ( $Peilstich \circ$ ) ( $\square$ S. 58)<br>• Anfangsriegel ( $Anfangsriegel$ ) ( $\square$ S. 58)<br>• Anfangsriegel ( $Endriegel$ ) ( $\square$ S. 62)<br>• Nähfußlüftung ( $Nähfüße$ ) ( $\square$ S. 64)<br>• Spulenüberwachung ( $Spule RFW$ ) ( $\square$ S. 65)<br>• Information ( $Info Anzeige$ ) ( $\square$ S. 67)<br>• Puller ( $Puller$ ) ( $\square$ S. 68)<br>• Kantenanschlag ( $Mot.K.Anschlag$ ) ( $\square$ S. 68)<br>• Korrektur von Einflüssen durch hohe Drehzahl<br>( $Einfluss Drehz.$ ) ( $\square$ S. 69)<br>• Materialdicken-Erkennung ( $Materialdicke$ ) ( $\square$ S. 73)<br>• Lichtschranke ( $Lichtschranke$ ) ( $\square$ S. 78)<br>• Ausgänge ( $Ausgang$ ) ( $\square$ S. 79) |
| <b>;=</b> ₹, | Stichzähler oder Nahtlänge in [mm]<br>Welche Option aktiv ist, Stichzähler oder mm, kann in der<br>Techniker-Ebene eingestellt werden. Bei Auslieferung ist die<br>Stichzählung eingestellt.<br>Nach dem Fadenabschneiden bleibt die Anzeige erhalten.<br>Bei erneutem Annähen wird neu gezählt bzw. gemessen.                                                                                                    |
| ESC          | <ul> <li>Funktion beenden</li> <li>Menü verlassen (Änderungen bleiben erhalten) um auf die<br/>Ausgangsebene zu kommen</li> </ul>                                                                                                    |
| ОК           | <ul><li>Einstellungen bestätigen</li><li>Eingabe aktivieren</li></ul>                                                                                                    |
| Ρ            | Programm erstellen, 💷 S. 84.                                                                                                    |
| S            | Keine Funktion                                                                                                    |

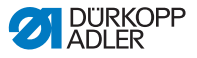

| Symbol      | Bedeutung      |
|-------------|----------------|
| F           | Keine Funktion |
| +/-<br>\$↑↓ | Keine Funktion |

Falls in der Techniker-Ebene der Parameter *Schnell Tasten* aktiviert wurde, erscheinen die in der Tabelle aufgeführten Symbole auf der Anzeige des Bedienfeldes. Mit den darunterliegenden Tasten des Bedienfelds können die entsprechenden Funktionen dann angewählt werden. Die Darstellung von eventuell ausgewählten Parametern für die Info-Anzeige entfällt. Wie die Schnelltasten aktiviert werden, wird in der 💷 Serviceanleitung erläutert.

| Symbol     | Bedeutung                              |
|------------|----------------------------------------|
|            | Anfangsriegel<br>(aus/einfach/doppelt) |
| •          | Endriegel<br>(aus/einfach/doppelt)     |
| <u>y</u> _ | Fadenabschneider<br>(aktiv/inaktiv)    |
| ₽ <u>₹</u> | Nadelposition<br>(unten/oben)          |
| Ľ          | Nähfußposition<br>(unten/oben)         |

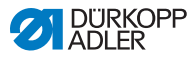

### 5.4.1 Schnellzugriffsfunktion (Softkey-Menü) wählen

Hier haben Sie schnellen Zugriff auf Funktionen während des Nähens. Sie können außerdem die Taste **Softkey** mit einer Funktion belegen.

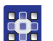

So wählen Sie eine Schnellzugriffsfunktion:

- 1. Taste Softkey-Menü 🗗 drücken.
- 2. Es erscheint folgende Anzeige:

Abb. 30: Softkey-Menü

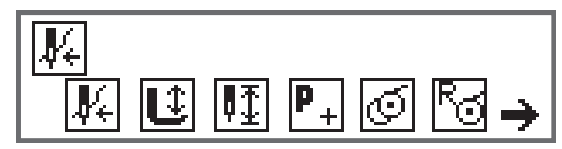

3. Um eine Funktion aufzurufen: Zifferntaste unter der gewünschten Funktion drücken.

ODER

- Um die Taste Softkey mit einer Funktion zu belegen: Zifferntaste unter der gewünschten Funktion und die Taste Softkey gleichzeitig drücken.
- Funktion wird auf die Taste Softkey gelegt und kann darüber abgerufen werden.

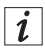

### Information

Je nachdem, ob man sich vor der Naht oder in der Naht befindet, stehen unterschiedliche Möglichkeiten zur Belegung der Taste **Softkey** zur Verfügung.

5. Zum Verlassen des Menüs Taste **ESC** oder Taste **Softkey-Menü** drücken.

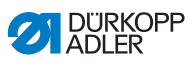

### Mögliche Belegung der Taste Softkey (Manueller Modus)

| Symbol             | Bedeutung                                                                                                    |
|--------------------|----------------------------------------------------------------------------------------------------|
| ₩ŧ                 | Einfädelmodus<br>Nadelstange fährt in definierte Position.<br>Das Pedal ist vorübergehend gesperrt.                                         |
| ÷                  | Nähfuß oben/unten<br>VOR der Naht:<br>Position des Nähfußes nach dem Fadenschneiden.<br>IN der Naht:<br>Position des Nähfußes bei Nähstopp. |
| ₽                  | Nadelposition hoch/tief<br>Beim Stoppen in der Naht steht die Nadel oben bzw.<br>unten.                                                     |
| P+<br>VOR der Naht | Programmierung<br>Aktivierung des Programmiermodus.                                                                                         |
| IN der Naht        | Fadenabschneider<br>Funktion aktiv oder inaktiv.                                                                                            |
| VOR der Naht       | Spulermodus                                                                                                    |
| IN der Naht        | Halbstiche ausführen<br>Bei Betätigung werden Halbstiche ausgeführt (Nadel-<br>position oben bzw. unten).                                   |
| 83                 | Spulenstichzähler zurücksetzen<br>Die definierte max. Stichanzahl der verwendeten Spule<br>wird auf den Ausgangswert zurückgesetzt.         |
| ۲¢                 | Fadenklemme<br>Funktion aktiv oder inaktiv.                                                                                                 |

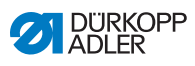

| Symbol      | Bedeutung                                                                                                    |
|-------------|----------------------------------------------------------------------------------------------------|
| <b>₽</b> ,1 | 2. Abstand Kantenanschlag<br>Die Position für den 2. Abstand des Kantenanschlags<br>wird angefahren.                                                                                                  |
| ┝┤╧╏        | Referenzfahrt Kantenanschlag<br>Wenn der Kantenanschlag aufgrund einer Störung<br>seine richtige Position verloren hat, stellt er sich durch<br>die Referenzfahrt wieder auf seine Grundstellung ein. |

## Mögliche Belegung der Taste Softkey (Automatikmodus)

| Symbol             | Bedeutung                                                                                                    |
|--------------------|----------------------------------------------------------------------------------------------------|
| <b>V</b> 4         | Einfädelmodus<br>Nadelstange fährt in definierte Position.<br>Das Pedal ist vorübergehend gesperrt.                                 |
| R <sub>Σ</sub>     | Tagesstückzähler zurücksetzen.                                                                                                    |
| ₹≫                 | Automatische Stichzählung<br>Funktion aktiv oder inaktiv.                                                                           |
| P+<br>VOR der Naht | Programmierung<br>Aktivierung des Programmiermodus.                                                                                 |
| VOR der Naht       | Spulermodus                                                                                                    |
| IN der Naht        | Halbstiche ausführen<br>Bei Betätigung werden Halbstiche ausgeführt (Nadel-<br>position oben bzw. unten).                           |
| 6                  | Spulenstichzähler zurücksetzen<br>Die definierte max. Stichanzahl der verwendeten Spule<br>wird auf den Ausgangswert zurückgesetzt. |

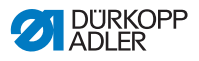

| Symbol    | Bedeutung                                                                                                    |
|-----------|----------------------------------------------------------------------------------------------------|
| JI<br>TC  | Fadenklemme<br>Funktion aktiv oder inaktiv.                                                                                                    |
| <b>با</b> | 2. Abstand Kantenanschlag<br>Die Position für den 2. Abstand des Kantenanschlags<br>wird angefahren.                                                                                                  |
| ⊢+<br>+   | Referenzfahrt Kantenanschlag<br>Wenn der Kantenanschlag aufgrund einer Störung<br>seine richtige Position verloren hat, stellt er sich durch<br>die Referenzfahrt wieder auf seine Grundstellung ein. |

### 5.4.2 Parameter Drehzahl (Max. Drehz.) einstellen

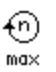

An dieser Stelle ist die Reduzierung der maximalen Drehzahl möglich. Der Wert für die maximale Drehzahl kann in der Techniker-Ebene der Software eingegeben werden.

| Menüpunkt       | Einstellmöglichkeit |
|-----------------|---------------------|
| (Max. Drehz.)   | 0050 - 3800 [rpm]   |
| Geschwindigkeit | je nach Unterklasse |

## 5.4.3 Parameter Fadenabschneider (*Fadenschneider*) einstellen

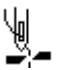

Einstellung, ob der Fadenabschneider am Ende der Naht aktiviert oder deaktiviert ist.

| Menüpunkt        | Einstellmöglichkeit |
|------------------|---------------------|
| (Fadenschneider) | ON = ein            |
| Fadenabschneider | OFF = aus           |

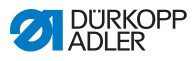

## 5.4.4 Parameter Fadenklemme (Fadenklemme) einstellen

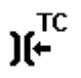

Wenn eine Fadenklemme vorhanden ist, kann die Funktion hier aktiviert oder deaktiviert werden. Die Fadenklemme wird beim 1. Stich der Naht geschlossen, damit der Nadelfaden auf der Unterseite des Nähguts liegt.

| Menüpunkt     | Einstellmöglichkeit |
|---------------|---------------------|
| (Fadenklemme) | ON = ein            |
| Fadenklemme   | OFF = aus           |

## 5.4.5 Parameter Peilstich (Peilstich °) einstellen

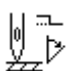

Zum genauen Positionieren des Nähguts beim Annähen, kann der Abstand der Nadel zum Material angepasst werden. Der eingegebene Wert entspricht hier der Gradzahl auf dem Handrad.

| Menüpunkt                          | Einstellmöglichkeit |
|------------------------------------|---------------------|
| (Peilstich °)<br>Peilstichfunktion | 000 - 359 [°]       |

## 5.4.6 Parameter Anfangsriegel (Anfangsriegel) einstellen

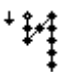

Die Möglichkeiten zur Einstellung des Anfangsriegels sind sehr vielfältig. Alle Unterpunkte des Menüs Anfangsriegel sind in der folgenden Tabelle aufgeführt.

Einstellungen, die komplexer sind und daher näherer Erläuterung bedürfen, werden nach der Tabelle genauer beschrieben.

| Menüpunkte                                  | Einstellmöglichkeit 1 | Einstell-<br>möglichkeit 2 |
|---------------------------------------------|-----------------------|----------------------------|
| On                                          | ON/OFF                |                            |
| <i>Stiche</i> (↑)<br>Anzahl Rückwärtsstiche | Wertebereich 01 - 50  |                            |
| <i>Stiche</i> (↓)<br>Anzahl Vorwärtsstiche  | Wertebereich 01 - 50  |                            |

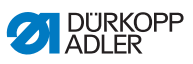

| Menüpunkte                                                             | Einstellmöglichkeit 1            | Einstell-<br>möglichkeit 2                                     |
|------------------------------------------------------------------------|----------------------------------|----------------------------------------------------------------|
| Teilstrecken,<br>Anzahl von Teilstrecken<br>eines Riegels<br>III S. 60 | Wertebereich 01 - 99             |                                                                |
| t Umkehrp.,<br>Wartezeit Umkehrpunkte<br>🚇 S. 60                       | Wertebereich<br>0000 - 1000 [ms] |                                                                |
| Stichl. Def.,                                                          | ON/OFF                           |                                                                |
| Stichlange Voreinstellung                                              | Stichl. (†)                      | Wertebereich<br>01.0 - 12.0 [mm]<br>(je nach Unter-<br>klasse) |
|                                                                        | Stichl.(↓)                       | Wertebereich<br>01.0 - 12.0 [mm]<br>(je nach Unter-<br>klasse) |
| Drehzahl<br>Drehzahl im Riegel                                         | Wertebereich 0000 - 2000         |                                                                |
| Pedal Stopp,<br>Einzelstiche per Pedal<br>III S. 60                    | ON/OFF                           |                                                                |
| FadenSpg.Def.,<br>Nadelfaden-Spannung<br>Voreinstellung<br>III S. 61   | ON/OFF                           | Wertebereich<br>01 - 99                                        |
| Catch Riegel,<br>Diegelver dem Diegel                                  | On                               | ON/OFF                                                         |
| Riegel vor dem Riegel                                                  | Stiche (†)                       | Wertebereich<br>01 - 50                                        |
|                                                                        | Stiche (↓)                       | Wertebereich<br>01 - 50                                        |
| Erste Teilstr.,                                                        | On                               | ON/OFF                                                         |
| Stichzahl 1. Teilstrecke abweichend                                    | Stiche( $\uparrow/\downarrow$ )  | Wertebereich<br>01 - 50                                        |

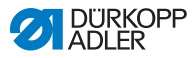

| Menüpunkte                                                                  | Einstellmöglichkeit 1 | Einstell-<br>möglichkeit 2 |
|-----------------------------------------------------------------------------|-----------------------|----------------------------|
| Letzte Teilstr.,<br>Stichzahl letzte<br>Teilstrecke abweichend<br>III S. 61 | On                    | ON/OFF                     |
|                                                                             | Stiche(↑/↓)           | Wertebereich<br>01 - 50    |
| Richtung Inv.,<br>Richtung umkehren<br>III S. 61                            | ON/OFF                |                            |

#### ∭‡\* n

## Einstellung: Anzahl von Teilstrecken eines Riegels (Teilstrecken)

Ein Riegel besteht immer aus mehreren Teilstrecken. Wird die Nährichtung gewechselt, beginnt eine neue Teilstrecke. In diesem Untermenü kann die Anzahl der Teilstrecken des Riegels eingestellt werden.

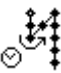

## Einstellung: Wartezeit Umkehrpunkt (t Umkehrp.)

An dieser Stelle wird die Wartezeit in den Umkehrpunkten (zum Beispiel beim Wechsel der Nährichtung) eingestellt. Eine kurze Wartezeit im Millisekundenbereich soll eine gleichbleibende Qualität der Naht sichern (Zierstichriegel).

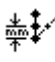

### Einstellung: Stichlänge Voreinstellung (Stichl.Def.)

Wenn diese Funktion aktiv ist, wird im Riegel die selbe Stichlänge verwendet, die im manuellen Modus eingestellt ist. Wird diese Funktion deaktiviert, kann eine individuelle Eingabe erfolgen.

### Einstellung: Einzelstiche per Pedal (Pedal Stopp)

Wenn diese Funktion aktiviert ist, kann jeder Stich des Riegels einzeln über Betätigen des Pedals genäht werden. Diese Funktion ist nur sinnvoll nutzbar, wenn die Drehzahl im Riegel sehr gering eingestellt ist.

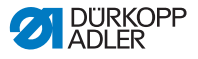

## )(+F

## Einstellung: Nadelfaden-Spannung Voreinstellung (FadenSpg.Def.)

Wenn diese Funktion aktiv ist, wird im Riegel die selbe Nadelfaden-Spannung verwendet, die im manuellen Modus eingestellt ist. Wird diese Funktion deaktiviert, kann eine individuelle Eingabe erfolgen.

### Einstellung: Riegel vor dem Riegel (Catch Riegel)

Damit ein sicheres Annähen und vollständiges Nähen des Anfangsriegels gesichert ist, kann dem Anfangsriegel ein zusätzlicher Riegel vorgeschaltet werden.

Es kann lediglich die Anzahl der Vorwärts- und Rückwärtsstiche gewählt werden. Die Stichlänge ist nicht individuell einstellbar, sie entspricht der Stichlänge des normalen Anfangsriegels.

# Einstellung: Stichzahl 1. Teilstrecke abweichend (Erste Teilstr.)

Die 1. Teilstrecke des Riegels kann mit abweichender Stichzahl programmiert werden. Alle folgenden Teilstrecken haben als Stichanzahl den vorgegeben Wert aus der Einstellung des Anfangsriegels.

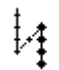

## Einstellung: Stichzahl letzte Teilstrecke abweichend (Letzte Teilstr.)

Die letzte Teilstrecke des Riegels kann mit abweichender Stichzahl programmiert werden. Alle vorhergehenden Teilstrecken haben als Stichanzahl den vorgegeben Wert aus der Einstellung des Endriegels.

Diese Funktion ist zum Beispiel sinnvoll für den Kurzstich beim Kurzfaden-Abschneider. Dabei wird in der letzten Teilstrecke 1 Stich weniger genäht.

## ⁺‡⁄‡

### Einstellung: Richtung umkehren (Richtung Inv.)

Normalerweise beginnt ein Riegel je nach Anzahl der Teilstrecken mit der Nährichtung (vorwärts - gerade Anzahl von Teilstrecken) oder gegen die Nährichtung (rückwärts - ungerade Anzahl von Teilstrecken).

Mit der Einstellung dieses Parameters wird die Nährichtung des Riegels umgekehrt.

### 5.4.7 Parameter Endriegel (Endriegel) einstellen

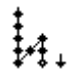

Die Möglichkeiten zur Einstellung des Endriegels sind sehr vielfältig. Alle Unterpunkte des Menüs *Endriegel* sind in der folgenden Tabelle aufgeführt.

Einstellungen, die komplexer sind und daher näherer Erläuterung bedürfen, sind im Kapitel zum Anfangsriegel ( S. 58) bzw. unter der Tabelle genauer beschrieben.

| Menüpunkte                                                           | Einstellmöglichkeit 1            | Einstell-<br>möglichkeit 2                                     |
|----------------------------------------------------------------------|----------------------------------|----------------------------------------------------------------|
| On                                                                   | ON/OFF                           |                                                                |
| <i>Stiche</i> (↑)<br>Anzahl Rückwärtsstiche                          | Wertebereich 01 - 50             |                                                                |
| <i>Stiche</i> (↓)<br>Anzahl Vorwärtsstiche                           | Wertebereich 01 - 50             |                                                                |
| Teilstrecken,<br>Anzahl von Teilstrecken<br>eines Riegels<br>I S. 60 | Wertebereich 01 - 99             |                                                                |
| t Umkehrp.,<br>Wartezeit Umkehrpunkte<br>III S. 60                   | Wertebereich<br>0000 - 1000 [ms] |                                                                |
| Stichl.Def.,<br>Stichlänge Voreinstellung                            | ON/OFF                           |                                                                |
|                                                                      | Stichl.(↑)                       | Wertebereich<br>01.0 - 12.0 [mm]<br>(je nach Unter-<br>klasse) |
|                                                                      | Stichl.(↓)                       | Wertebereich<br>01.0 - 12.0 [mm]<br>(je nach Unter-<br>klasse) |
| Drehzahl<br>Drehzahl im Riegel                                       | Wertebereich 0000 - 2000         |                                                                |
| Pedal Stopp,<br>Einzelstiche per Pedal<br>III S. 60                  | ON/OFF                           |                                                                |

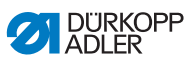

| Menüpunkte                                                            | Einstellmöglichkeit 1              | Einstell-<br>möglichkeit 2 |
|-----------------------------------------------------------------------|------------------------------------|----------------------------|
| FadenSpg.Def.,<br>Nadelfaden-Spannung<br>Voreinstellung<br>III S. 61  | ON/OFF                             | Wertebereich<br>01 - 99    |
| Catch Riegel,<br>Diegel zoeb dem Diegel                               | On                                 | ON/OFF                     |
| Riegel nach dem Riegel                                                | Stiche(↑)                          | Wertebereich<br>01 - 50    |
|                                                                       | Stiche (↓)                         | Wertebereich<br>01 - 50    |
| Erste Teilstr.,<br>Stichzahl 1.Teilstrecke<br>abweichend<br>III S. 61 | On                                 | ON/OFF                     |
|                                                                       | Stiche(†/↓)                        | Wertebereich<br>01 - 50    |
| Letzte Teilstr.,                                                      | On                                 | ON/OFF                     |
| Teilstrecke abweichend                                                | Stitches ( $\uparrow/\downarrow$ ) | Wertebereich<br>01 - 50    |
| Richtung Inv.,<br>Richtung umkehren<br>III S. 61                      | ON/OFF                             |                            |

### 5.4.8 Parameter Nähfußlüftung (Nähfüße) einstellen

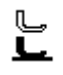

Die Nähfußlüftung kann unterschiedlich eingestellt werden. Möglichkeiten und zugehörige Wertebereiche sind in der Tabelle aufgeführt.

| Menüpunkt                                                   | Einstellmöglichkeit                                |
|-------------------------------------------------------------|----------------------------------------------------|
| <i>FL Nähstopp</i> ,<br>Nähfußlüftung bei Stopp             | ON = ein<br>OFF = aus                              |
| <i>FL nach FA</i> ,<br>Nähfußlüftung nach<br>Fadenschneiden | ON = ein<br>OFF = aus                              |
| FL H.Stopp,<br>Höhe Nähfußlüftung bei<br>Stopp              | Wertebereich 00 - 20 [mm]<br>(je nach Unterklasse) |
| FL H.nach FA,<br>Höhe Nähfußlüftung nach<br>Fadenschneiden  | Wertebereich 00 - 20 [mm]<br>(je nach Unterklasse) |

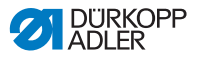

## 5.4.9 Parameter Spulenüberwachung (*Spule RFW*) einstellen

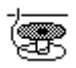

Die Menge an Restfaden auf der Spule kann mit der Einstellung dieses Parameters optisch oder softwaregesteuert überwacht werden.

| - |
|---|
|   |
|   |
|   |
|   |

#### Information

Die Einstellung der Spulenüberwachung ist global und NICHT auf einen Betriebsmodus oder ein Nahtprogramm beschränkt.

Einstellungen, die komplexer sind und daher näherer Erläuterung bedürfen, werden nach der Tabelle genauer beschrieben.

| Menüpunkte        | Einstellmöglichkeit 1 | Einstellmöglichkeit 2         |
|-------------------|-----------------------|-------------------------------|
| Aus               |                       |                               |
| Optik,            | t Luftstrom           | Wertebereich 0000 - 5000 [ms] |
| L S. 66           | Motor Stopp           | ON/OFF                        |
| Softw.,           | Zählertyp             | A/B/C/D                       |
| Software<br>S. 66 | Zähler                | Wertebereich 00000 - 99999    |
|                   | MotorStopp            | ON/OFF                        |
|                   | Rücksetz.erf.         | ON/OFF                        |

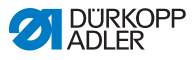

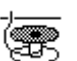

### Einstellung: Monitor (Optik)

Der Monitor-Modus kann nur genutzt werden, wenn die Zusatzausstattung des Restfadenwächters an der Maschine vorhanden ist. Im Monitor-Modus erfolgt eine optische Überwachung der Spule. Die möglichen Einstelllungen sind in der Tabelle aufgeführt.

| t Luftstrom<br>Wertebereich 0000 - 5000 [ms] | Dauer, mit der die Linse durch Druck-<br>luft freigeblasen wird. Der Vorgang fin-<br>det zusammen mit dem Abschneiden<br>des Fadens statt.                                             |
|----------------------------------------------|----------------------------------------------------------------------------------------------------|
| Motor Stopp<br>ON/OFF                        | Nähstopp und Hinweis in der Anzeige,<br>wenn die Spule als nahezu leer<br>erkannt wird. Ist der Parameter nicht<br>aktiviert, warnen nur die LEDs am<br>Maschinenarm bei leerer Spule. |

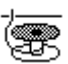

### Einstellung: Software (Softw.)

Im Software-Modus erfolgt eine softwaregesteuerte Überwachung der Spule, die auf der Anzahl der genähten Stiche basiert. Die möglichen Einstelllungen sind in der Tabelle aufgeführt.

| Zählertyp<br>A/B/C/D                 | Es können 4 verschiedene Zähler ange-<br>legt werden. Für jeden Zähler können<br>die folgenden 3 Unterpunkte eingestellt<br>werden.                                                    |
|--------------------------------------|----------------------------------------------------------------------------------------------------|
| Zähler<br>Wertebereich 00000 - 99999 | Fassungsvermögen der Spule in Sti-<br>chen. Es handelt sich um einen sehr<br>variablen Wert, der von der Größe der<br>Spule und der Dicke des Fadens<br>abhängt.                       |
| MotorStopp<br>ON/OFF                 | Nähstopp und Hinweis in der Anzeige,<br>wenn die Spule als nahezu leer erkannt<br>wird. Ist der Parameter nicht aktiviert,<br>warnen nur die LEDs am Maschinenarm<br>bei leerer Spule. |
| Rücksetzen.erf.<br>ON/OFF            | Erst nach einem Spulenwechsel und der<br>Bestätigung der Meldung am Bedien-<br>feld ist ein Weiternähen möglich.                                                                       |

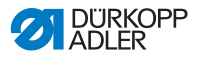

## 5.4.10 Parameter Information (Info Anzeige) einstellen

Je nach Wunsch oder Notwendigkeit kann eine Information zu bestimmten Einstellungen angezeigt werden, während genäht wird.

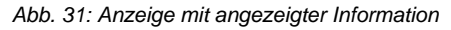

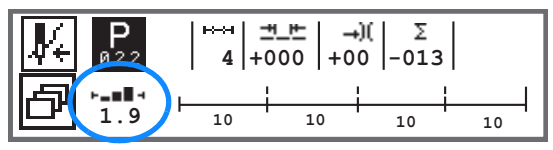

### Mögliche Einstellung des Parameters Information

| Symbol | Menüpunkt     | Bedeutung                                       |
|--------|---------------|-------------------------------------------------|
|        | Off           | keine Anzeige                                   |
| ⊢⊙⊣    | St.Zähl.Spule | Spulenstichzähler                               |
| ⊢n⊣    | Drehzahl      | aktuelle Drehzahl                               |
| IPOSI  | Position      | Handradposition<br>(Wertebereich 000 - 359 [°]) |
| ┝╼▆▋┥  | Mat.Dicke     | Materialdicken-Erkennung                        |
| ⊢∠⊣    | Pedal         | Pedalposition<br>(Wertebereich 242)             |

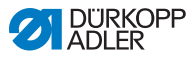

### 5.4.11 Parameter Puller (Puller) einstellen

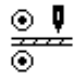

Der Puller unterstützt den Transport des Nähguts. Der Vorschub der beiden Walzen wird anhand der Stichlänge der Maschine automatisch berechnet. Je nach Anwendung kann aber eine Anpassung notwendig sein.

Die Walzen des Pullers sind einzeln einstellbar. Die Eingabe erfolgt in Prozent, wobei ein positiver Wert den Vorschub der Walze erhöht, ein negativer Wert verringert sie.

| Menüpunkt                            | Einstellmöglichkeit         |
|--------------------------------------|-----------------------------|
| Kor. Oben<br>Korrektur obere Walze   | Wertebereich -100 - 100 [%] |
| Kor. Unten<br>Korrektur untere Walze | Wertebereich -100 - 100 [%] |

### 5.4.12 Parameter Kantenanschlag (Mot.K.Anschlag) einstellen

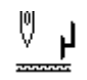

Der Kantenanschlag hilft bei der genauen Positionierung des Nähguts. Der eingestellt Wert gibt den Abstand zwischen Nadel und Kantenanschlag/Materialkante wider.

Der 2. Abstand für den Kantenanschlag ist nur über die Taste **Softkey-Menü** abrufbar oder über die Taste **Softkey**, wenn dort die Belegung mit dem 2. Abstand erfolgt ist.

| Menüpunkt                                   | Einstellmöglichkeit           |
|---------------------------------------------|-------------------------------|
| Abstand<br>Kantenanschlag                   | Wertebereich 01.0 - 45.0 [mm] |
| Abstand (+)<br>Kantenanschlag<br>2. Abstand | Wertebereich 01.0 - 45.0 [mm] |

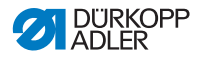

## 5.4.13 Parameter Korrektur von Einflüssen durch hohe Drehzahl (*Einfluss Drehz.*) einstellen

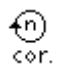

Einige Parameter werden bei hohen Drehzahlen durch die daraus resultierenden physikalischen Effekte beeinflusst. Um diesen Effekten entgegen zu wirken und auch bei hoher Drehzahl ein gleichbleibend gutes Nähergebnis zu erreichen, kann man Korrekturfaktoren in Abhängigkeit von der Drehzahl einstellen.

Einstellungen, die komplexer sind und daher näherer Erläuterung bedürfen, werden nach der Tabelle genauer beschrieben.

| Menüpunkte                                           | Einstellmöglichkeit 1 | Einstellmöglichkeit 2 |
|------------------------------------------------------|-----------------------|-----------------------|
| ON/OFF                                               |                       |                       |
| Stichlänge.,<br>Stichlänge<br>III S. 71              | Off                   |                       |
|                                                      | linear                | Stichlänge.           |
|                                                      |                       | Min. Drehzahl         |
|                                                      |                       | Max. Drehzahl         |
|                                                      | 2.OnOff               | Min. Drehzahl         |
|                                                      | 2.On                  | Min. Drehzahl         |
| Fad. Spannung,<br>Nadelfaden-<br>Spannung<br>I S. 72 | Off                   |                       |
|                                                      | linear                | Fad.Spannung          |
|                                                      |                       | Min. Drehzahl         |
|                                                      |                       | Max. Drehzahl         |
|                                                      | 2.OnOff               | Min. Drehzahl         |
|                                                      | 2.On                  | Min. Drehzahl         |
| Fußdruck.,<br>Nähfußdruck<br>III S. 72               | Off                   |                       |
|                                                      | linear                | Fußdruck              |
|                                                      |                       | Min. Drehzahl         |
|                                                      |                       | Max. Drehzahl         |

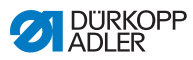

### Übersicht der Einstellmodi

Die Korrektur der Einflüsse durch hohe Drehzahl kann in unterschiedlichen Modi erkannt und je nach Einstellung entsprechend darauf reagiert werden. Diese allgemeine Erläuterung lässt sich auf die folgenden spezifischen Parameter übertragen.

| Einstellmodus | Beschreibung                                                                                                    |
|---------------|----------------------------------------------------------------------------------------------------|
| linear        | Bei der linearen Einstellung nimmt die Größe des<br>Parameter mit steigender Drehzahl gleichmäßig zu<br>oder ab. Die Steigerung/Verminderung des Parame-<br>ters hängt dabei von den gesetzten Grenzen der<br>minimalen und maximalen Drehzahl ab.                                                          |
| 2.OnOff       | Wird eine bestimmte Drehzahl überschritten, wird der<br>2. Wert des Parameters eingeschaltet. Wird die<br>Drehzahl wieder unterschritten, wird auf den Grund-<br>wert des Parameters geschaltet.                                                                                                    |
| 2.On          | Wird eine bestimmte Drehzahl überschritten, wird der<br>2. Wert des Parameters eingeschaltet. Wird die<br>Drehzahl wieder unterschritten, wird NICHT auf den<br>Grundwert des Parameters geschaltet. Erst nach<br>Beenden der Naht durch Fadenschneiden ist der<br>Grundwert des Parameters wieder gesetzt. |
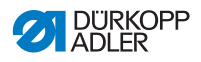

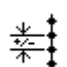

## Einstellung: Stichlänge (Stichlänge)

Je nach Drehzahl verändert sich die Stichlänge minimal. Deswegen kann die Stichlänge softwaregesteuert an unterschiedliche Drehzahlen angepasst werden.

| linear  | <i>Stichlänge</i><br>Wertebereich -50 - 50 [%]                              | Maximale Stichlängenänderung,<br>die beim oberen Grenzwert der<br>Drehzahl erreicht werden soll. |
|---------|-----------------------------------------------------------------------------|--------------------------------------------------------------------------------------------------|
|         | Min. Drehzahl<br>Wertebereich<br>0000 - 4000 [rpm]<br>(je nach Unterklasse) | Drehzahl, bei der die Erhöhung/<br>Reduzierung der Stichlänge<br>beginnen soll.                  |
|         | Max. Drehzahl<br>Wertebereich<br>0000 - 4000 [rpm]<br>(je nach Unterklasse) | Drehzahl, bis zu der die Erhö-<br>hung/Reduzierung der Stich-<br>länge stattfinden soll.         |
| 2.OnOff | Min. Drehzahl<br>Wertebereich<br>0000 - 4000 [rpm]<br>(je nach Unterklasse) | Drehzahl, ab der die<br>2. Stichlänge genutzt werden<br>soll.                                    |
| 2.On    | Min. Drehzahl<br>Wertebereich<br>0000 - 4000 [rpm]<br>(je nach Unterklasse) | Drehzahl, ab der die<br>2. Stichlänge genutzt werden<br>soll.                                    |

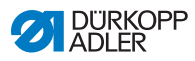

## )(+F

### Einstellung: Nadelfaden-Spannung (Fad. Spannung)

Je nach Drehzahl kann die Nadelfaden-Spannung softwaregesteuert an unterschiedliche Drehzahlen angepasst werden.

| linear  | <i>Fad . Spannung</i><br>Wertebereich 00 - 99                               | Maximale Nadelfaden-Span-<br>nung, die beim oberen Gren-<br>zwert der Drehzahl erreicht<br>werden soll. |
|---------|-----------------------------------------------------------------------------|----------------------------------------------------------------------------------------------------|
|         | Min. Drehzahl<br>Wertebereich<br>0000 - 4000 [rpm]<br>(je nach Unterklasse) | Drehzahl, bei der die Erhö-<br>hung der Nadelfaden-Span-<br>nung beginnen soll.                         |
|         | Max. Drehzahl<br>Wertebereich<br>0000 - 4000 [rpm]<br>(je nach Unterklasse) | Drehzahl, bis zu der die Erhö-<br>hung der Nadelfaden-Span-<br>nung stattfinden soll.                   |
| 2.OnOff | Min. Drehzahl<br>Wertebereich<br>0000 - 4000 [rpm]<br>(je nach Unterklasse) | Drehzahl, ab der die<br>2. Nadelfaden-Spannung<br>genutzt werden soll.                                  |
| 2.On    | Min. Drehzahl<br>Wertebereich<br>0000 - 4000 [rpm]<br>(je nach Unterklasse) | Drehzahl, ab der die<br>2. Nadelfaden-Spannung<br>genutzt werden soll.                                  |

# Ľ

#### Einstellung: Nähfußdruck (Fußdruck)

Je nach Drehzahl kann der Nähfußdruck softwaregesteuert an unterschiedliche Drehzahlen angepasst werden.

| linear | Fußdruck<br>Wertebereich 00 - 20                                                   | Maximaler Nähfußdruck, der<br>beim oberen Grenzwert der<br>Drehzahl erreicht werden soll. |
|--------|------------------------------------------------------------------------------------|-------------------------------------------------------------------------------------------|
|        | <i>Min. Drehzahl</i><br>Wertebereich<br>0000 - 4000 [rpm]<br>(je nach Unterklasse) | Drehzahl, bei der die Erhö-<br>hung des Nähfußdrucks<br>beginnen soll.                    |
|        | Max. Drehzahl<br>Wertebereich<br>0000 - 4000 [rpm]<br>(je nach Unterklasse)        | Drehzahl, bis zu der die Erhö-<br>hung des Nähfußdrucks statt-<br>finden soll.            |

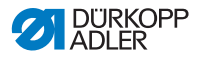

# 5.4.14 Parameter Materialdicken-Erkennung (Materialdicke) einstellen

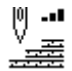

Um auch bei unterschiedliche Materialdicken ein gleichbleibend gutes Nähergebnis zu erreichen, können einige Parameter spezifisch zur Materialdicke angepasst werden.

Einstellungen, die komplexer sind und daher näherer Erläuterung bedürfen, werden nach der Tabelle genauer beschrieben.

| Menüpunkte    | Einstellmöglichkeit 1 | Einstellmöglichkeit 2 |
|---------------|-----------------------|-----------------------|
| ON/OFF        |                       |                       |
| Nähfußhub,    | Off                   |                       |
| ₩ 3.75        | linear                | Nähfußhub             |
|               |                       | Min.Dicke             |
|               |                       | Max.Dicke             |
|               | 2.OnOff               | Min.Dicke             |
|               | 2.On                  | Min.Dicke             |
| Stichlänge,   | Off                   |                       |
| □□ 3. 70      | linear                | Stichlänge            |
|               |                       | Min.Dicke             |
|               |                       | Max.Dicke             |
|               | 2.OnOff               | Min.Dicke             |
|               | 2.On                  | Min.Dicke             |
| Fad.Spannung, | Off                   |                       |
| Spannung      | linear                | Fad.Spannung          |
| ₩ S. 77       |                       | Min.Dicke             |
|               |                       | Max.Dicke             |
|               | 2.OnOff               | Min.Dicke             |
|               | 2.On                  | Min.Dicke             |

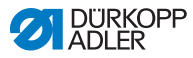

| Menüpunkte   | Einstellmöglichkeit 1 | Einstellmöglichkeit 2 |
|--------------|-----------------------|-----------------------|
| Fußdruck,    | Off                   |                       |
| Nantuisdruck | linear                | Fußdruck              |
|              |                       | Min.Dicke             |
|              |                       | Max.Dicke             |
| Max.Drehz.,  | Off                   |                       |
| Drehzahi     | linear                | Max.Drehz.            |
|              |                       | Min.Dicke             |
|              |                       | Max.Dicke             |

#### Übersicht der Einstellmodi

Die Materialdicke kann in unterschiedlichen Modi erkannt und je nach Einstellung entsprechend darauf reagiert werden. Diese allgemeine Erläuterung lässt sich auf die folgenden spezifischen Parameter übertragen.

| Einstellmodus | Beschreibung                                                                                                    |
|---------------|----------------------------------------------------------------------------------------------------|
| linear        | Bei der linearen Einstellung nimmt die Größe des<br>Parameter mit steigender Materialdicke gleichmäßig<br>zu oder ab. Die Steigerung/Verminderung des Para-<br>meters hängt dabei von den gesetzten Grenzen der<br>minimalen und maximalen Materialdicke ab.                                                          |
| 2.OnOff       | Wird eine bestimmte Materialdicke überschritten,<br>wird der 2. Wert des Parameters eingeschaltet. Wird<br>die Materialdicke wieder unterschritten, wird auf den<br>Grundwert des Parameters geschaltet.                                                                                                    |
| 2.On          | Wird eine bestimmte Materialdicke überschritten,<br>wird der 2. Wert des Parameters eingeschaltet. Wird<br>die Materialdicke wieder unterschritten, wird NICHT<br>auf den Grundwert des Parameters geschaltet. Erst<br>nach Beenden der Naht durch Fadenschneiden ist<br>der Grundwert des Parameters wieder gesetzt. |

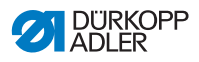

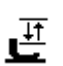

#### Einstellung: Nähfuß-Hub (Nähfußhub)

Der Nähfuß-Hub kann softwaregesteuert an unterschiedliche Materialdicken angepasst werden.

| linear  | Nähfußhub<br>Wertebereich 00 - 09 [mm]     | Maximaler Nähfuß-Hub, der<br>beim oberen Grenzwert der<br>Materialdicke erreicht wer-<br>den soll. |
|---------|--------------------------------------------|----------------------------------------------------------------------------------------------------|
|         | Min.Dicke<br>Wertebereich 00.0 - 10.0 [mm] | Materialdicke, bei der die<br>Erhöhung des Nähfuß-Hubs<br>beginnen soll.                           |
|         | Max.Dicke<br>Wertebereich 00.0 - 10.0 [mm] | Materialdicke, bis zu der die<br>Erhöhung des Nähfuß-Hubs<br>stattfinden soll.                     |
| 2.OnOff | Min.Dicke<br>Wertebereich 00.0 - 10.0 [mm] | Materialdicke, ab der die<br>2. Nähfuß-Hub-Höhe<br>genutzt werden soll.                            |
| 2.On    | Max.Dicke<br>Wertebereich 00.0 - 10.0 [mm] | Materialdicke, ab der die<br>2. Nähfuß-Hub-Höhe<br>genutzt werden soll.                            |

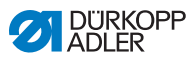

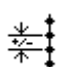

## Einstellung: Stichlänge (Stichlänge)

Je nach Materialdicke verändert sich die Stichlänge minimal. Deswegen kann die Stichlänge softwaregesteuert an unterschiedliche Materialdicken angepasst werden.

| line | linear  | <i>Stichlänge.</i><br>Wertebereich -50 - 50 [%]   | Maximale Stichlängenände-<br>rung, die beim oberen Gren-<br>zwert der Materialdicke<br>erreicht werden soll. |
|------|---------|---------------------------------------------------|----------------------------------------------------------------------------------------------------|
|      |         | Min.Dicke<br>Wertebereich 00.0 - 10.0 [mm]        | Materialdicke, bei der die<br>Erhöhung/Reduzierung der<br>Stichlänge beginnen soll.                          |
|      |         | <i>Max.Dicke</i><br>Wertebereich 00.0 - 10.0 [mm] | Materialdicke, bis zu der die<br>Erhöhung/Reduzierung der<br>Stichlänge stattfinden soll.                    |
|      | 2.OnOff | Min.Dicke<br>Wertebereich 00.0 - 10.0 [mm]        | Materialdicke, ab der die<br>2. Stichlänge genutzt wer-<br>den soll.                                         |
| 2    | 2.On    | Min.Dicke<br>Wertebereich 00.0 - 10.0 [mm]        | Materialdicke, ab der die<br>2. Stichlänge genutzt wer-<br>den soll.                                         |

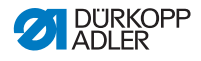

## )(+F

#### Einstellung: Nadelfaden-Spannung (Fad. Spannung)

Je nach Materialdicke kann die Nadelfaden-Spannung softwaregesteuert an unterschiedliche Materialdicken angepasst werden.

| linear  | Fad. Spannung<br>Wertebereich 00 - 99      | Maximale Nadelfaden-Span-<br>nung, die beim oberen Gren-<br>zwert der Materialdicke<br>erreicht werden soll. |
|---------|--------------------------------------------|----------------------------------------------------------------------------------------------------|
|         | Min.Dicke<br>Wertebereich 00.0 - 10.0 [mm] | Materialdicke, bei der die<br>Erhöhung der Nadelfaden-<br>Spannung beginnen soll.                            |
|         | Max.Dicke<br>Wertebereich 00.0 - 10.0 [mm] | Materialdicke, bis zu der die<br>Erhöhung der Nadelfaden-<br>Spannung stattfinden soll.                      |
| 2.OnOff | Min.Dicke<br>Wertebereich 00.0 - 10.0 [mm] | Materialdicke, ab der die<br>2. Nadelfaden-Spannung<br>genutzt werden soll.                                  |
| 2.On    | Min.Dicke<br>Wertebereich 00.0 - 10.0 [mm] | Materialdicke, ab der die<br>2. Nadelfaden-Spannung<br>genutzt werden soll.                                  |

## Ľ

#### Einstellung: Nähfußdruck (Fußdruck)

Der Nähfußdruck kann softwaregesteuert an unterschiedliche Materialdicken angepasst werden.

| linear | Fußdruck<br>Wertebereich 00 - 20                  | Maximaler Nähfußdruck, der<br>beim oberen Grenzwert der<br>Materialdicke erreicht wer-<br>den soll. |
|--------|---------------------------------------------------|----------------------------------------------------------------------------------------------------|
|        | <i>Min.Dicke</i><br>Wertebereich 00.0 - 10.0 [mm] | Materialdicke, bei der die<br>Erhöhung des Nähfuß-<br>drucks beginnen soll.                         |
|        | <i>Max.Dicke</i><br>Wertebereich 00.0 - 10.0 [mm] | Materialdicke, bis zu der die<br>Erhöhung des Nähfuß-<br>drucks stattfinden soll.                   |

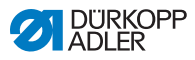

# 5.4.15 Parameter Lichtschranke (Lichtschranke) einstellen

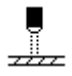

Die Lichtschranke erkennt Materialanfang oder Materialende. Nach einer Signalerkennung kann automatisch mit spezifisch einstellbaren Parametern weitergenäht werden.

| Menüpunkt                                          | Einstellmöglichkeit   |
|----------------------------------------------------|-----------------------|
| Lichtschranke                                      | ON = ein<br>OFF = aus |
| Start,<br>Signalerkennung am<br>Materialanfang     | ON/OFF                |
| <i>Ende</i> ,<br>Material-Enderkennung             | ON/OFF                |
| Abstand,<br>Distanz nach Material-<br>Enderkennung | Wertebereich 0 - 255  |
| Nähte,<br>Anzahl Signalerkennun-<br>gen            | Wertebereich 1 - 255  |
| Filter,<br>Filterstiche bis Signaler-<br>kennung   | Wertebereich 0 - 255  |

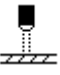

#### Einstellung: Signalerkennung am Materialanfang (Start)

Signalabfrage der Lichtschranke erfolgt am Beginn der Naht. Bei aktivierter Funktion muss die Lichtschranke ein Signal erkennen, damit die Maschine nähen kann. Bei inaktiver Funktion kann auch ohne Signalerkennung genäht werden.

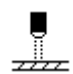

#### Einstellung: Material-Enderkennung (Ende)

Signalabfrage der Lichtschranke erfolgt am Ende der Naht. Bei aktiver Funktion wird nach der Signalerkennung mit den spezifisch eingestellten Parametern weitergenäht. Bei inaktiver Funktion passiert nichts.

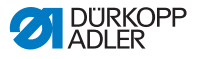

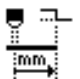

# Einstellung: Distanz nach Material-Enderkennung (Abstand)

Hier kann die Distanz von der Signalerkennung bis zum Materialende eingestellt werden. Damit ist die Strecke von der Nadel bis zur Lichtschranke gemeint. Die Strecke wird in Millimetern eingegeben, die Maschine errechnet daraus die Anzahl der Stiche eigenständig.

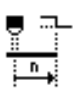

#### Einstellung: Anzahl Signalerkennungen (Nähte)

Eingabe der Anzahl der Signalerkennungen, nach der mit den spezifisch eingestellten Parametern weitergenäht werden sollen.

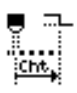

#### Einstellung: Filterstiche bis Signalerkennung (Filter)

Bei lockerem Gewebe mit Maschen, kann die Lichtschranke fälschlicherweise ein Signal erkennen. Um dies zu vermeiden gibt man die Anzahl der Filterstiche an. Das ist die Mindestanzahl an Stichen mit Signalerkennung nach der 1. Erkennung des Signals.

#### 5.4.16 Parameter Ausgänge (Ausgang) einstellen

Bei diesem Parameter handelt es sich um virtuelle Ausgänge, die kundenspezifisch belegt werden können. Diese können genutzt werden, wenn kundenspezifische Anwendungen ein Signal aus der Steuerung der Maschine benötigen.

Dieser Parameter kann nur genutzt werden, wenn in der Techniker-Ebene die virtuellen Ausgänge einem physikalischen Ausgang zugewiesen werden. Dazu muss auf der Techniker-Ebene der Parameter Zus. E/A konfiguriert werden, Details dazu sind in der  $\square$  Serviceanleitung erläutert.

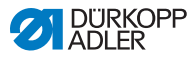

### 5.5 Automatikmodus nutzen

Der Automatikmodus umfasst alle Programmnummern von 001 bis 999.

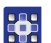

So gelangen Sie in den Automatikmodus:

- 1. Mit **◄/**► den Parameter **Programm** wählen.
- 2. Mit ▲/▼ die Programmnummer **001** oder eine andere (falls vorhanden) wählen.
- Die Software wechselt in den Automatikmodus, der Programmname ist kurz zu sehen, danach erscheint folgende Anzeige:

Abb. 32: Anzeige im Automatikmodus

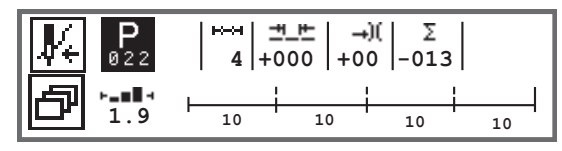

Die folgende Tabelle erklärt die einzelnen Symbole auf der Anzeige und die Funktionen der Tasten am Bedienfeld.

| Symbol     | Beschreibung                                                                                                    |
|------------|----------------------------------------------------------------------------------------------------|
| <b>Į</b> Ę | Je nach Belegung können hier unterschiedliche Funktio-<br>nen sein, 🖾 <i>S. 54.</i><br>• Taste <b>Softkey</b> drücken                                                                                                    |
| ð          | Schnellzugriffsfunktion (Softkey-Menü)<br>Taste <b>Softkey-Menü</b> drücken, 🕮 <i>S. 54</i> .                                                                                                    |
| Р          | <ul> <li>Programmnummer</li> <li>Wertebereich: 000 - 999</li> <li>mit ◄/► den Parameter Programm wählen</li> <li>mit ▲/▼ die Programmnummer ändern oder Programmnummer über Zifferntasten 0 - 9 eingeben und mit Taste OK bestätigen</li> <li>Wenn man Programm 000 auswählt, gelangt man in den Manuellen Modus, □ S. 50.</li> </ul> |
| ⊷→         | Nahtabschnitte<br>Anzahl der Nahtabschnitte, die für das aktuelle Programm<br>bestehen.                                                                                                    |

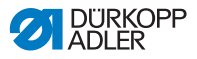

| Symbol     | Beschreibung                                                                                                    |                                           |
|------------|----------------------------------------------------------------------------------------------------|-------------------------------------------|
| <u>+</u> + | Stichlängen-Korrekturfaktor<br>Wertebereich: -50 - 50 [%]<br>Verändert mit ▲/▼ die Stichlänge in allen<br>Nahtabschnitten.                     | Ermöglicht<br>eine feinere<br>Justage als |
| →)(        | Nadelfaden-Spannungs-Korrekturfaktor<br>Wertebereich: -50 - 50 [%]<br>Verändert mit ▲/▼ die Nadelfaden-Span-<br>nung in allen Nahtabschnitten. | Einstellung der<br>Parameter zu<br>gehen. |
| Σ          | Tagesstückzähler<br>Funktion aktiv oder inaktiv, 🕮 S. 91.                                                                                      |                                           |
| ┝╼∎▋╡      | Information in der Anzeige<br>Je nach Wunsch unterschiedlich belegbar,                                                                         | 🕮 S. 67.                                  |

#### 5.5.1 Im Automatikmodus nähen

Nachdem ein Programm zwischen 001 und 999 gewählt wurde, befinden Sie sich im Automatikmodus.

So nähen Sie im Automatikmodus:

- 1. Pedal nach vorne treten und nähen.
- ♦ Es erscheint folgende Anzeige:

Abb. 33: Anzeige beim Nähen im Automatikmodus

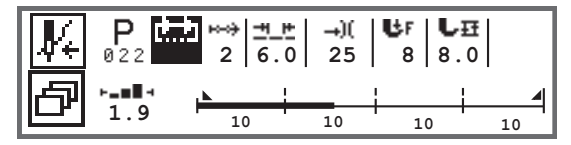

Auf der Anzeige werden die Parameter-Werte für den aktuellen Nahtabschnitt angezeigt.

Der Programm-Balken zeigt den Fortschritt des Nahtprogramms an. Die Zahl unter dem aktuellen Nahtabschnitt zeigt die noch zu nähende Anzahl der Stiche, bzw. die Länge des Nahtabschnitts an.

Im Programm-Balken wird der aktuelle Nahtabschnitt zur Hälfte fett angezeigt.

ģ

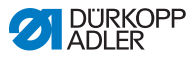

#### Abb. 34: Nahtabschnitt in Bearbeitung

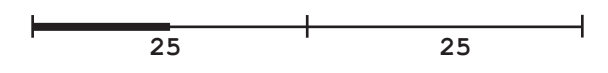

Abgearbeitete Nahtabschnitte werden komplett fett dargestellt.

Abb. 35: Komplett abgearbeiteter Nahtabschnitt

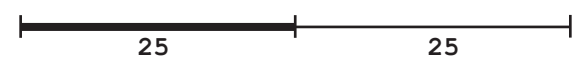

Neben dem Programmbalken gibt es weitere Informationen, die über kleine Zeichen in der Anzeige auf einen Blick erfasst werden können:

| Symbol | Bedeutung                                                                                                    |
|--------|----------------------------------------------------------------------------------------------------|
|        | Anfangsriegel                                                                                                    |
|        | Endriegel                                                                                                    |
|        | manuelles Weiterschalten zwischen zwei Nahtabschnit-<br>ten (über ◀/▶ oder Belegung von Tastenleiste am<br>Maschinenarm oder Knieschalter), es erfolgt keine Stich-<br>zählung                                 |
| "10"   | Stichzahl oder Länge in mm des Nahtabschnitts.<br>Welche Option aktiv ist, Stichzähler oder mm, kann in der<br>Techniker-Ebene eingestellt werden. Bei der Ausliefe-<br>rung ist die Stichzählung eingestellt. |
| +      | Stopp am Ende des Nahtabschnitts mit FA                                                                                                    |
| +      | Wechsel zwischen zwei Nahtabschnitten ohne Stopp                                                                                                    |
| ÷      | Wechsel zwischen zwei Nahtabschnitten mit Stopp aber<br>ohne FA                                                                                                    |

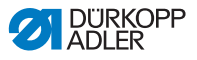

#### Mögliche Aktionen während der Naht

Die folgende Tabelle erklärt die Funktionen, die während der Naht durchgeführt werden können.

| Taste/Pedal                                                                  | Funktion                                                                                  |
|------------------------------------------------------------------------------|-------------------------------------------------------------------------------------------|
| ►</td <td>Nahtabschnitt vor/zurück oder zum Nahtabschnittsan-<br/>fang.</td> | Nahtabschnitt vor/zurück oder zum Nahtabschnittsan-<br>fang.                              |
| Pedal halb<br>zurück                                                         | Nähfuß lüften.                                                                            |
| Pedal voll<br>zurück                                                         | Abschneiden bzw. Abbruch des Programms.<br>Das Programm bleibt am Abschneidepunkt stehen. |
| ð                                                                            | Softkey-Menü, 💷 S. 54.                                                                    |

#### 5.5.2 Programm im Automatikmodus abbrechen

So brechen Sie ein Programm im Automatikmodus ab:

1. Pedal voll zurücktreten.

ģ

- Das Programm wird abgebrochen und der Faden abgeschnitten.Die Maschine merkt sich, an welcher Stelle abgebrochen wurde, bei erneutem N\u00e4hen geht es an der selben Stelle weiter.
- 2. Um das Programm ganz abzubrechen, das Pedal erneut ganz zurücktreten.
- Das Programm ist abgebrochen, bei erneutem N\u00e4hen beginnt die Maschine im ersten Nahtabschnitt des Programms.

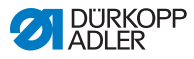

## 5.6 Programmiermodus/Editiermodus nutzen

#### 5.6.1 Neues Programm anlegen

So legen Sie ein neues Programm an:

- 1. Taste 🗗 drücken.
- ♦ Es erscheint das Softkey-Menü.
- 2. Taste P+ drücken.
- 🎭 Die Steuerung zeigt die nächste freie Programmnummer an.

Abb. 36: Neues Programm anlegen

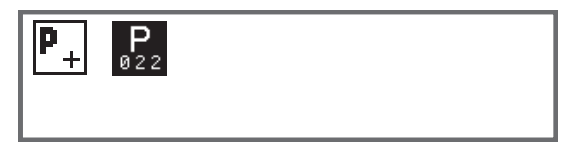

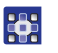

- 3. Programmnummer mit Taste **OK** übernehmen. Oder:
- Andere Programmnummer mit ▲/▼ wählen oder mit den Zifferntasten 0 9 eingeben und dann Taste OK drücken (es werden nur freie Programmplätze angezeigt bzw. bei der Zifferneingabe akzeptiert).
- Es erscheint folgende Anzeige, das P im Feld f
  ür die Programmnummer blinkt:

Abb. 37: Anzeige Programmiermodus

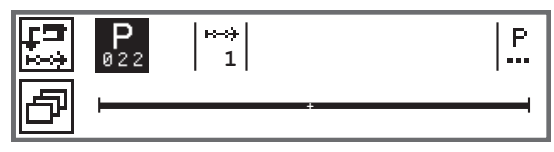

Der Programmiermodus bietet zwei Möglichkeiten zum Erstellen neuer Nahtprogramme:

- Programmerstellung durch Tastatureingabe, 🛄 S. 85.
- Programmerstellung durch Teach-In, 🛄 S. 87.

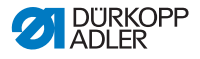

#### 5.6.2 Programme durch Tastatureingabe anlegen

Die Programmerstellung durch Tastatureingabe erfolgt komplett ohne Nähen. Alle Parameter für die Nahtabschnitte und das Programm werden manuell eingepflegt.

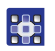

So erstellen Sie ein Programm durch Tastatureingabe:

- 1. Neues Programm anlegen, 🛄 S. 84.
- 2. Mit ► zur Nahtabschnittswahl wechseln.
- 3. Mit 🛨 den Nahtabschnitt aktivieren.
- Es erscheint folgende Anzeige mit Preset-Werten, die in der Techniker-Ebene vorgegeben werden können.

Abb. 38: Anzeige Programmiermodus

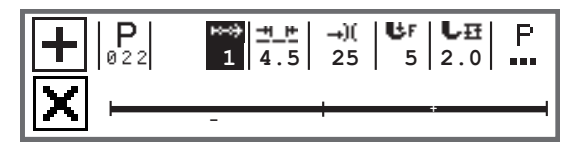

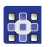

4. Grundparameter einstellen, die in der Tabelle erläutert sind.

| Symbol      | Bedeutung                                                                                                    |
|-------------|----------------------------------------------------------------------------------------------------|
| <u>==</u> = | <ul> <li>Stichlänge aktueller Nahtabschnitt</li> <li>Wertebereich: 00.0 - 12.0 [mm] (je nach Unterklasse)</li> <li>mit ◄/► den Parameter Stichlänge wählen</li> <li>mit ▲/▼ die Stichlänge ändern</li> </ul> |

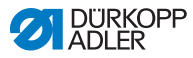

| Symbol | Bedeutung                                                                                                    |
|--------|----------------------------------------------------------------------------------------------------|
|        | <ul> <li>Nadelfaden-Spannungswert (%) aktueller Nahtabschnitt</li> <li>Wertebereich: 00 - 99</li> <li>mit ◄/► den Parameter Nadelfaden-Spannung wählen</li> <li>mit ▲/▼ die Nadelfaden-Spannung ändern.</li> <li>Information</li> <li>Wenn die Werte der Nadelfaden-Spannung von rechtem und linkem Nadelfaden nicht gleich sind und zusammen geändert werden, bleibt die Differenz bestehen.</li> <li>2-Nadel-Maschinen</li> <li>mit ◄/► den Parameter Nadelfaden-Spannung wählen</li> <li>mit Taste OK das Untermenü öffnen</li> <li>mit Taste OK bestätigen</li> <li>mit Taste OK bestätigen</li> <li>mit Taste OK baselfaden-Spannung ändern</li> </ul> |
|        | mit Taste OK bestätigen                                                                                                    |
| Ur.    | Nähfußdruck<br>Wertebereich: 01 - 20<br>• mit ◀/▶ den Parameter Nähfußdruck wählen.<br>• mit ▲/▼ die Nähfußdruck ändern                                                                                                    |
| LĦ     | Hubhöhe<br>Wertebereich: 00.0 - 09.0 [mm] (0,5-mm-Schritte)<br>• mit ◀/▶ den Parameter Hubhöhe wählen<br>• mit ▲/▼ die Hubhöhe ändern                                                                                                    |

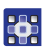

- 5. Weitere Parameter für den Nahtabschnitt einstellen, 📖 S. 89.
- 6. Für einen weiteren Nahtabschnitt, mit ▲ innerhalb der Nahtabschnittanzeige zum nächsten Nahtabschnitt wechseln.
- 7. Mit den Nahtabschnitt aktivieren und erneut Parameter wie oben einstellen.
- 8. Ggf. Schritte 6 und 7 für bis zu 30 Nahtabschnitte wiederholen.
- 9. Taste ESC drücken.
- Das Programm wird gespeichert. Die Maschine wechselt in den Automatikmodus und das neu erstellte Programm ist angewählt.

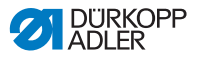

#### 5.6.3 Programme durch Teach-In anlegen

Die Programmerstellung durch Teach-In erfolgt durch Abnähen der Nahtabschnitte und manuelle Eingabe der Parameter für die Nahtabschnitte und das Programm.

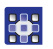

So erstellen Sie ein Programm durch Teach-In:

- 1. Neues Programm anlegen, D S. 84.
- 2. Taste **Teach-In** 🖾 drücken.
- Es erscheint folgende Anzeige mit Preset-Werten, die in der Techniker-Ebene vorgegeben werden können.

Abb. 39: Anzeige Programmiermodus

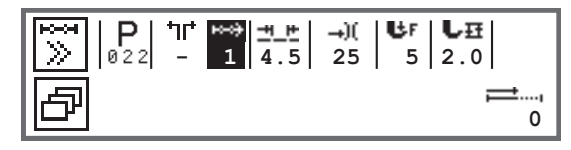

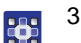

3. Grundparameter einstellen, die in der Tabelle erläutert sind.

| Symbol    | Bedeutung                                                                                                    |
|-----------|----------------------------------------------------------------------------------------------------|
| <u>+_</u> | <ul> <li>Stichlänge aktueller Nahtabschnitt</li> <li>Wertebereich: 00.0 - 12.0 [mm] (je nach Unterklasse)</li> <li>mit ◄/► den Parameter Stichlänge wählen</li> <li>mit ▲/▼ die Stichlänge ändern</li> </ul> |

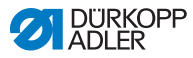

| Symbol     | Bedeutung                                                                                                    |
|------------|----------------------------------------------------------------------------------------------------|
| →)(        | <ul> <li>Nadelfaden-Spannungswert (%) aktueller Nahtabschnitt</li> <li>Wertebereich: 00 - 99</li> <li>mit ◄/► den Parameter Nadelfaden-Spannung wählen</li> <li>mit ▲/▼ die Nadelfaden-Spannung ändern.</li> <li>Information</li> <li>Wenn die Werte der Nadelfaden-Spannung von rechtem und linkem Nadelfaden nicht gleich sind und zusammen geändert werden, bleibt die Differenz bestehen.</li> <li>2-Nadel-Maschinen</li> <li>mit ◄/► den Parameter Nadelfaden-Spannung wählen</li> <li>mit Taste OK das Untermenü öffnen</li> <li>mit Taste OK bestätigen</li> <li>mit ▲/▼ die Nadelfaden-Spannung ändern</li> </ul> |
| <b>В</b> ғ | Nähfußdruck<br>Wertebereich: 01 - 20<br>• mit ◀/▶ den Parameter Nähfußdruck wählen.<br>• mit ▲/▼ die Nähfußdruck ändern                                                                                                    |
| LĦ         | Hubhöhe<br>Wertebereich: 00.0 - 09.0 [mm] (0,5-mm-Schritte)<br>• mit ◀/► den Parameter Hubhöhe wählen<br>• mit ▲/▼ die Hubhöhe ändern                                                                                                    |

- 4. Pedal betätigen und Nahtabschnitt bis zur gewünschten Position auf dem Material ausführen.
  - 5. Für einen weiteren Nahtabschnitt mit anderen Parametern, mit ▲ einen neuen Nahtabschnitt hinzufügen.
  - 6. Grundparameter einstellen.
  - 7. Ggf. Schritt 5 und 6 für bis zu 30 Schritte wiederholen.
  - 8. Pedal voll zurücktreten.
  - bas Programm wechselt in den Editiermodus.

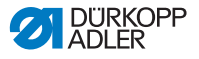

- 10. Taste ESC drücken.
- Das Programm wird gespeichert. Die Maschine wechselt in den Automatikmodus und das neu erstellte Programm ist angewählt.

#### 5.6.4 Parameter für den aktuellen Nahtabschnitt anpassen

#### ю---он

01-XX

In diesem Menü können die Parameter für den aktuellen Nahtabschnitt angepasst werden. Diese Einstellung betrifft NUR den aktuell angewählten Nahtabschnitt, NICHT das gesamte Programm.

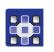

So passen Sie die Parameter für den aktuellen Nahtabschnitt an:

- 1. Mit ◄/►das Feld <sup>₩</sup> wählen.
- 2. Taste **OK** drücken.
- ✤ Das Untermenü wird geöffnet.
- 3. Mit ▲/▼ den gewünschten Parameter wählen.
- Taste OK betätigen, um Parameter zu aktivieren oder deaktivieren, bzw. mit ▲/▼ den Wert ändern und mit Taste OK bestätigen.

#### Parameter für den aktuellen Nahtabschnitt:

| Symbol   | Beschreibung                                                                                                   |
|----------|----------------------------------------------------------------------------------------------------|
| n        | Stichzähler<br>Länge des Nahtabschnitts<br>0 = manuelles Weiterschalten<br>> 1 = Stichzählung bzw. Länge in mm |
| n<br>max | Max. Drehz.<br>Maximale Drehzahl für den Nahtabschnitt.                                                        |

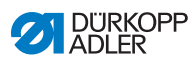

| Symbol                         | Beschreibung                                                                                                    |
|--------------------------------|----------------------------------------------------------------------------------------------------|
| +oof                           | <ul> <li>Abschnittsende</li> <li>Einstellung, was am Ende eines Nahtabschnitts beim</li> <li>Wechsel zum nächsten Abschnitt passieren soll:</li> <li>Stopp</li> <li>Nähstopp - wenn OFF: keine weitere Einstellung<br/>möglich, fliegender Wechsel zwischen den Nahtab-<br/>schnitten</li> <li>wenn ON:</li> <li>Fadenschneider - Fadenschneiden</li> <li>Nadel oben - Nadelposition</li> <li>Fuß gelüftet - Nähfußlüftung</li> </ul> |
|                                | • FL Höhe - Hubhöhe Nähfußlüftung                                                                                                    |
| +# <u>4</u>                    | Anfangsriegel<br>Anfangsriegel, Einstellung analog zum Manuellen<br>Modus, 🌐 S. 58.                                                                                                    |
| ₽4.                            | Endriegel<br>Endriegel, Einstellung analog zum Manuellen Modus,<br>III S. 62.                                                                                                    |
| ║┈<br>╵┈╶╈<br>ᡔᠵᠵ <del>ᠮ</del> | Nadel oben<br>Position der Nadel bei einem Nähstopp im Nahtab-<br>schnitt.                                                                                                    |
| ر<br>ب<br><b>ل</b>             | Fuß gelüftet<br>Position des Nähfußes bei einem Nähstopp im Nahtab-<br>schnitt.                                                                                                    |
|                                | FL Höhe<br>Lüftungshöhe der Nähfüße bei einem Nähstopp im<br>Nahtabschnitt.                                                                                                    |
| ‡↑<br>‡                        | Rückwärts<br>Rückwärtsstiche, bei Aktivierung des Parameters wird<br>der Abschnitt rückwärts genäht.                                                                                                    |
| ● <b>₽</b><br>●                | Puller<br>Unterstützung beim Transport des Nähguts, Einstel-<br>lung analog zum Manuellen Modus, D S. 68.                                                                                                    |
|                                | Mittenführung<br>Nahtmittenführung (nur bei 2-Nadel-Maschinen)                                                                                                    |

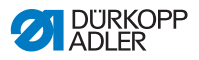

| Symbol             | Beschreibung                                                                                                    |
|--------------------|----------------------------------------------------------------------------------------------------|
| <sup>∞imm</sup> iz | Mot . K. Anschlag<br>• Abstand<br>Kantenanschlag (wenn vorhanden), Wert für den<br>Abstand zwischen Nadel und Materialkante, Einstel-<br>lung analog zum Manuellen Modus, III S. 68. |
|                    | Lichtschranke<br>Erkennt Materialbeginn oder Materialende, Einstellung<br>analog zum Manuellen Modus, 💷 S. 78.                                                                       |
|                    | Ausgang<br>Kundenspezifisch zu belegen, 🕮 S. 79.                                                                                                    |

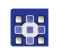

- 5. Untermenü mit Taste **ESC** oder ◄ verlassen
- ♥ Die geänderten Werte werden sofort gespeichert.
- 6. Bei Bedarf weitere Nahtabschnitte anlegen oder Programmiermodus mit Taste **ESC** verlassen.
- Das Programm wird gespeichert. Die Maschine wechselt in den Automatikmodus und das neu erstellte Programm ist angewählt.

#### 5.6.5 Parameter für angewähltes Programm anpassen

P 001-999 In diesem Menü können die Parameter für das aktuelle Nahtprogramm/Programm geändert werden. Diese Einstellung betrifft alle Nahtabschnitte, die im Programm angelegt sind.

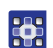

So passen Sie die Parameter für das angewählte Programm an:

- 1. Mit ∢/►das Feld <sup>H</sup> wählen.
- 2. Taste **OK** drücken.
- ✤ Das Untermenü wird geöffnet.
- 3. Mit ▲/▼ den gewünschten Parameter wählen.
- Taste OK betätigen, um Parameter zu aktivieren oder deaktivieren, bzw. mit ▲/▼ den Wert ändern und mit Taste OK bestätigen.

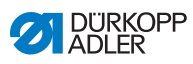

#### Parameter für angewähltes Programm:

| Symbol             | Beschreibung                                                                                                    |
|--------------------|----------------------------------------------------------------------------------------------------|
| P<br>001-999       | <ul> <li>Programmname</li> <li>Eingabe eines Programmnamens über die Zifferntasten möglich:</li> <li>mit ◄/▶ zurück und vor navigieren</li> <li>mit Taste F einen Buchstaben löschen</li> <li>mit Taste OK die Eingabe bestätigen</li> <li>mit Taste ESC die Eingabe verwerfen</li> </ul> |
| *.)(<br>#***<br>UH | Zus.Werte +)<br>• Stichl. +)<br>• Fußhub +)<br>• Fad.Spg. (+)<br>• Abstand (+)<br>2. Wert der Parameter                                                                                                    |
| P<br>001-999       | FolgeProgr.<br>Festlegung eines darauf folgenden Programms<br>möglich.                                                                                                    |
|                    | Wied. Prog.<br>Das Programm wird als Schleife ausgeführt,<br>zum Beispiel sinnvoll bei Zierstichnähten.                                                                                                    |
| )( <del>+</del>    | Fadenklemme<br>Funktion aktiv oder inaktiv, wenn vorhanden.                                                                                                    |
|                    | Spule RFW<br>Einstellung analog zum Manuellen Modus,<br>III S. 65.                                                                                                    |
|                    | Info Anzeige<br>Einstellung analog zum Manuellen Modus,<br>I S. 67.                                                                                                    |
| 1999<br>Σ [4]      | Stückzähler<br>Tagesstückzähler, Einstellung möglich ob hoch-<br>oder runtergezählt werden soll.<br>Wenn der Tagesstückzähler aktiviert wird, muss<br>er nach Eingabe eines Wertes einmal über die<br>Funktion im Softkey-Menü zurückgesetzt wer-<br>den, damit er korrekt zählt.         |

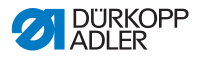

| Symbol    | Beschreibung                                                                         |
|-----------|--------------------------------------------------------------------------------------|
|           | Peilstich °<br>Einstellung analog zum Manuellen Modus,<br>III S. 58.                 |
| tor.      | Einfluss Drehz.<br>Einstellung analog zum Manuellen Modus,<br>III S. 69.             |
| 0 -••<br> | Materialdicke<br>Wenn vorhanden, Einstellung analog zum<br>Manuellen Modus, 💷 S. 73. |

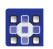

- 5. Untermenü mit Taste **ESC** oder ◄ verlassen.
- ✤ Die geänderten Werte werden sofort gespeichert.
- 6. Bei Bedarf weitere Nahtabschnitte anlegen oder Programmiermodus mit Taste **ESC** verlassen.
- Das Programm wird gespeichert. Die Maschine wechselt in den Automatikmodus und das neu erstellte Programm ist angewählt.

#### 5.6.6 Programme editieren

Parameter von bereits erstellten Programmen können nachträglich angepasst werden.

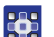

So editieren Sie ein Programm:

- 1. Gewünschtes Programm anwählen.
- 2. Taste P drücken.
- Es wird in den Editiermodus geschaltet. Es erscheint folgende Anzeige, das P im Feld für die Programmnummer blinkt:

Abb. 40: Anzeige im Editiermodus

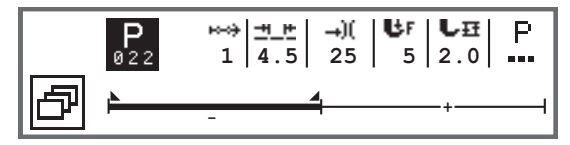

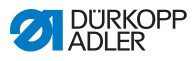

- 3. Den zu ändernden Nahtabschnitt über <sup>₩</sup> mit ▲/▼ wählen.
  - Ber gewählte Nahtabschnitt wird im Programm-Balken fett gezeigt.
    - 4. Grundparameter anpassen.
    - 5. Parameter für den gewählten Nahtabschnitt anpassen, S. 89.
    - 6. Parameter für das gesamte Programm anpassen, 📖 S. 91.
    - 7. Mit 🛨 einen neuen Nahtabschnitt hinzufügen.
    - 8. Mit 🖄 den im Programm-Balken fett markierten Nahtabschnitt löschen.
    - 9. Editiermodus mit Taste ESC verlassen.
    - Das Programm wird gespeichert. Die Maschine wechselt in den Automatikmodus und das neu erstellte Programm ist angewählt.

#### 5.6.7 Programm kopieren

Es wird nur das gewählte Programm in eine neue Programmnummer kopiert.

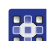

So kopieren Sie ein Programm:

- 1. Gewünschtes Programm anwählen.
- 2. Taste P drücken.
- ✤ P über der Programmnummer blinkt.
- 3. Taste Softkey-Menü 🖻 drücken.
- 🗞 Es erscheint das Softkey-Menü.

Abb. 41: Softkey-Menü

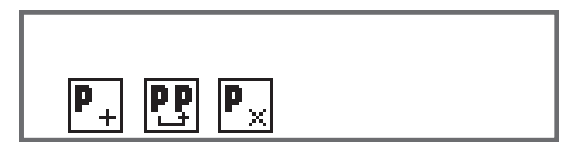

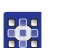

- 4. Zifferntaste unter 만 drücken.
- Es erscheint folgende Anzeige:

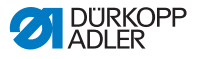

Abb. 42: Programm kopieren

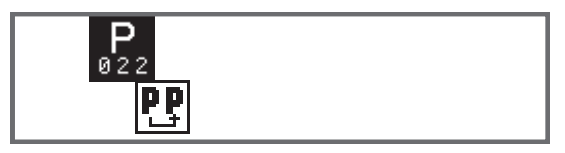

- bie Steuerung zeigt die nächste freie Programmnummer an.
- 5. Programmnummer mit Taste **OK** übernehmen.

ODER

Andere Programmnummer mit ▲/▼ wählen oder mit den Zifferntasten **0 - 9** eingeben.

- 6. Programmnummer mit Taste OK bestätigen.
- Die Programmnummer wird übernommen. Es wird in den Editiermodus geschaltet und die Programmnummer blinkt:
- Abb. 43: Anzeige nach Festlegung der Programmnummer

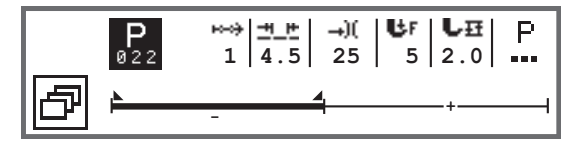

- Wenn notwendig, Änderungen im neu kopierten Programm vornehmen.
  - 8. Taste ESC drücken.
  - Das Programm wird gespeichert. Die Maschine wechselt in den Automatikmodus und das neu erstellte Programm ist angewählt.

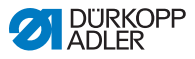

#### 5.6.8 Programm löschen

Es kann nur das Programm gelöscht werden, das ausgewählt ist.

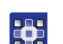

So löschen Sie ein Programm:

- 1. Gewünschtes Programm anwählen.
- 2. Taste P drücken.
- ♥ P über der Programmnummer blinkt.
- 3. Taste Softkey-Menü 🗗 drücken.
- 😓 Es erscheint das Softkey-Menü.

Abb. 44: Softkey-Menü

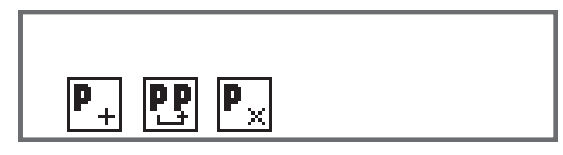

4.

- Zifferntaste unter 🏝 drücken.
- Das ausgewählte Programm ist gelöscht. Das darunter/darüber liegende Programm ist ausgewählt und kann editiert werden.
- 5. Um weitere Programme zu löschen mit ▲/▼ Programm wählen und ab Schritt 3 wiederholen.
- 6. Um zum Automatikmodus zu gelangen, Taste **ESC** betätigen.
- ✤ Die Maschine wechselt in den Automatikmodus.

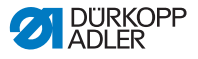

## 6 Wartung

#### WARNUNG

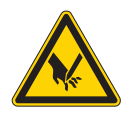

Verletzungsgefahr durch spitze Teile! Einstich und Schneiden möglich.

Bei allen Wartungsarbeiten Maschine vorher ausschalten oder in den Einfädelmodus schalten.

#### WARNUNG

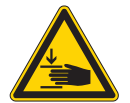

Verletzungsgefahr durch sich bewegende Teile!

Quetschen möglich.

Bei allen Wartungsarbeiten Maschine vorher ausschalten oder in den Einfädelmodus schalten.

Dieses Kapitel beschreibt Wartungsarbeiten, die regelmäßig durchgeführt werden müssen, um die Lebensdauer der Maschine zu verlängern und die Qualität der Naht zu erhalten.

Weitergehende Wartungsarbeiten darf nur qualifiziertes Fachpersonal durchführen ( Serviceanleitung).

#### Wartungsintervalle

| Durchzuführende Arbeiten          | Betriebsstunden |    |     |     |  |
|-----------------------------------|-----------------|----|-----|-----|--|
|                                   | 8               | 40 | 160 | 500 |  |
|                                   |                 |    |     |     |  |
| Reinigen                          |                 |    |     |     |  |
| Nähstaub und Fadenreste entfernen | •               |    |     |     |  |
|                                   |                 |    |     |     |  |
| Schmieren                         |                 |    |     |     |  |
| Maschinenoberteil schmieren       | ٠               |    |     |     |  |
| Greifer schmieren                 |                 | •  |     |     |  |

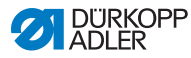

## 6.1 Reinigen

#### WARNUNG

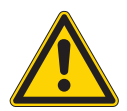

# Verletzungsgefahr durch auffliegende Partikel!

Auffliegende Partikel können in die Augen gelangen und Verletzungen verursachen.

Schutzbrille tragen. Druckluft-Pistole so halten, dass die Partikel nicht in die Nähe von Personen fliegen. Darauf achten, dass keine Partikel in die Ölwanne fliegen.

#### HINWEIS

#### Sachschäden durch Verschmutzung!

Nähstaub und Fadenreste können die Funktion der Maschine beeinträchtigen.

Maschine wie beschrieben reinigen.

#### HINWEIS

#### Sachschäden durch lösungsmittelhaltige Reiniger!

Lösungsmittelhaltige Reiniger beschädigen die Lackierung.

Nur lösungsmittelfreie Substanzen zum Reinigen benutzen.

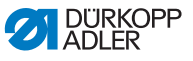

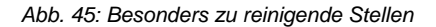

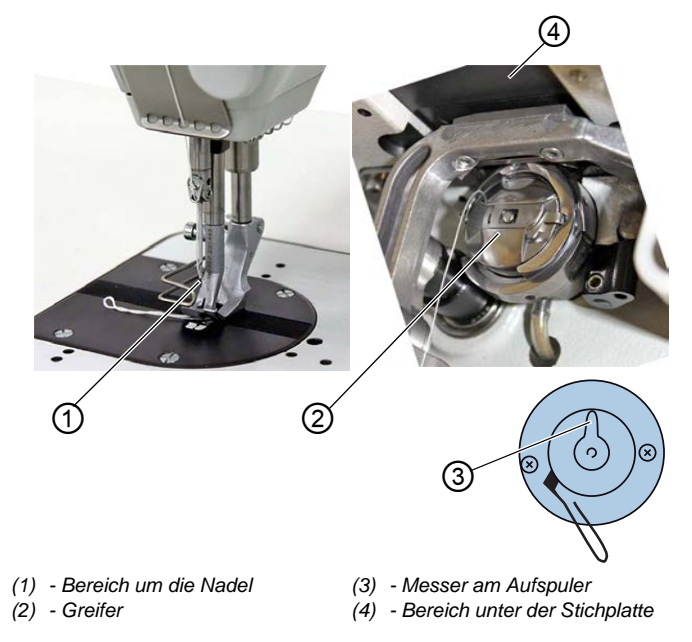

#### Besonders verschmutzungsanfällige Bereiche:

- Messer am Aufspuler für den Greiferfaden (3)
- Bereich unter der Stichplatte (4)
- Greifer (2)
- Bereich um die Nadel (1)

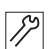

So reinigen Sie die Maschine

- 1. Maschine ausschalten.
- 2. Nähstaub und Fadenreste mit Druckluftpistole oder Pinsel entfernen.

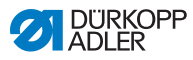

## 6.2 Schmieren

#### VORSICHT

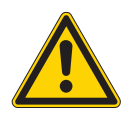

Verletzungsgefahr durch Kontakt mit Öl! Öl kann bei Hautkontakt Ausschläge hervorrufen.

Hautkontakt mit Öl vermeiden. Wenn Öl auf die Haut gekommen ist, Hautbereiche gründlich waschen.

#### HINWEIS

### Sachschäden durch falsches Öl!

Falsche Ölsorten können Schäden an der Maschine hervorrufen.

Umweltschäden durch Öl!

Nur Öl benutzen, das den Angaben der Anleitung entspricht.

#### ACHTUNG

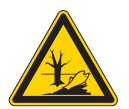

Öl ist ein Schadstoff und darf nicht in die Kanalisation oder den Erdboden gelangen.

Altöl sorgfältig sammeln. Altöl sowie ölbehaftete Maschinenteile den nationalen Vorschriften entsprechend entsorgen.

Die Maschine ist mit einer zentralen Öldocht-Schmierung ausgestattet. Die Lagerstellen werden aus dem Ölbehälter versorgt.

Zum Nachfüllen des Ölbehälters ausschließlich das Schmieröl **DA 10** oder ein gleichwertiges Öl mit folgender Spezifikation benutzen:

- Viskosität bei 40 °C:10 mm<sup>2</sup>/s
- Flammpunkt: 150 °C

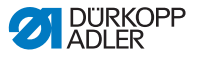

Das Schmieröl können Sie von unseren Verkaufsstellen unter folgenden Teilenummern beziehen.

| Behälter | Teile-Nr.   |
|----------|-------------|
| 250 ml   | 9047 000011 |
| 11       | 9047 000012 |
| 21       | 9047 000013 |
| 51       | 9047 000014 |

#### 6.2.1 Maschinenoberteil-Schmierung prüfen

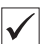

#### **Richtige Einstellung**

Der Ölstand ist zwischen der Minimalstand- Markierung und der Maximalstand-Markierung.

Abb. 46: Maschinenoberteil schmieren

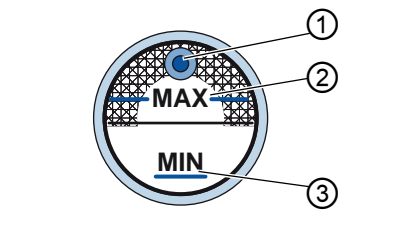

(1) - Nachfüll-Öffnung

(3) - Minimalstand-Markierung

(2) - Maximalstand-Markierung

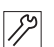

So prüfen Sie die Maschinenoberteil-Schmierung:

- 1. Täglich die Ölstand-Anzeige am Schauglas kontrollieren.
- 2. Wenn das Schauglas rot leuchtet, ist die Maschine nicht mit ausreichend Öl versorgt.
- Falls der Ölstand unter der Minimalstand-Markierung (3) ist: Öl durch die Nachfüll-Öffnung (1) bis höchstens zur Maximalstand-Markierung (2) eingießen.

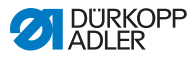

## 6.2.2 Greiferschmierung prüfen

#### VORSICHT

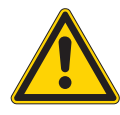

#### Verletzungsgefahr!

Quetschen und Einstich möglich.

Greifer nur bei ausgeschalteter Maschine schmieren. Funktionsprüfung bei eingeschalteter Maschine nur mit größtmöglicher Vorsicht durchführen.

Die freigegebene Ölmenge für die Greifer-Schmierung ist werksseitig vorgegeben.

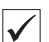

#### **Richtige Einstellung**

- 1. Ein Blatt Löschpapier neben den Greifer halten.
- 2. Maschine ohne Faden und Nähgut, mit gelüfteten Nähfüßen bei hoher Drehzahl für 10 Sekunden laufen lassen.
- Nach dem N\u00e4hen ist ein d\u00fcnner \u00f6lstreifen am L\u00f6schpapier zu sehen.

#### Abb. 47: Greifer schmieren

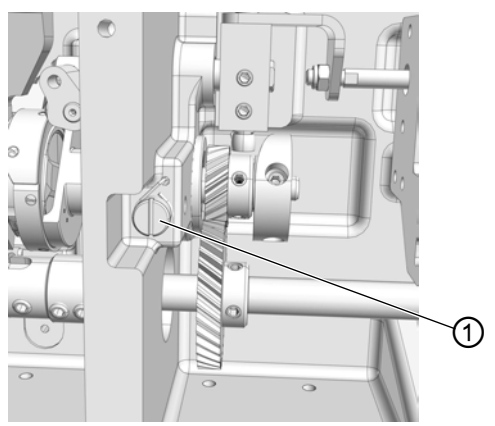

(1) - Schraube

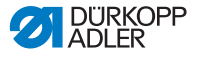

So prüfen Sie die Greiferschmierung:

- 1. Schraube (1) drehen:
  - gegen den Uhrzeigersinn: mehr Öl wird freigegeben
  - im Uhrzeigersinn: weniger Öl wird freigegeben

## Wichtig

19

Die freigegebene Ölmenge ändert sich erst nach einigen Minuten Betriebszeit. Nähen Sie einige Minuten, bevor Sie die Einstellung erneut prüfen.

### 6.3 Pneumatisches System warten

#### 6.3.1 Betriebsdruck einstellen

#### HINWEIS

#### Sachschäden durch falsche Einstellung!

Falscher Betriebsdruck kann Schäden an der Maschine hervorrufen.

Sicherstellen, dass die Maschine nur bei richtig eingestelltem Betriebsdruck benutzt wird.

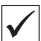

#### **Richtige Einstellung**

Der zulässige Betriebsdruck ist im Kapitel **Technische Daten** ( *S. 139*) angegeben. Der Betriebsdruck darf nicht mehr als ±0,5 bar abweichen.

Prüfen Sie täglich den Betriebsdruck.

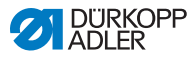

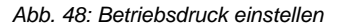

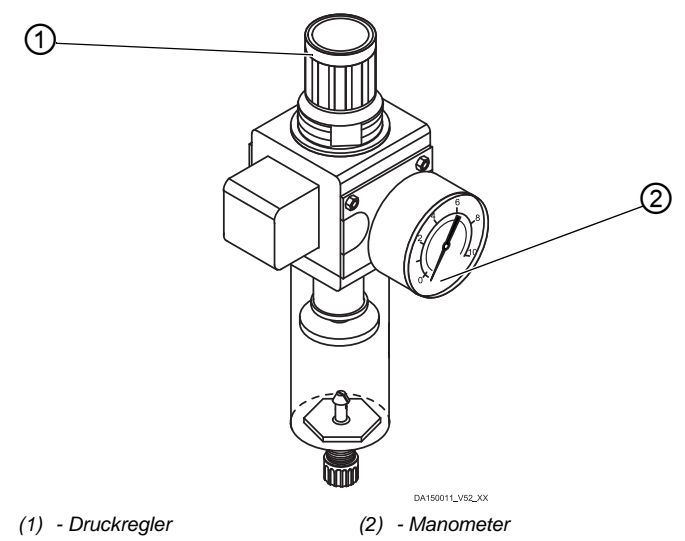

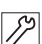

So stellen Sie den Betriebsdruck ein:

- 1. Druckregler (1) hochziehen.
- 2. Druckregler drehen, bis das Manometer (2) die richtige Einstellung anzeigt:
  - Druck erhöhen = im Uhrzeigersinn drehen
  - Druck verringern = entgegen dem Uhrzeigersinn drehen
- 3. Druckregler (1) herunterdrücken.

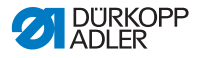

#### 6.3.2 Kondenswasser ablassen

#### HINWEIS

#### Sachschäden durch zu viel Wasser!

Zu viel Wasser kann Schäden an der Maschine hervorrufen.

Bei Bedarf Wasser ablassen.

Im Wasserabscheider (2) des Druckreglers sammelt sich Kondenswasser.

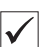

#### **Richtige Einstellung**

Das Kondenswasser darf nicht bis zum Filtereinsatz (1) ansteigen. Prüfen Sie täglich den Wasserstand im Wasserabscheider (2).

Abb. 49: Kondenswasser ablassen

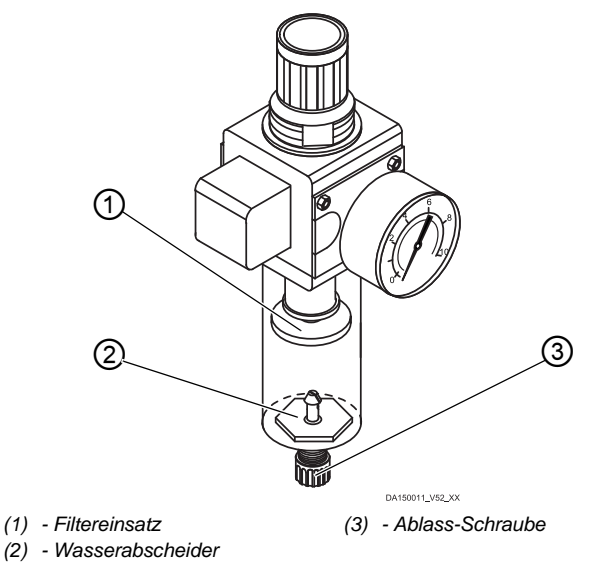

12

So lassen Sie Kondenswasser ab:

- 1. Maschine vom Druckluft-Netz trennen.
- 2. Auffang-Behälter unter die Ablass-Schraube (3) stellen.

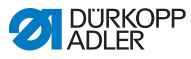

- 3. Ablass-Schraube (3) vollständig herausdrehen.
- 4. Wasser in den Auffang-Behälter laufen lassen.
- 5. Ablass-Schraube (3) festschrauben.
- 6. Maschine an das Druckluft-Netz anschließen.

#### 6.3.3 Filtereinsatz reinigen

#### HINWEIS

## Beschädigung der Lackierung durch lösungsmittelhaltige Reiniger!

Lösungsmittelhaltige Reiniger beschädigen den Filter.

Nur lösungsmittelfreie Substanzen zum Auswaschen der Filterschale benutzen.

Abb. 50: Filtereinsatz reinigen

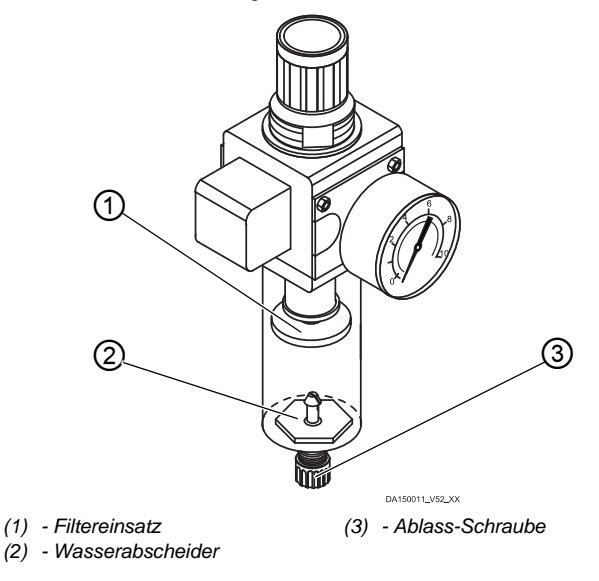
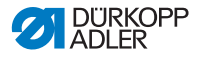

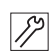

So reinigen Sie den Filtereinsatz:

- 1. Maschine vom Druckluft-Netz trennen.
- 2. Kondenswasser ablassen ( S. 105).
- 3. Wasserabscheider (2) abschrauben.
- 4. Filtereinsatz (1) abschrauben.
- 5. Filtereinsatz (1) mit Druckluft-Pistole ausblasen.
- 6. Filterschale mit Waschbenzin auswaschen.
- 7. Filtereinsatz (1) festschrauben.
- 8. Wasserabscheider (2) festschrauben.
- 9. Ablass-Schraube (3) festschrauben.
- 10. Maschine an das Druckluft-Netz anschließen.

## 6.4 Teileliste

Eine Teileliste kann bei Dürkopp Adler bestellt werden. Oder besuchen Sie uns für weitergehende Informationen unter:

www.duerkopp-adler.com

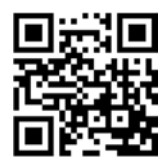

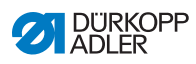

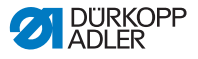

# 7 Aufstellung

#### WARNUNG

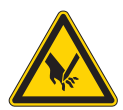

Verletzungsgefahr durch schneidende Teile! Beim Auspacken und Aufstellen ist Schneiden möglich.

Nur qualifiziertes Fachpersonal darf die Maschine aufstellen.

Schutz-Handschuhe tragen

#### WARNUNG

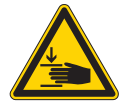

Verletzungsgefahr durch sich bewegende Teile!

Beim Auspacken und Aufstellen ist Quetschen möglich.

Nur qualifiziertes Fachpersonal darf die Maschine aufstellen.

Sicherheitsschuhe tragen.

## 7.1 Lieferumfang prüfen

Der Lieferumfang ist abhängig von Ihrer Bestellung. Prüfen Sie nach Erhalt, ob der Lieferumfang korrekt ist.

## 7.2 Transportsicherungen entfernen

Vor der Aufstellung alle Transportsicherungen entfernen:

- Sicherungsbänder und Holzleisten am Maschinenoberteil, Tisch und Gestell
- Stützkeile zwischen Maschinenarm und Stichplatte

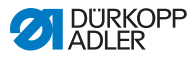

## 7.3 Gestell montieren

#### Abb. 51: Gestell montieren

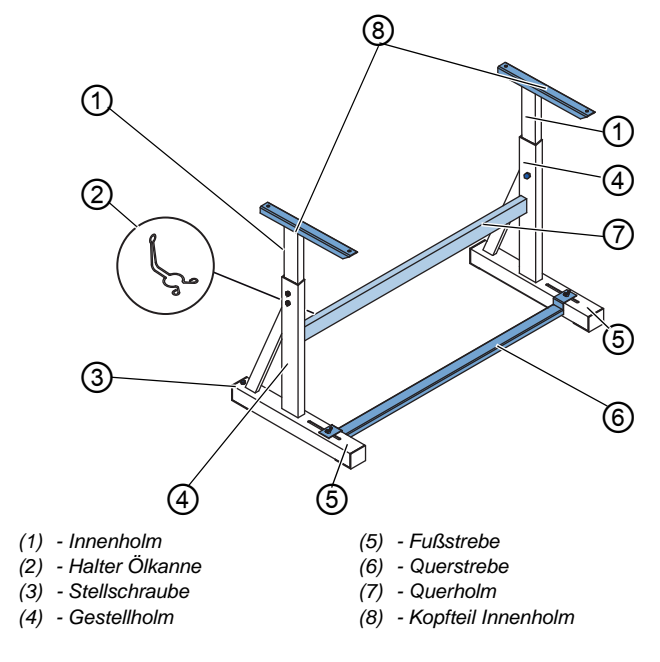

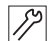

So montieren Sie das Gestell:

- 1. Querholm (7) an die Gestellholme (4) schrauben.
- 2. Ölkannen-Halter (2) hinten an den oberen Querholm (7) schrauben.
- 3. Querstrebe (6) an die Fußstreben (5) schrauben.
- 4. Innenholme (1) so einsetzen, dass das längere Ende des Kopfteils (8) über dem längeren Ende der Fußstreben (5) ist.
- 5. Innenholme (1) so festschrauben, dass beide Kopfteile (8) auf gleicher Höhe sind.

# Wichtig

Stellschraube (3) so drehen, dass das Gestell gleichmäßig auf dem Boden aufliegt.

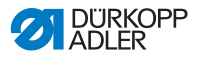

## 7.4 Pedal und Sollwertgeber montieren

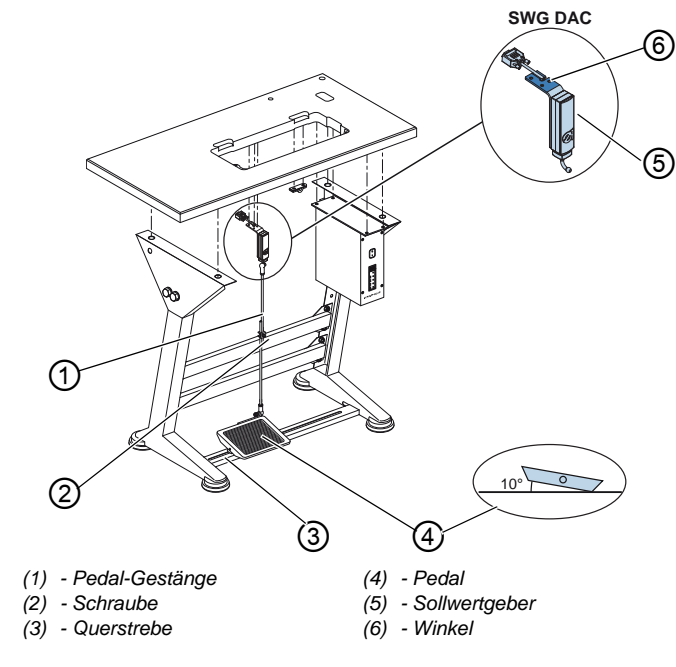

#### Abb. 52: Pedal und Sollwertgeber montieren

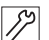

So montieren Sie Pedal und Sollwertgeber:

- 1. Pedal (4) auf Querstrebe (3) legen und so ausrichten, dass die Pedalmitte sich unter der Nadel befindet. Zum Ausrichten des Pedals ist die Querstrebe mit Langlöchern versehen.
- 2. Pedal (4) auf der Querstrebe (3) festschrauben.
- Winkel (6) so unter die Tischplatte schrauben, dass das Pedalgestänge (1) senkrecht vom Sollwertgeber (5) zum Pedal (4) verläuft.
- 4. Sollwertgeber (5) an den Winkel (6) schrauben.
- 5. Pedal-Gestänge (1) mit den Kugelpfannen am Sollwertgeber (5) und am Pedal (4) einhängen.
- 6. Pedal-Gestänge (1) auf die richtige Länge ziehen:

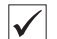

#### Richtige Einstellung

10° Neigung bei entlastetem Pedal (4)

7. Schraube (2) festschrauben.

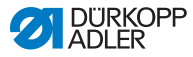

## 7.5 Tischplatte

Sicherstellen, dass die Tischplatte die notwendige Tragfähigkeit und Festigkeit aufweist. Wenn Sie die Tischplatte selbst erstellen, nehmen Sie die Skizze aus dem **Anhang** ( *S. 141*) als Vorgabe für die Bemaßungen.

## 7.5.1 Tischplatte komplettieren

Die Tischplatte gehört zum optionalen Lieferumfang. Zur eigenen Erstellung einer Tischplatte finden Sie Zeichnungen im Anhang ( *S. 141*).

Abb. 53: Tischplatte komplettieren

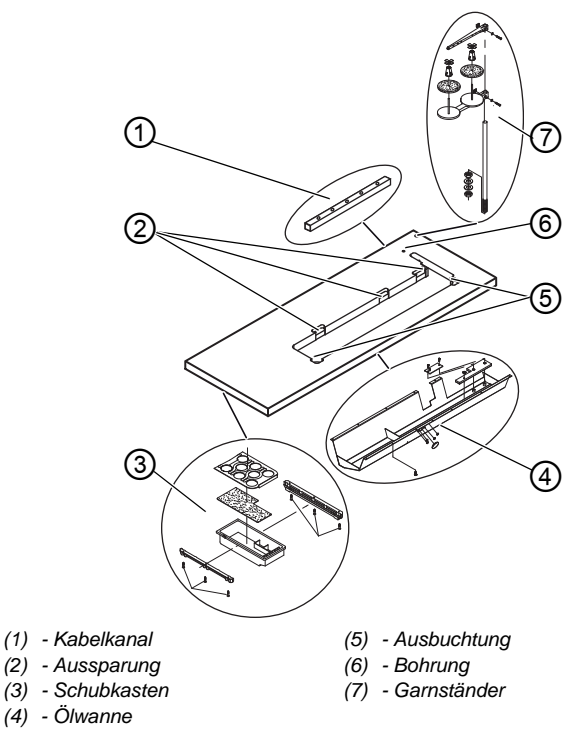

So komplettieren Sie die Tischplatte:

1. Schubkasten (3) mit Halterung links an die Unterseite der Tischplatte schrauben.

12

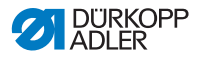

- Ölwanne (4) unter die Aussparung f
  ür die Maschine schrauben.
- 3. Kabelkanal (1) an die Unterseite der Tischplatte schrauben.
- 4. Garnständer (7) in die Bohrung einsetzen.
- 5. Garnständer (7) mit Mutter und Unterlegscheibe befestigen.
- 6. Garnrollenhalter und Abwickelarm so am Garnständer (7) festschrauben, dass sie genau übereinander stehen.
- 7. Stopfen in die Bohrung (6) einsetzen.
- 8. Scharnier-Unterteile in die Aussparungen (2) einsetzen.
- 9. Gummi-Ecken in die Ausbuchtungen (5) einsetzen.

### 7.5.2 Tischplatte am Gestell befestigen

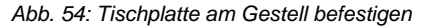

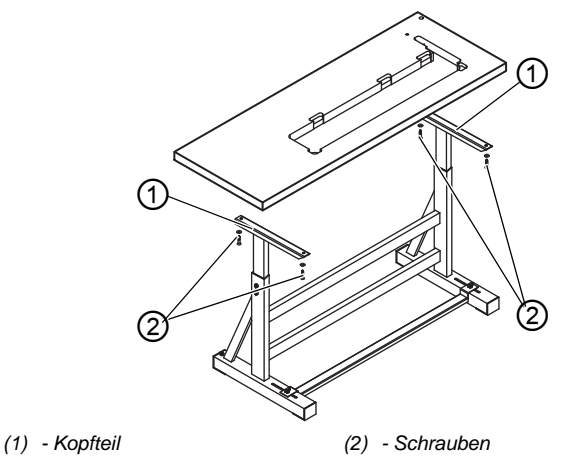

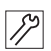

So befestigen Sie die Tischplatte am Gestell:

- 1. Tischplatte auf die Kopfteile (1) der Innenholme legen.
- 2. Tischplatte mit Schrauben (2) an den Schraublöchern der Kopfteile festschrauben.

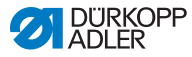

# 7.6 Arbeitshöhe einstellen

### WARNUNG

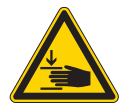

#### Verletzungsgefahr durch sich bewegende Teile!

Beim Lösen der Schrauben an den Gestellholmen kann sich die Tischplatte durch ihr Eigengewicht absenken. Quetschen möglich.

Beim Lösen der Schrauben darauf achten, dass die Hände nicht eingeklemmt werden.

### VORSICHT

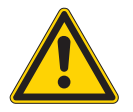

#### Gefahr der Schädigung des Bewegungsapparates durch falsche Einstellung!

Der Bewegungsapparat des Bedienungspersonals kann bei Nichteinhaltung der ergonomischen Anforderungen geschädigt werden.

Arbeitshöhe an die Körpermaße der Person anpassen, die die Maschine bedienen wird.

Die Arbeitshöhe ist stufenlos zwischen 750 und 900 mm (Abstand vom Boden zur Oberkante der Tischplatte) einstellbar.

Abb. 55: Arbeitshöhe einstellen

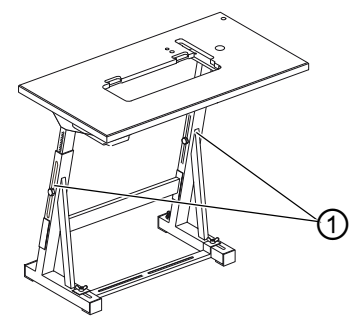

(1) - Schrauben

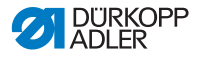

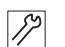

So stellen Sie die Arbeitshöhe ein:

- 1. Schrauben (1) an den Gestellholmen lösen.
- 2. Tischplatte auf die gewünschte Höhe einstellen.

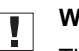

#### Wichtig

Tischplatte auf beiden Seiten gleichmäßig herausziehen oder hineinschieben, um ein Verkanten zu verhindern.

3. Schrauben (1) an den Gestellholmen festschrauben.

## 7.7 Steuerung montieren

Abb. 56: Steuerung montieren

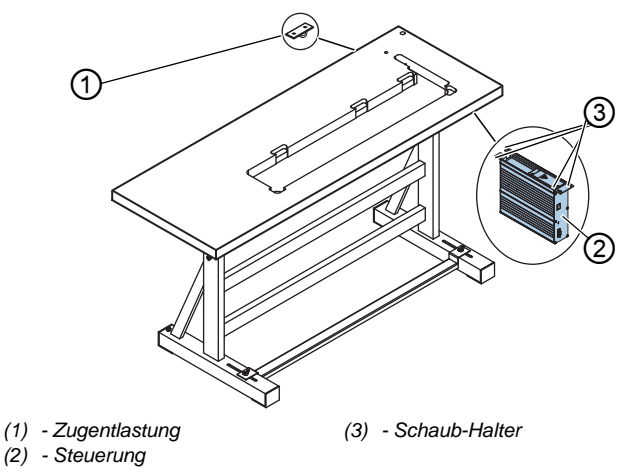

12

So montieren Sie die Steuerung:

- 1. Steuerung (2) an den 4 Schraub-Haltern (3) unter die Tischplatte schrauben.
- 2. Netzkabel der Steuerung (2) in die Zugentlastung (1) klemmen.
- 3. Zugentlastung (1) unter die Tischplatte schrauben.

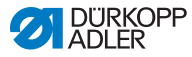

## 7.8 Maschinenoberteil einsetzen

#### WARNUNG

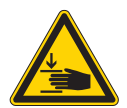

Verletzungsgefahr durch sich bewegende Teile!

Das Maschinenoberteil hat ein großes Gewicht. Quetschen möglich.

Beim Einsetzen des Maschinenoberteils darauf achten, dass die Hände nicht eingeklemmt werden.

#### HINWEIS

#### Sachschäden möglich!

Kabel können beschädigt werden und dadurch die Funktion der Maschine beeinträchtigen.

Kabel immer so verlegen, dass keine Scheuer- oder Quetschstellen bestehen.

#### Abb. 57: Maschinenoberteil einsetzen

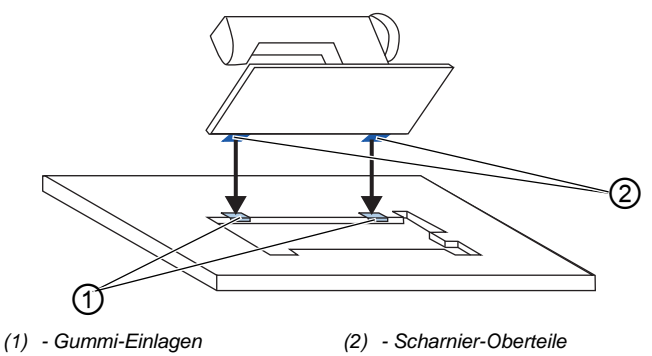

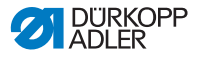

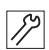

So setzen Sie das Maschinenoberteil ein:

- 1. Scharnier-Oberteile (2) am Maschinenoberteil anschrauben.
- 2. Kabel sorgfältig durch die Tischplatte führen, sodass keine Scheuer- oder Quetschstellen bestehen.
- 3. Maschinenoberteil im 45°-Winkel von oben einsetzen.
- 4. Scharnier-Oberteile (2) in die Gummi-Einlagen (1) einsetzen.
- 5. Maschinenoberteil nach vorne umlegen und in die Aussparung der Tischplatte einsetzen.

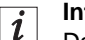

#### Information

Darauf achten, ob der Permanentmagnet des Kippsensors an der Tischplatte montiert ist. Ohne komplett montierten Kippsensor kann nicht genäht werden.

Falls der Permanentmagnet nicht montiert ist, muss er an der Tischplatte angeschraubt werden.

Der Permanentmagnet liegt in diesem Fall im Beipack der Maschine.

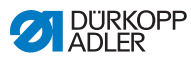

# 7.9 Bedienfeld montieren

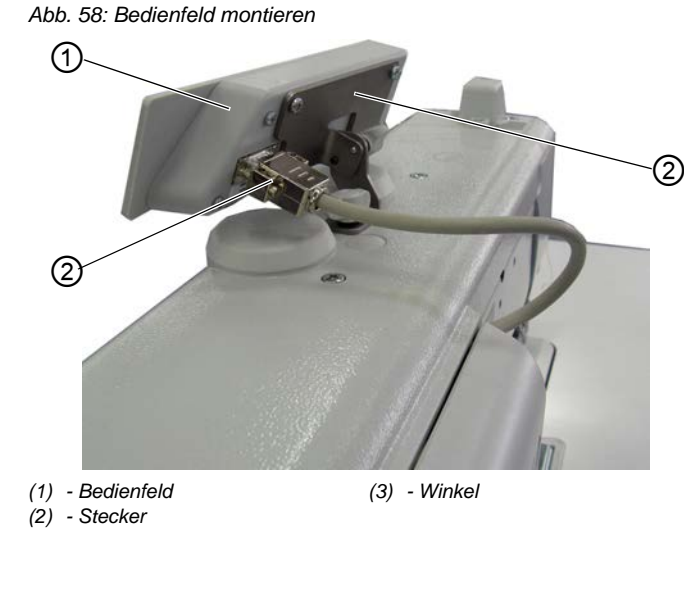

So montieren Sie das Bedienfeld:

12

- 1. Bedienfeld (1) am Winkel (3) festschrauben.
- 2. Stecker (2) des Anschlusskabels in die Buchse am Bedienfeld (1) stecken.

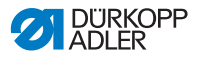

## 7.10 Knietaster montieren

Abb. 59: Knietaster montieren

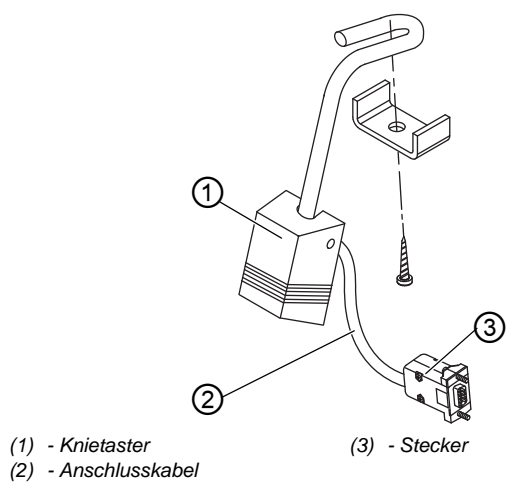

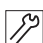

So montieren Sie den Knietaster:

- 1. Knietaster (1) vor der Ölwanne unter die Tischplatte schrauben.
- 2. Anschlusskabel (2) zwischen der Ölwanne und der Steuerung nach hinten führen.
- 3. Stecker (3) der Anschluss in den Steckplatz der Steuerung stecken.

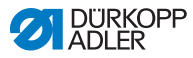

# 7.11 Elektrischer Anschluss

### GEFAHR

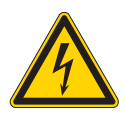

#### Lebensgefahr durch spannungsführende Teile!

Durch ungeschützten Kontakt mit Strom kann es zu gefährlichen Verletzungen von Leib und Leben kommen.

Nur qualifiziertes Fachpersonal darf Arbeiten an der elektrischen Ausrüstung vornehmen.

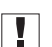

### Wichtig

Die auf dem Typenschild des Nähantriebs angegebene Spannung muss mit der Netzspannung übereinstimmen.

## 7.11.1 Nählicht-Transformator anschließen

### GEFAHR

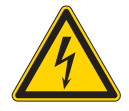

### Lebensgefahr durch Stromschlag!

Wenn die Maschine am Hauptschalter ausgeschaltet wird, bleibt die Versorgungsspannung für die Nähleuchte eingeschaltet.

Vor der Montage der Nähleuchte mit Nählicht-Transformator Netzstecker ziehen. Netzstecker vor unbeabsichtigtem Wiedereinstecken sichern.

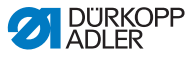

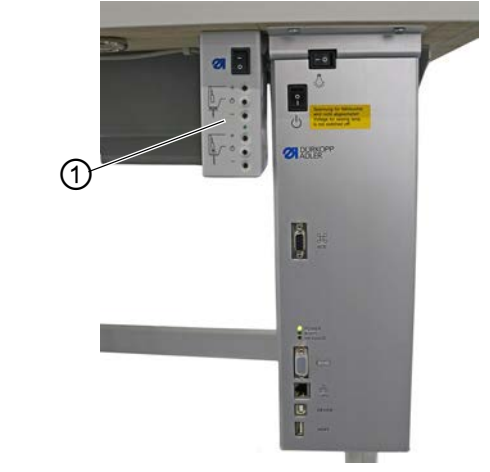

Abb. 60: Nählicht-Transformator anschließen (1)

(1) - Nählicht-Transformator

#### Nählicht-Transformator montieren

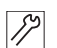

So montieren Sie den Nählicht-Transformator:

- 1. Nählicht-Transformator (1) an den Vorbohrungen unter die Tischplatte schrauben.
- 2. Anschlusskabel mit Kabelbinder unter der Tischplatte befestigen.
- 3. Steckverbindung zur Zuleitung der Nähleuchte herstellen.

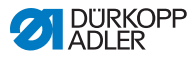

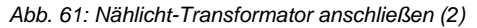

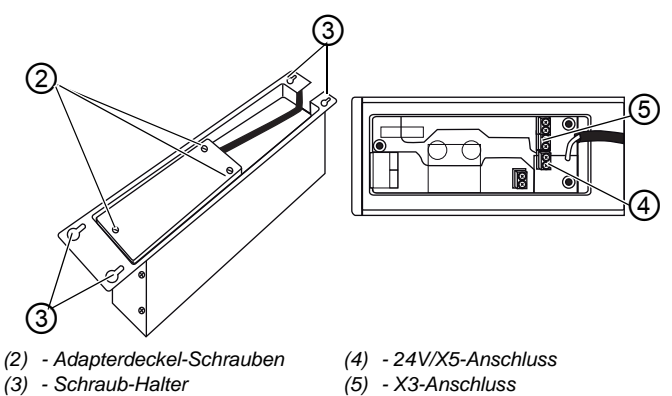

#### Nählicht-Transformator anschließen

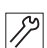

So schließen Sie den Nählicht-Transformator an:

- 1. Schraub-Halter (3) der Steuerung so weit lösen, dass sich die Steuerung abziehen lässt.
- 2. Steuerung abnehmen.
- 3. Adapterdeckel-Schrauben (2) lösen.
- 4. Zuleitung anschließen:
  - für zusätzlich zu montierende Nähleuchten an den X3-Anschluss (5)
  - für integrierte LED-Nähleuchten an den 24V/X5-Anschluss (4)

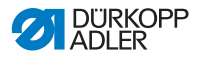

### 7.11.2 Potentialausgleich herstellen

**GEFAHR** 

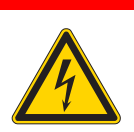

#### Lebensgefahr durch spannungsführende Teile!

Durch ungeschützten Kontakt mit Strom kann es zu gefährlichen Verletzungen von Leib und Leben kommen.

Netzstecker ziehen, bevor der Potentialausgleich hergestellt wird. Netzstecker vor unbeabsichtigtem Wiedereinstecken sichern.

Die Erdungsleitung leitet statische Aufladungen des Maschinenoberteils zur Masse ab.

Abb. 62: Potentialausgleich herstellen

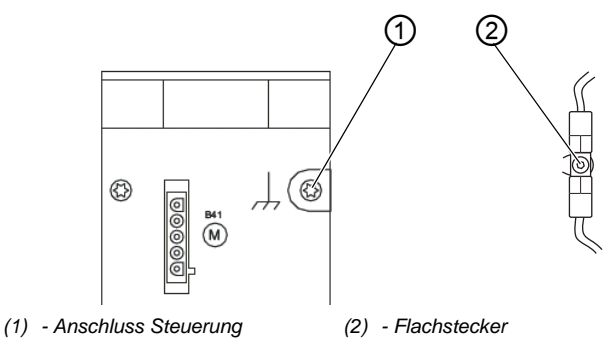

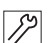

So stellen Sie den Potentialausgleich her:

- 1. Maschinenoberteil umlegen.
- 2. Potentialausgleich vom Anschluss (1) der Steuerung auf der Rückseite der Steuerung durch die Aussparung in der Tischplatte führen und auf den Flachstecker (2) an der Grundplatte stecken.

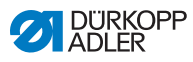

## 7.11.3 Steuerung anschließen

|  | GEFAHR                                                                                                    |
|--|----------------------------------------------------------------------------------------------------|
|  | Lebensgefahr durch spannungsführende<br>Teile!                                                                               |
|  | Durch ungeschützten Kontakt mit Strom kann es zu gefährlichen Verletzungen von Leib und Leben kommen.                        |
|  | Netzstecker ziehen, bevor die Steuerung<br>angeschlossen wird. Netzstecker vor<br>unbeabsichtigtem Wiedereinstecken sichern. |
|  |                                                                                                    |

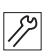

So schließen Sie die Steuerung an:

1. Steuerung gemäß Bauschaltplan anschließen ( S. 141).

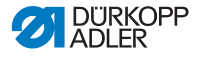

## 7.12 Pneumatischer Anschluss (optional)

#### HINWEIS

#### Sachschäden durch geölte Druckluft!

In der Druckluft mitgeführte Ölteilchen können zu Funktionsstörungen der Maschine und Verschmutzungen des Nähguts führen.

Sicherstellen, dass keine Ölteilchen in das Druckluft-Netz gelangen.

#### HINWEIS

#### Sachschäden durch falsche Einstellung!

Falscher Netzdruck kann Schäden an der Maschine hervorrufen.

Sicherstellen, dass die Maschine nur bei richtig eingestelltem Netzdruck benutzt wird.

Das pneumatische System der Maschine und der Zusatzausstattungen muss mit wasserfreier, ungeölter Druckluft versorgt werden. Der Netzdruck muss 8 - 10 bar betragen.

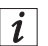

#### Information

Unter der Materialnummer 0797 003031 ist das Pneumatik-Anschlusspaket erhältlich. Es umfasst:

- Systemanschluss-Schlauch (Länge 5 m, Durchmesser 9 mm)
- Schlauchtüllen und Schlauchbinder
- Kupplungsdose und Kupplungsstecker

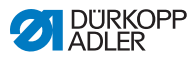

### 7.12.1 Druckluft-Wartungseinheit montieren

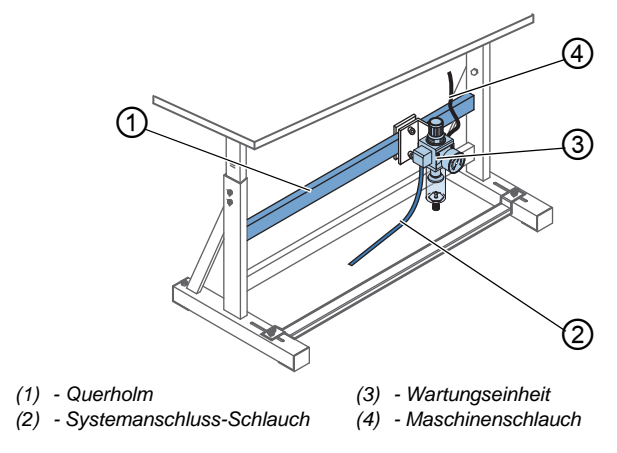

Abb. 63: Druckluft-Wartungseinheit montieren

12

So montieren Sie die Druckluft-Wartungseinheit:

- 1. Wartungseinheit (3) mit Winkel, Schrauben und Lasche am oberen Querholm (1) des Gestells befestigen.
- 2. Maschinenschlauch (4), der aus dem Oberteil kommt, rechts oben an der Wartungseinheit (3) feststecken.
- 3. Systemanschluss-Schlauch (2) an das pneumatische System anschließen.

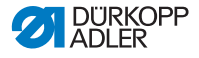

### 7.12.2 Betriebsdruck einstellen

### HINWEIS

#### Sachschäden durch falsche Einstellung!

Falscher Betriebsdruck kann Schäden an der Maschine hervorrufen.

Sicherstellen, dass die Maschine nur bei richtig eingestelltem Betriebsdruck benutzt wird.

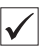

#### Richtige Einstellung

Der zulässige Betriebsdruck ist im Kapitel **Technische Daten** ( *S. 139*) angegeben. Der Betriebsdruck darf nicht mehr als ±0,5 bar abweichen.

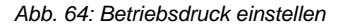

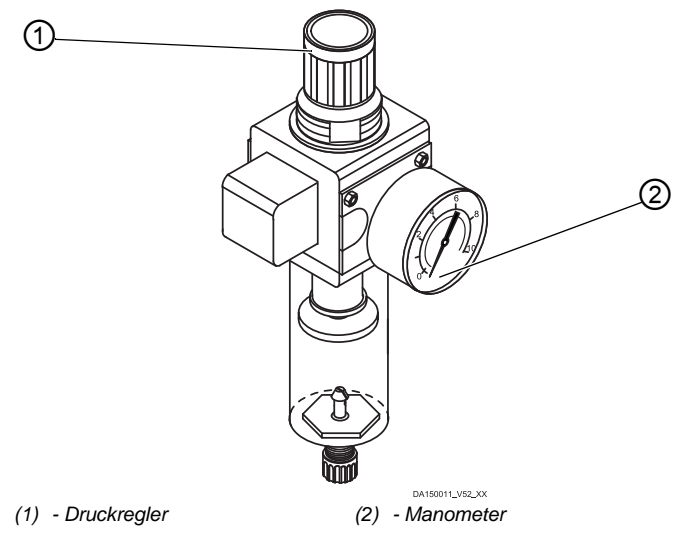

12

So stellen Sie den Betriebsdruck ein:

1. Druckregler (1) hochziehen.

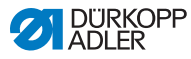

- 2. Druckregler drehen, bis das Manometer (2) die richtige Einstellung anzeigt:
  - Druck erhöhen = im Uhrzeigersinn drehen
  - Druck verringern = gegen den Uhrzeigersinn drehen
- 3. Druckregler (1) herunterdrücken.

## 7.13 Schmierung prüfen

Alle Dochte und Filze des Oberteils sind bei Auslieferung mit Öl getränkt. Dieses Öl wird während des Gebrauchs in den Vorratsbehälter transportiert. Beim ersten Befüllen darf deshalb nicht zu viel Öl eingefüllt werden.

Abb. 65: Schmierung prüfen

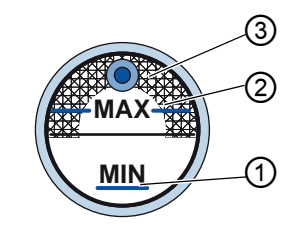

- (1) Minimalstand-Markierung
- (3) Schauglas
- (2) Maximalstand-Markierung
- *[*]

So prüfen Sie die Schmierung:

- 1. Etwa 1 Minute mit der Maschine nähen.
- Am Schauglas (3) kontrollieren, ob die Warnanzeige rot leuchtet oder der Ölstand unter der Minimalstand-Markierung (1) ist.
- 3. Ist das der Fall, Öl nachfüllen ( S. 101).

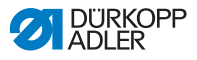

## 7.14 Testlauf durchführen

#### WARNUNG

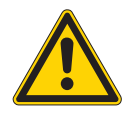

Verletzungsgefahr durch sich bewegende, schneidende und spitze Teile!

Quetschen, Schneiden und Einstich möglich.

Einstellungen möglichst nur bei ausgeschalteter Maschine vornehmen.

Führen Sie nach der Aufstellung einen Testlauf durch, um die Funktionalität der Maschine zu prüfen. Stellen Sie die Maschine dafür auf die Anforderungen des Nähguts ein.

Lesen Sie dazu die entsprechenden Kapitel der 🛱 Betriebsanleitung. Lesen Sie die entsprechenden Kapitel der 🛱 Serviceanleitung, um Maschinen-Einstellungen zu verändern, falls das Nähergebnis nicht den Anforderungen entspricht.

¢

So führen Sie einen Testlauf durch:

- 1. Nadel einsetzen ( S. 22).
- 2. Greiferfaden aufspulen ( S. 28).
- 3. Spule einsetzen ( S. 31).
- 4. Greiferfaden einfädeln ( S. 31).
- 5. Nadelfaden einfädeln ( S. 24).
- 6. Fadenspannungen im Hinblick auf das zu verarbeitende Nähgut einstellen ( S. 33).
- 7. Nadelfaden-Regulator im Hinblick auf das zu verarbeitende Nähgut einstellen ( S. 35).
- 8. Nähfuß-Druck im Hinblick auf das zu verarbeitende Nähgut einstellen.
- 9. Nähfuß-Hub im Hinblick auf das zu verarbeitende Nähgut einstellen.
- 10. Stichlänge einstellen.
- 11. Gewünschte Schnellfunktion vom Tastenblock auf die Favoritentaste übertragen ( *S. 41*).
- 12. Nähtest mit geringer Geschwindigkeit beginnen.
- 13. Geschwindigkeit beim Nähen kontinuierlich bis zur Arbeitsgeschwindigkeit steigern.

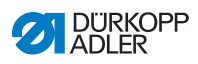

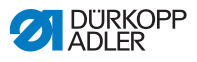

# 8 Außerbetriebnahme

#### WARNUNG

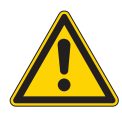

Verletzungsgefahr durch fehlende Sorgfalt! Schwere Verletzungen möglich.

Maschine NUR im ausgeschalteten Zustand säubern.

Anschlüsse NUR von ausgebildetem Personal trennen lassen.

### VORSICHT

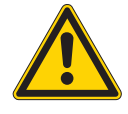

Verletzungsgefahr durch Kontakt mit Öl! Öl kann bei Hautkontakt Ausschläge hervorrufen.

Hautkontakt mit Öl vermeiden. Wenn Öl auf die Haut gekommen ist, Hautbereiche gründlich waschen.

Um die Maschine für längere Zeit oder ganz außer Betrieb zu nehmen, müssen Sie einige Tätigkeiten ausführen.

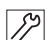

So nehmen Sie die Maschine außer Betrieb:

- 1. Maschine ausschalten.
- 2. Netzstecker ziehen.
- 3. Maschine vom Druckluft-Netz trennen, falls vorhanden.
- 4. Restöl mit einem Tuch aus der Ölwanne auswischen.
- 5. Bedienfeld abdecken, um es vor Verschmutzungen zu schützen.
- 6. Steuerung abdecken, um sie vor Verschmutzungen zu schützen.
- 7. Je nach Möglichkeit die ganze Maschine abdecken, um sie vor Verschmutzungen und Beschädigungen zu schützen.

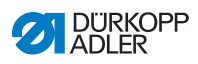

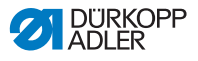

# 9 Entsorgung

### ACHTUNG

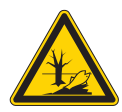

### Gefahr von Umweltschäden durch falsche Entsorgung!

Bei nicht fachgerechter Entsorgung der Maschine kann es zu schweren Umweltschäden kommen.

IMMER die nationalen Vorschriften zur Entsorgung befolgen.

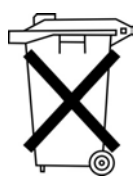

Die Maschine darf nicht im normalen Hausmüll entsorgt werden.

Die Maschine muss den nationalen Vorschriften entsprechend angemessen entsorgt werden.

Bedenken Sie bei der Entsorgung, dass die Maschine aus unterschiedlichen Materialien (Stahl, Kunststoff, Elektronikteile ...) besteht. Befolgen Sie für deren Entsorgung die nationalen Vorschriften.

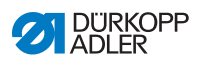

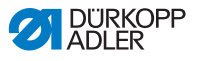

# 10 Störungsabhilfe

## 10.1 Kundendienst

Ansprechpartner bei Reparaturen oder Problemen mit der Maschine:

### Dürkopp Adler AG

Potsdamer Str. 190 33719 Bielefeld

Tel. +49 (0) 180 5 383 756 Fax +49 (0) 521 925 2594 E-Mail: service@duerkopp-adler.com Internet: www.duerkopp-adler.com

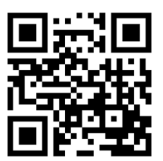

## 10.2 Meldungen der Software

Sollte ein Fehler auftreten, schauen Sie in der 🛄 Serviceanleitung nach oder wenden Sie sich an den Kundendienst. Nicht versuchen, den Fehler eigenständig zu beheben.

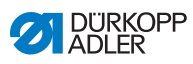

## 10.3 Fehler im Nähablauf

| Fehler                     | Mögliche Ursachen                                                    | Abhilfe                                                               |  |
|----------------------------|----------------------------------------------------------------------|-----------------------------------------------------------------------|--|
| Ausfädeln am<br>Nahtanfang | Nadelfaden-Vorspannung ist zu fest                                   | Nadelfaden-Vorspannung prüfen ( S. 33).                               |  |
| Fadenreißen                | Nadelfaden und Greiferfa-<br>den sind nicht korrekt ein-<br>gefädelt | Einfädelweg prüfen ( <i>S. 24</i> ).                                  |  |
|                            | Nadel ist verbogen oder scharfkantig                                 | Nadel ersetzen (🕮 S. 22).                                             |  |
|                            | Nadel ist nicht korrekt in<br>die Nadelstange einge-<br>setzt        | Nadel korrekt in die Nadel-<br>stange einsetzen<br>( S. 22).          |  |
|                            | Verwendeter Faden ist<br>ungeeignet                                  | Empfohlenen Faden benutzen (Ш <i>S. 139</i> ).                        |  |
|                            | Fadenspannungen sind für<br>den verwendeten Faden<br>zu fest         | Fadenspannungen prüfen ( S. 32).                                      |  |
|                            | Fadenführende Teile wie<br>z. B. Fadenführungen sind<br>scharfkantig | Einfädelweg prüfen (D S. 24).                                         |  |
|                            | Stichplatte oder Greifer<br>wurden durch die Nadel<br>beschädigt     | Teile durch qualifiziertes<br>Fachpersonal nachbear-<br>beiten lassen |  |

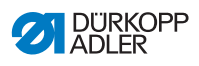

| Fehler      | Mögliche Ursachen                                                                                         | Abhilfe                                                               |  |
|-------------|----------------------------------------------------------------------------------------------------|-----------------------------------------------------------------------|--|
| Fehlstiche  | Nadelfaden und Greiferfa-<br>den sind nicht korrekt ein-<br>gefädelt                                      | Einfädelweg prüfen<br>( S. 24, S. 31).                                |  |
|             | Nadel ist stumpf oder ver-<br>bogen                                                                       | Nadel ersetzen (III S. 22).                                           |  |
|             | Nadel ist nicht korrekt in<br>die Nadelstange einge-<br>setzt                                             | Nadel korrekt in die Nadel-<br>stange einsetzen<br>( S. 22).          |  |
|             | Verwendete Nadelstärke<br>ist ungeeignet                                                                  | Empfohlene Nadelstärke benutzen ( <i>S. 139</i> ).                    |  |
|             | Garnständer ist falsch<br>montiert                                                                        | Montage des Garnstän-<br>ders prüfen                                  |  |
|             | Fadenspannungen sind zu fest                                                                              | Fadenspannungen prüfen ( S. 32).                                      |  |
|             | Stichplatte oder Greifer<br>wurden durch die Nadel<br>beschädigt                                          | Teile durch qualifiziertes<br>Fachpersonal nachbear-<br>beiten lassen |  |
|             | Abstand von Greifer zu<br>Nadel ist nicht korrekt ein-<br>gestellt                                        | Abstand korrekt einstellen (     Serviceanleitung)                    |  |
| Lose Stiche | Fadenspannungen sind<br>nicht dem Nähgut, der<br>Nähgutdicke oder dem<br>verwendeten Faden ange-<br>passt | Fadenspannungen prüfen<br>( S. 32).                                   |  |
|             | Nadelfaden und Greiferfa-<br>den sind nicht korrekt ein-<br>gefädelt                                      | Einfädelweg prüfen<br>( S. 24, S. 31).                                |  |
| Nadelbruch  | Nadelstärke ist für das<br>Nähgut oder den Faden<br>ungeeignet                                            | Empfohlene Nadelstärke benutzen ( <i>S. 139</i> ).                    |  |

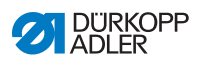

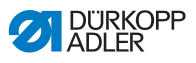

# 11 Technische Daten

#### **Daten und Kennwerte**

| Technische Daten          | Einheit              | 667-180912                                                                                    | 667-180932                       |
|---------------------------|----------------------|-----------------------------------------------------------------------------------------------|----------------------------------|
| Maschinentyp              |                      | Doppelsteppstich 301                                                                          |                                  |
| Greifertyp                |                      | Horizontal,<br>XL (groß)                                                                      | Horizontal,<br>XXL<br>(übergroß) |
| Anzahl der Nadeln         |                      | 1                                                                                             |                                  |
| Nadelsystem               |                      | 134-35                                                                                        |                                  |
| Nadelstärke               | [Nm]                 | Nm 80 -<br>150                                                                                | Nm 100 -<br>180                  |
| Fadenstärke               | [Nm]                 | Nm 80/3 -<br>15/3                                                                             | Nm 80/3 -<br>10/3                |
| Stichlänge                | [mm]                 | 9/9                                                                                           |                                  |
| Drehzahl maximal          | [min <sup>-1</sup> ] | 3000                                                                                          |                                  |
| Drehzahl bei Auslieferung | [min <sup>-1</sup> ] | 3000                                                                                          |                                  |
| Netzspannung              | [V]                  | 230 V                                                                                         |                                  |
| Netzfrequenz              | [Hz]                 | 50/60                                                                                         |                                  |
| Betriebsdruck             | [bar]                | 6<br>(Druckluft nur in Verbin-<br>dung mit optionalen<br>Zusatzausstattungen<br>erforderlich) |                                  |
| Länge                     | [mm]                 | 630                                                                                           |                                  |
| Breite                    | [mm]                 | 290                                                                                           |                                  |
| Höhe                      | [mm]                 | 420                                                                                           |                                  |
| Gewicht                   | [kg]                 | 54                                                                                            |                                  |

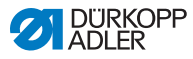

#### Leistungsmerkmale

- Einnadel-Flachbett-Doppelsteppstichmaschine mit Unter-, Nadel- und alternierendem Fuß-Obertransport
- Fadenabschneider
- 2. Stichlänge
- Riegelautomatik
- DAC comfort Steuerung mit Bedienfeld OP3000
- Stellelemente ohne Druckluft
- elektromagnetischer Fadenabschneider
- Restfadenlänge nach dem Fadenabschneidevorgang beträgt ca. 10 mm
- programmierbare Stichlängeneinstellung mittels Schrittmotor (max. 9 mm)
- programmierbare Hubverstellung der alternierenden N\u00e4hf\u00fc\u00e5 Be mittels Schrittmotor (max. 9 mm)
- Materialdickenerkennung mit programmierbaren Funktionen bezüglich Nähgeschwindigkeit, Nähfußdruck, Nähfußhub, Fadenspannung und Stichlänge
- programmierbarer Nähfußdruck mittels Schrittmotor
- Nähfußlüftung mittels Schrittmotor (max. 20 mm)
- Elektronische Fadenspannung ETT (elektromagnetisch)
- Geschwindigkeitskompensation
- elektronisches Handrad (ENP 10-1)
- integrierter, motorisch angetriebener Spuler
- Sicherheitskupplung verhindert Greiferverstellung und Greiferbeschädigungen bei Fadeneinschlag
- automatische Dochtschmierung mit Schauglas im Maschinenarm
- integrierte LED-Nähleuchte inkl. Netzteil mit Dimmfunktion
- intuitive, grafikorientierte Steuerungssoftware zum Programmieren und Aktivieren von max. 999 unterschiedlichen Nahtprogrammen mit jeweils max. 30 individuellen Nahtabschnitten
- Sequenzmodus für max. 9 Verkettungen von Nahtprogrammen
- Servicetaste für Serviceroutinen bei ausgeschaltetem Nähantrieb

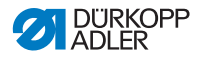

# 12 Anhang

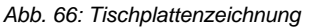

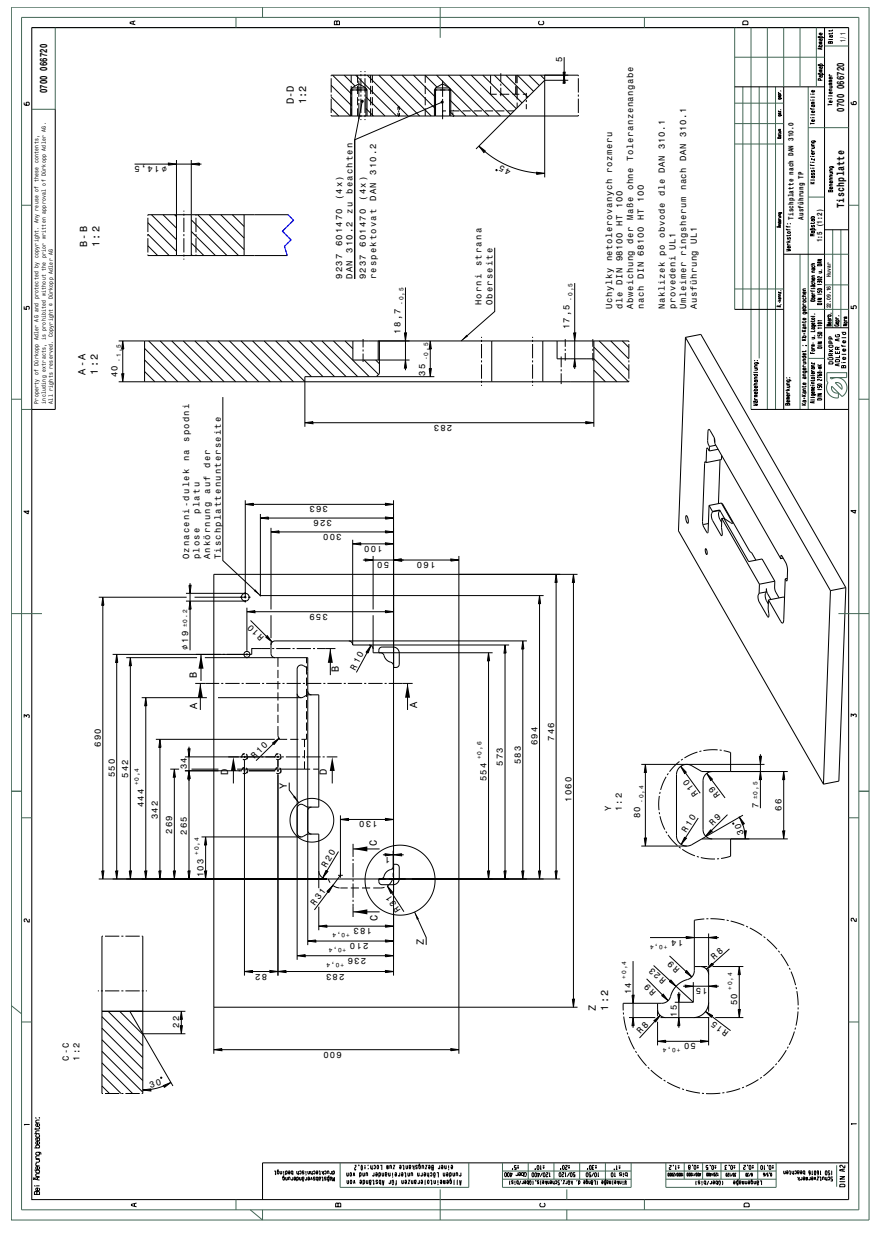

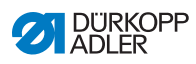
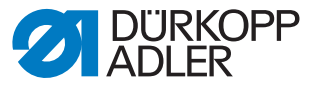

DÜRKOPP ADLER AG Potsdamer Str. 190 33719 Bielefeld Germany Phone: +49 (0) 521 925 00 E-Mail: service@duerkopp-adler.com www.duerkopp-adler.com

Subject to design changes - Part of the machines shown with additional equipment - Printed in Germany © Dürkopp Adler AG - Original Instructions - 0791 667741 DE - 02.0 - 01/2018